# Epson Stylus\* Photo PX710W/TX710W Series

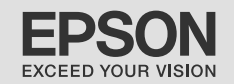

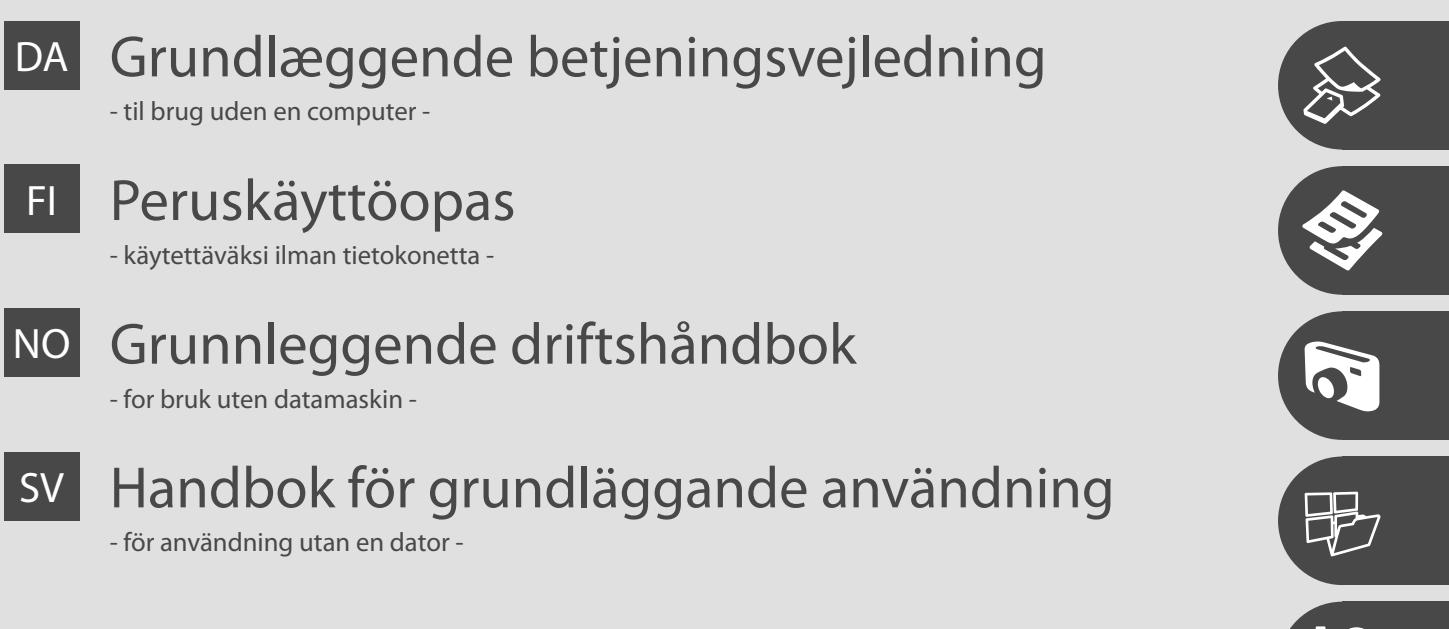

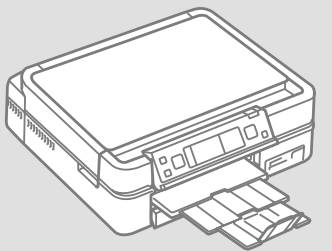

Om denne vejledning Tietoja tästä oppaasta Om denne håndboken Om den här handboken

Følg disse regningslinjer, når du læser vejledningen: Ota huomioon nämä ohjeet: Følg disse retningslinjene når du leser instruksjonene:

Följ dessa riktlinjer när du läser anvisningarna:

|                                                                                                  | 0                                                                                               | $\otimes$                                                                          | Ø                                                                                                 |                                                                  |
|--------------------------------------------------------------------------------------------------|-------------------------------------------------------------------------------------------------|------------------------------------------------------------------------------------|---------------------------------------------------------------------------------------------------|------------------------------------------------------------------|
| Advarsel:<br>Advarselsanvisninger skal følges<br>omhyggeligt for at undgå<br>legemsbeskadigelse. | Forsigtig:<br>Forsigtighedsanvisninger skal<br>følges for at undgå beskadigelse<br>af udstyret. | Skal overholdes for at undgå<br>legemsbeskadigelse og<br>beskadigelse af udstyret. | Bemærk:<br>Bemærkninger indeholder<br>vigtige oplysninger og tip<br>vedrørende brug af printeren. | Angiver et sidetal, hvor du kan<br>finde yderligere oplysninger. |
| Varoitus:<br>Varoituksia tulee noudattaa, jotta<br>vältetään henkilövahingot.                    | Vaara:<br>Vaarat tulee huomioida, jotta<br>vältetään laitteistovauriot.                         | On huomioitava, jotta vältetään<br>henkilö- ja laitteistovauriot.                  | Huomautus:<br>Huomautuksissa on tärkeitä<br>tietoja ja vinkkejä tulostimen<br>käytöstä.           | Osoittaa sivunumeron, josta<br>löytyy lisätietoja.               |
| Advarsel:<br>Advarsler må følges nøye for å<br>unngå personskade.                                | Forsiktig:<br>Forsiktighetsregler må<br>overholdes for å unngå skade på<br>utstyret.            | Må overholdes for å unngå<br>personskade og skade på<br>utstyret.                  | Merknad:<br>Merknader inneholder viktig<br>informasjon og tips for å bruke<br>skriveren.          | Indikerer et sidetall der du finner<br>mer informasjon.          |
| Varning:<br>Varningar måste följas noga för<br>att undvika personskador.                         | Försiktighet:<br>Dessa meddelanden måste<br>följas för att undvika skador på<br>utrustningen.   | Måste följas för att undvika<br>personskador och skador på<br>utrustningen.        | Obs:<br>Innehåller viktig information<br>och tips om hur du använder<br>skrivaren.                | Anger ett sidnummer där det finns mer information.               |

Sådan får du flere oplysninger

Lisätietoja

Få mer informasjon

Mer information

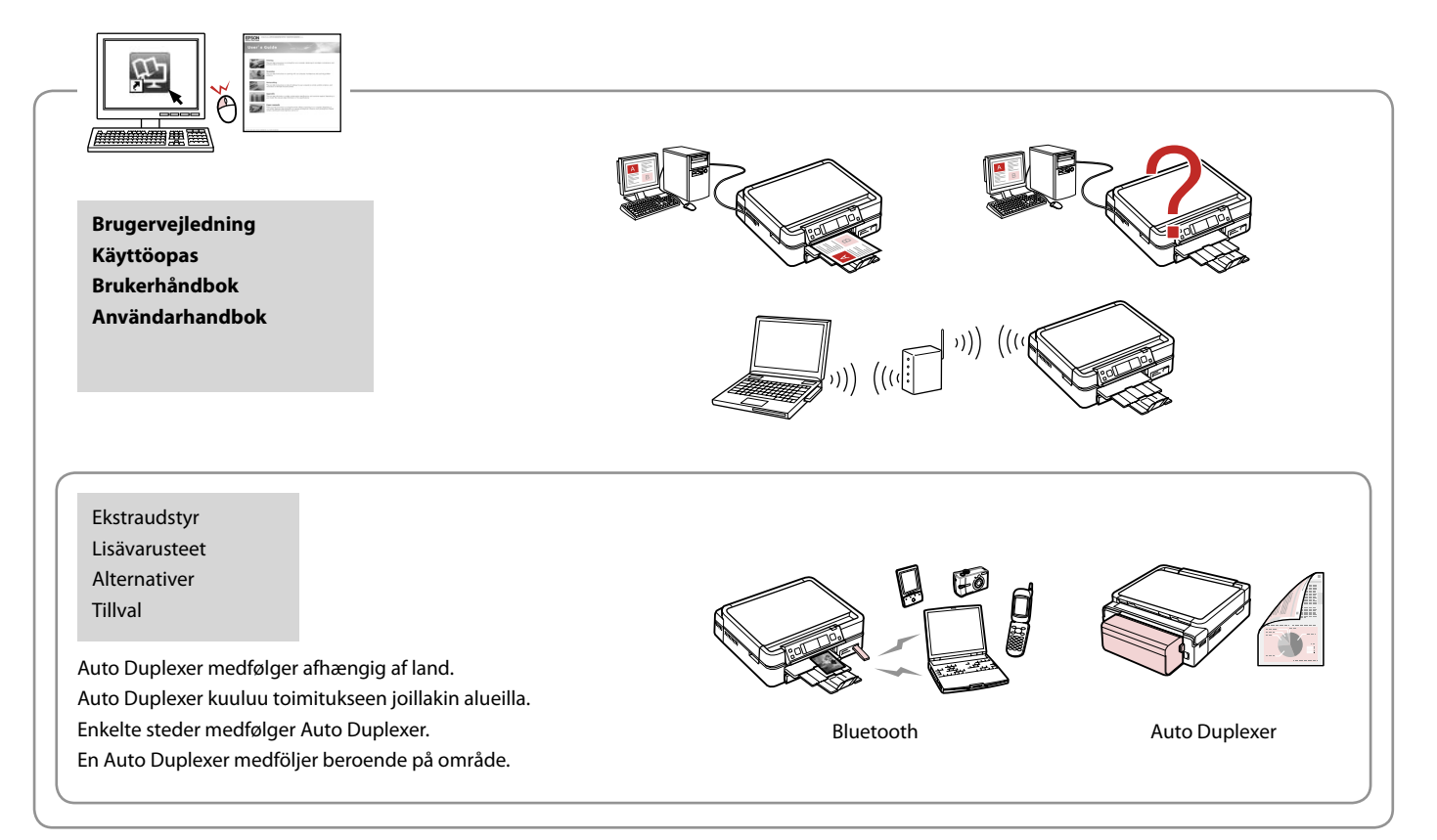

## DA Indholdsfortegnelse

#### Håndtering af medier

| Valg af papir                  | 16 |
|--------------------------------|----|
| llægning af papir              |    |
| llægning af en cd/dvd          | 22 |
| Isætning af et hukommelseskort | 24 |
| Placering af originaler        | 26 |

#### Kopiering

| Kopiering af dokumenter  | 30 |
|--------------------------|----|
| Kopier/gendan fotos      | 32 |
| Kopiering af en cd/dvd   | 34 |
| Kopy-tilstand, menuliste | 36 |

#### Udsk. fotos-funktion

| Udskrivning af fotos                  | 42 |
|---------------------------------------|----|
| Udskrivning i forskellige layout      | 44 |
| Udskrivning på en cd/dvd              | 46 |
| Udskrivning af fotokort               | 49 |
| Udskrivning af fotos fra et indeksark | 52 |
| Udsk. fotos-tilstand, menuliste       | 55 |

#### Anden tilstand

| Udskrivning af linjeret papir   | 60 |
|---------------------------------|----|
| Udskrivning af et farveark      | 62 |
| Scanning til et hukommelseskort | 64 |
| Scanning til en computer        | 65 |
| Backup til ekstern lagerenhed   |    |
| Anden tilstand, menuliste       | 67 |

#### **Ops.-tilstand (vedligeholdelse)**

| Kontrol af status for blækpatroner | 70 |
|------------------------------------|----|
| Kontrol/rensning af skrivehovedet  | 72 |
| Justering af skrivehovedet         | 74 |
| PictBridge-opsætning               |    |
| Opstilstand, menuliste             |    |

#### Problemløsning

| Fejlmeddelelser                        | 82 |
|----------------------------------------|----|
| Udskiftning af blækpatroner            |    |
| Papirstop                              |    |
| Printerfeil                            |    |
| Problemer med udskriftskvalitet/layout | 96 |
| Andre problemer                        |    |
| Kontakt til kundesupport               |    |
| Stikordsregister                       |    |
|                                        |    |

# FI Sisältö

#### Tulostusmateriaalin käsittely

| Paperin valinta              | 16 |
|------------------------------|----|
| Paperin asettaminen          |    |
| CD-/DVD-levyn asettaminen    |    |
| Muistikortin asettaminen     |    |
| Alkuperäisten asettaminen    | 26 |
| Kopiointi                    |    |
| Asiakirjojen kopiointi       |    |
| Kopioi/palauta kuvat         |    |
| CD-/DVD-levyn kopiointi      |    |
| Koptilan valikkoluettelo     | 36 |
| Tulosta kuvat -tila          |    |
| Kuvien tulostus              |    |
| Tulostus eri asetteluilla    |    |
| CD- tai DVD-levylle tulostus |    |

| CD- tai DVD-levylle tulostus           | 46 |
|----------------------------------------|----|
| Kuvallisten tervehdyskorttien tulostus | 49 |
| Kuvien tulostus hakemistoarkilta       | 52 |
| Tulosta kuvat -tilan valikkoluettelo   | 55 |

#### Muu-tila

| Viivoitetun paperin tulostus                    | 60 |
|-------------------------------------------------|----|
| Väritysarkin tulostus                           | 62 |
| Skannaus muistikortille                         | 64 |
| Skannaus tietokoneeseen                         |    |
| Varmuuskopiointi ulkoiseen tallennusvälineeseen |    |
| Muu-tilan valikkoluettelo                       | 67 |

#### As.-tila (ylläpito)

| Värikasetin tilan tarkistus      | 70 |
|----------------------------------|----|
| Tulostuspään tarkistus/puhdistus | 72 |
| Tulostuspään kohdistus           | 74 |
| PictBridge-asetus                |    |
| Astilan valikkoluettelo          |    |

#### Ongelmien ratkaisu

| Virheilmoitukset                | 82 |
|---------------------------------|----|
| Värikasettien vaihto            | 86 |
| Paperitukos                     | 90 |
| Tulostinvirhe                   | 95 |
| Tulostuslaatu-/asetteluongelmat | 96 |
| Muita ongelmia                  |    |
| Yhteydenotto asiakastukeen      |    |
| Hakemisto                       |    |

## NO Innhold

#### Håndtere media

| Velge papir         |  |
|---------------------|--|
| Legge i papir       |  |
| Legge inn en CD/DVD |  |
| Sette inn minnekort |  |
| Plassere originaler |  |
| 5                   |  |

#### Kopiere

| •                           |    |
|-----------------------------|----|
| Kopiere dokumenter          | 30 |
| Kopier/gjenopprett bilder   |    |
| Kopiere en CD/DVD           |    |
| Menyoversikt for Kopi-modus |    |
|                             |    |

#### Skriv ut bilder-modus

| Skrive ut bilder                       | 42 |
|----------------------------------------|----|
| Skrive ut i ulike oppsett              | 44 |
| Skrive ut på en CD/DVD                 | 46 |
| Skrive ut fotogratulasjonskort         | 49 |
| Skrive ut bilder fra et indeksark      | 52 |
| Menyoversikt for Skriv ut bilder-modus | 55 |

#### Annet-modus

| Skrive ut linjert papir                     | 60 |
|---------------------------------------------|----|
| Skrive ut fargeleggingsark                  | 62 |
| Skanne til minnekort                        | 64 |
| Skanne til datamaskin                       | 65 |
| Sikkerhetskopiere til ekstern lagringsenhet | 66 |
| Menyoversikt for Annet-modus                | 67 |

#### Opps.-modusen (vedlikehold)

| Kontrollere blekkpatronstatusen  | 70 |
|----------------------------------|----|
| Kontrollere/rengjøre skrivehodet | 72 |
| Justere skrivehodet              | 74 |
| PictBridge-oppsett               | 76 |
| Menyoversikt for Oppsmodus       | 78 |

#### Løse problemer

| Feilmeldinger                           |  |
|-----------------------------------------|--|
| Skifte ut blekkpatroner                 |  |
| Papirstopp                              |  |
| Skriverfeil                             |  |
| Problemer med utskriftskvalitet/oppsett |  |
| Andre problemer                         |  |
| Kontakte kundestøtte                    |  |
| Indeks                                  |  |

# SV Innehåll

#### Hantera medier

| Välja papper              |    |
|---------------------------|----|
| Fylla på papper           |    |
| Placera en CD/DVD         |    |
| Sätta in ett minneskort   |    |
| Placera original          | 26 |
| Kopiera                   |    |
| Kopiera dokument          |    |
| Kopiera/återställ foton   |    |
| Kopiera en CD/DVD         |    |
| Menylista för läget Kopia |    |
| Läget Skriv ut foton      |    |
| Skriva ut foton           | 42 |

#### L

| Skriva ut foton                    | 42 |
|------------------------------------|----|
| Skriva ut med olika layouter       |    |
| Skriva ut på en CD/DVD             | 46 |
| Kombinationsutskrift               | 49 |
| Skriva ut foton från ett indexark  |    |
| Menylista för läget Skriv ut foton | 55 |

#### Övriga lägen

| Skriv ut linjerat papper                   | 60 |
|--------------------------------------------|----|
| Skriva ut ett målarark                     | 62 |
| Skanna till ett minneskort                 | 64 |
| Skanna till en dator                       | 65 |
| Säkerhetskopiera till extern lagringsenhet |    |
| Menylista för övriga lägen                 | 67 |
|                                            |    |

#### Läget Inst. (Underhåll)

| Kontrollera bläckpatronens status | 70 |
|-----------------------------------|----|
| Kontrollera/rengöra skrivhuvudet  | 72 |
| Justera skrivhuvudet              | 74 |
| PictBridge-inställningar          | 76 |
| Menylista för läget Inst.         | 78 |

#### Lösa problem

| Felmeddelanden                       |  |
|--------------------------------------|--|
| Byta bläckpatroner                   |  |
| Pappersstopp                         |  |
| Skrivarfel                           |  |
| Problem med utskriftskvalitet/layout |  |
| Övriga problem                       |  |
| Kontakta kundtiänst                  |  |
| Index                                |  |
|                                      |  |

Vigtige sikkerhedsanvisninger Tärkeitä turvallisuusohjeita Viktige sikkerhetsinstruksjoner Viktiga säkerhetsanvisningar

| 220-240V<br>220-<br>220-<br>240V                                                       |                                                                                                |                                                                                                    |                                                                 |                                                          |                                                                              |
|----------------------------------------------------------------------------------------|------------------------------------------------------------------------------------------------|----------------------------------------------------------------------------------------------------|-----------------------------------------------------------------|----------------------------------------------------------|------------------------------------------------------------------------------|
| Kontroller, at netledningen<br>opfylder alle relevante lokale<br>sikkerhedsstandarder. | Placer printeren i nærheden<br>af en stikkontakt, hvor<br>nedledningen let kan tages ud.       | Brug kun den netledning, der<br>følger med printeren. Andre<br>ledninger kan forårsage brand<br>eller stød. Brug ikke ledningen<br>sammen med andet udstyr.                                  | Brug kun den type strømkilde,<br>der er angivet på etiketten.   | Lad ikke netledningen blive<br>beskadiget eller flosset. | Åbn ikke scannerenheden<br>under kopiering, udskrivning<br>eller scanning.   |
| Varmista, että virtajohto<br>täyttää paikalliset<br>turvallisuussäädökset.             | Aseta tulostin lähelle<br>seinäpistoketta, jossa<br>virtajohdon voi irrottaa<br>helposti.      | Käytä vain tulostimen mukana<br>toimitettua virtajohtoa. Muun<br>johdon käyttö voi aiheuttaa<br>tulipalon tai sähköiskun. Älä<br>käytä johtoa muiden laitteiden<br>kanssa.                   | Kytke laite vain määritysten<br>mukaiseen virtalähteeseen.      | Älä anna virtajohdon<br>vahingoittua tai rikkoutua.      | Älä avaa skanneria, kun<br>kopiointi, tulostus tai skannaus<br>on käynnissä. |
| Kontroller at strømledningen<br>oppfyller alle gjeldende, lokale<br>sikkerhetskrav.    | Plasser skriveren i nærheten<br>av et vegguttak hvor<br>strømledningen lett kan<br>trekkes ut. | Bruk bare den strømledningen<br>som følger med skriveren. Bruk<br>av annen ledning kan forårsake<br>brann eller elektrisk støt. Bruk<br>ikke ledningen med annet<br>utstyr.                  | Bruk bare den typen strømkilde<br>som er angitt på etiketten.   | Strømledningen må ikke bli<br>skadet eller slitt.        | lkke åpne skannerenheten<br>mens den kopierer, skriver ut<br>eller skanner.  |
| Kontrollera att nätsladden<br>uppfyller alla tillämpliga lokala<br>säkerhetsnormer.    | Placera skrivaren i närheten av<br>ett vägguttag där nätsladden<br>lätt kan kopplas bort.      | Använd bara nätsladden som<br>medföljer skrivaren. Om du<br>använder en annan sladd<br>kan det leda till brand eller<br>elektriska stötar. Använd<br>inte sladden med andra<br>utrustningar. | Använd bara den typ av<br>strömkälla som anges på<br>etiketten. | Se till att nätsladden inte<br>skadas eller blir sliten. | Öppna inte skannerenheten<br>under kopiering, utskrift eller<br>skanning.    |

| Brug ikke aerosol-produkter,<br>der indeholder brændbare<br>gasser, i eller omkring<br>printeren. Det kan forårsage<br>brand.          | Forsøg ikke at servicere<br>printeren selv, medmindre<br>det specifikt forklares i<br>dokumentationen.                             | Opbevar blækpatroner<br>utilgængeligt for børn, og drik<br>ikke blækket.               | Ryst ikke blækpatroner, når<br>pakken er åbnet; det kan<br>forårsage lækage.                   | Hvis du fjerner en blækpatron<br>med henblik på senere<br>brug, skal du beskytte<br>forsyningsområdet mod støv<br>og opbevare den under samme<br>forhold som printeren. Rør ikke<br>ved blækforsyningsåbningen<br>eller det omkringliggende<br>område. | Hvis du får blæk på huden, skal<br>du vaske det af med sæbe og<br>vand. Hvis du får blæk i øjnene,<br>skal du omgående skylle dem<br>med vand. Søg omgående<br>læge, hvis du stadig føler<br>ubehag eller får synsproblemer.      |
|----------------------------------------------------------------------------------------------------|----------------------------------------------------------------------------------------------------|----------------------------------------------------------------------------------------|------------------------------------------------------------------------------------------------|----------------------------------------------------------------------------------------------------|----------------------------------------------------------------------------------------------------|
| Älä käytä helposti syttyviä<br>kaasuja sisältäviä suihkeita<br>tulostimen sisällä tai lähellä.<br>Tästä voi seurata tulipalo.          | Älä yritä huoltaa tulostinta itse,<br>ellei tulostimen ohjeistuksessa<br>ole näin nimenomaisesti<br>mainittu.                      | Pidä värikasetit poissa lasten<br>ulottuvilta. Älä juo mustetta.                       | Älä ravista värikasetteja<br>pakkausten avaamisen jälkeen;<br>tästä voi seurata vuotoa.        | Jos irrotat värikasetin<br>myöhempää käyttöä varten,<br>suojaa musteen syöttöalue<br>lialta ja pölyltä. Säilytä sitä<br>samassa tilassa tulostimen<br>kanssa. Älä kosketa musteen<br>syöttöporttia tai ympäröivää<br>aluetta.                          | Jos mustetta pääsee iholle,<br>pese se pois saippualla ja<br>vedellä. Jos sitä joutuu silmiin,<br>huuhdo silmät heti vedellä. Jos<br>sinulla on edelleen epämukava<br>olo tai näköongelmia, mene<br>välittömästi silmälääkäriin.  |
| lkke bruk sprayprodukter med<br>brennbare gasser inne i eller i<br>nærheten av skriveren. Dette<br>kan forårsake brann.                | Med unntak av der det<br>spesifikt er beskrevet i<br>dokumentasjonen, må du ikke<br>selv forsøke å utføre service på<br>skriveren. | Blekkpatronene må oppbevares<br>utilgjengelig for barn, og<br>blekket må ikke drikkes. | Ikke rist blekkpatronene etter<br>at esken er åpnet, for det kan<br>føre til lekkasje.         | Hvis du tar ut en blekkpatron<br>som du skal bruke<br>senere, må du beskytte<br>blekktilførselsområdet mot skitt<br>og støv, og lagre den i samme<br>miljø som skriveren. Ikke berør<br>blekktilførselsporten eller<br>området rundt.                  | Hvis du får blekk på huden,<br>vasker du det av med såpe<br>og vann. Får du det i øynene,<br>skyller du dem straks med<br>vann. Oppsøk lege umiddelbart<br>hvis du fremdeles har ubehag<br>eller synsforstyrrelser.               |
| Använd inte aerosolprodukter<br>som innehåller antändbara<br>gaser inuti eller i närheten<br>av skrivaren. Det kan leda till<br>brand. | Försök inte underhålla skrivaren<br>på annat sätt än det som anges<br>i dokumentationen.                                           | Förvara bläckpatroner utom<br>räckhåll för barn och förtär<br>inte bläck.              | Skaka inte en bläckpatron efter<br>det att förpackningen öppnats,<br>det kan leda till läckor. | Om du tar bort en bläckpatron<br>för framtida bruk, ska du<br>skydda bläckmatarområdet<br>från smuts och damm och<br>förvara den i samma miljö<br>som skrivaren. Ta inte på<br>bläckmataröppningen och<br>omgivande områden.                           | Tvätta bort bläck med tvål och<br>vatten om du får det på huden.<br>Spola ögonen omedelbart<br>med vatten om du får bläck<br>i ögonen. Kontakta en läkare<br>omgående om du fortfarande<br>har besvär eller problem med<br>synen. |

Vejledning til betjeningspanelet Ohjauspaneelin ohjeet Beskrivelse av kontrollpanelet Översikt över kontrollpanelen

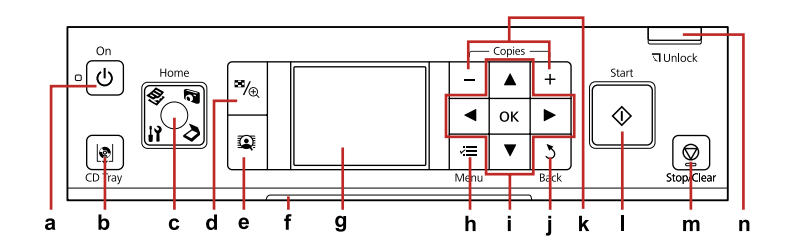

| а                              | b                                      | c                                                                                                    | d                                                       | е                                                          |
|--------------------------------|----------------------------------------|----------------------------------------------------------------------------------------------------|---------------------------------------------------------|------------------------------------------------------------|
| Ċ                              | <u>[@]</u>                             | Home                                                                                                    | <b>¤</b> / <sub>®</sub>                                 |                                                            |
| Tænder/slukker printeren.      | Åbn og luk cd/dvd-bakken.              | Vender tilbage til den øverste<br>menu. I den øverste menu skiftes<br>der mellem tilstandene Kopy,<br>Udsk. fotos, Scan og Ops. | Ændrer visning af fotos eller<br>beskærer fotoene.      | Skifter Vis PhotoEnhance mellem<br>Til og Fra. □ ➡ 12      |
| Kytkee tulostimen päälle/pois. | Poista ja sulje CD-/DVD-taso.          | Palaa ylimpään valikkoon. Kun<br>ylimmässä valikossa, vaihtaa<br>tilojen Kop., Tulosta kuvat, Scan<br>ja As. välillä.           | Muuttaa kuvanäkymää tai rajaa<br>kuvia.                 | Kytkee Ks. kuvaparannus-tilan<br>Päällä tai Pois. ◻ ➡ 12   |
| Slår skriveren på/av.          | Løser ut og lukker CD/DVD-<br>skuffen. | Går tilbake til hovedmenyen.<br>På hovedmenyen veksler den<br>mellom modiene Kopi, Skriv ut<br>bilder, Skann og Opps.           | Endrer visningen av bilder, eller<br>beskjærer bildene. | Slår Vise PhotoEnhance På eller<br>Av. □ ➡ 12              |
| Slår på/av skrivaren.          | Öppnar och stänger CD/DVD-<br>facket.  | Går tillbaka till huvudmenyn.<br>Växlar mellan lägena Kopia,<br>Skriv ut foton, Skan och Inst. på<br>huvudmenyn.                | Ändrar hur foton visas eller<br>beskär foton.           | Ställer in Visa fotoförbättring som<br>På eller Av. □ → 12 |

Betjeningspanelets udseende varierer afhængig af land.

Ohjauspaneeli vaihtelee alueittain.

Utformingen av kontrollpanelet varierer fra sted til sted.

Kontrollpanelens utformning kan variera beroende på regionen.

| f                                                       | g                                                                                          | h                                                     | i                          |
|---------------------------------------------------------|--------------------------------------------------------------------------------------------|-------------------------------------------------------|----------------------------|
| -                                                       | -                                                                                          | ×≡                                                    | <b>◄</b> , ▲, ►, ▼, OK     |
| Statusindikatoren viser printerstatus.                  | LCD-skærmen viser et eksempel på det<br>valgte billede eller indstillinger.                | Viser detaljerede indstillinger for hver<br>funktion. | Vælger fotos og menuer.    |
| Tilaosoittimen merkkivalo osoittaa<br>tulostimen tilan. | LCD-näytössä näytetään valittujen kuvien esikatselu tai asetukset.                         | Näyttää kunkin tilan yksityiskohtaiset<br>asetukset.  | Valitsee kuvat ja valikot. |
| Statusindikatorlampen viser<br>skriverstatusen.         | LCD-skjermen viser en forhåndsvisning av<br>valgte bilder, eller innstillinger.            | Viser detaljerte innstillinger for hver<br>modus.     | Velger bilder og menyer.   |
| Statusindikatorn visar skrivarens status.               | På LCD-skärmen visas en<br>förhandsgranskning av de valda bilderna<br>eller inställningar. | Visar detaljerade inställningar för varje<br>läge.    | Väljer foton och menyer.   |

| j                                               | k                              | I.                               | m                                                                  | n                                   |
|-------------------------------------------------|--------------------------------|----------------------------------|--------------------------------------------------------------------|-------------------------------------|
| 3                                               | +,-                            | $\diamond$                       | $\heartsuit$                                                       | 기 Unlock                            |
| Annullerer/vender tilbage til<br>forrige skærm. | Indstiller antallet af kopier. | Starter kopiering/udskrivning.   | Stopper kopiering/udskrivning<br>eller nulstiller indstillinger.   | Sænker betjeningspanelet.<br>□ ➡ 11 |
| Peruuttaa/palaa edelliseen<br>valikkoon.        | Asettaa kopiomäärän.           | Aloittaa kopioinnin/tulostuksen. | Lopettaa kopioinnin/tulostuksen<br>tai nollaa asetukset.           | Laskee ohjauspaneelia. □ → 11       |
| Avbryter/returnerer til forrige meny.           | Angir antall eksemplarer.      | Starter kopiering/utskrift.      | Stanser kopiering/utskrift, eller<br>tilbakestiller innstillinger. | Senker kontrollpanelet. 🗁 🕈 11      |
| Avbryter/återgår till den<br>föregående menyn.  | Anger antal kopior.            | Startar kopiering/utskrift.      | Stoppar kopiering/utskrift eller<br>återställer inställningar.     | Sänker kontrollpanelen. 🖙 ➡ 11      |

Justering af betjeningspanelets vinkel Ohjauspaneelin kulman säätö Justere kontrollpanelets vinkel Justera kontrollpanelens vinkel

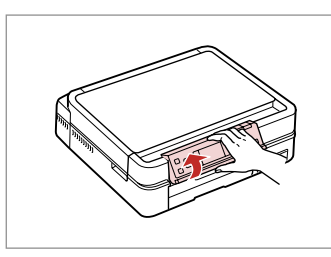

Hæv manuelt. Nosta käsin. Hev manuelt. Lyft upp för hand.

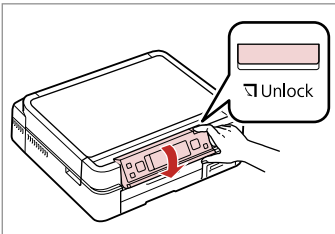

Tryk på ☐ Unlock for at sænke. Laske se painamalla ☐ Unlock. Trykk på ☐ Unlock for å senke. Sänk genom att trycka på ☐ Unlock. Montering af den bageste låge (ekstraudstyr) Valinnaisen takakannen kiinnitys Feste valgfritt bakre deksel Sätta fast den bakre luckan (tillval)

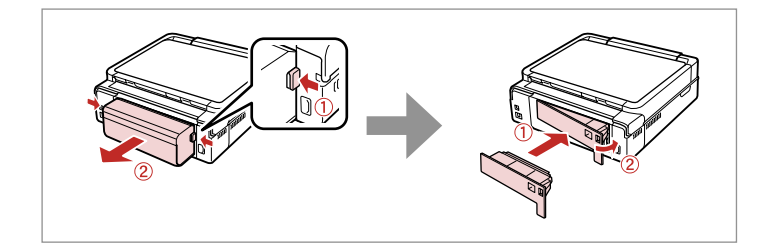

# Ø

Auto Duplexer (ekstraudstyr) følger med printeren afhængig af land. Hvis du ikke bruger 2-sidet udskrivning, kan du fjerne Auto Duplexer og erstatte den med den bageste låge. Se den online Brugervejledning for at få flere oplysninger.

Valinnainen Auto Duplexer kuuluu tulostimen toimitukseen joillakin alueilla. Jos kaksipuolista tulostusta ei käytetä, Auto Duplexer voidaan irrottaa ja korvata takakannella. Jos haluat lisätietoja, katso verkossa oleva Käyttöopas.

Enkelte steder følger tilleggsutstyret Auto Duplexer med skriveren. Hvis du ikke bruker 2-sidig utskrift, kan du fjerne Auto Duplexer og sette på det bakre dekselet. Se i den elektroniske Brukerhåndbok for å få mer informasjon.

Tillvalet Auto Duplexer medföljer skrivaren beroende på område. Du kan ta bort Auto Duplexer-enheten och sätta tillbaka den bakre luckan om du inte använder 2-sidig utskrift. Mer information finns i Användarhandbok online. Brug af LCD-skærmen LCD-näytön käyttö Bruke LCD-skjermen Använda LCD-skärmen

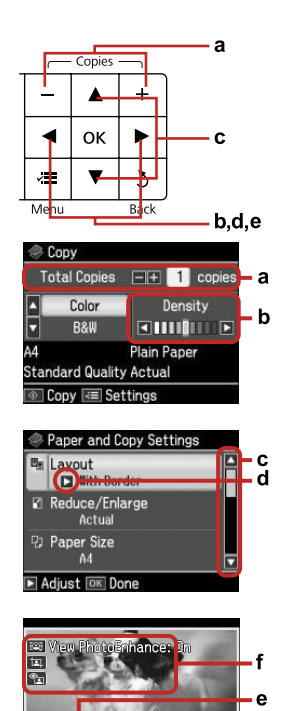

28/28 > = 1 copies

OK Check Print Result

a

| а                                                                                   | b                                                   | c                                                                                               | d                                                           | e                                                                         |
|-------------------------------------------------------------------------------------|-----------------------------------------------------|-------------------------------------------------------------------------------------------------|-------------------------------------------------------------|---------------------------------------------------------------------------|
| Brug Copies + eller - til<br>it indstille antallet af<br>copier af det valgte foto. | Tryk på ◀ eller ► for at<br>indstille tætheden.     | Tryk på ▲ eller ▼ for<br>at vælge menuemne.<br>Fremhævningen flyttes<br>op eller ned.           | Tryk på ► for at åbne<br>indstillingsemnelisten.            | Tryk på ◀ eller ► for at<br>ændre det viste foto på<br>LCD-skærmen.       |
| seta valitun valokuvan<br>opiomäärä painamalla<br>opies + tai                       | Aseta tiheys painamalla<br>◀ tai ▶.                 | Valitse valikkokohde<br>painamalla ▲ tai ▼.<br>Korostus siirtyy ylös<br>tai alas.               | Avaa asetuskohteen<br>luettelo painamalla ►.                | Vaihda LCD-näytössä<br>näkyvä kuva painamalla<br>◀ tai ▶.                 |
| Bruk Copies + eller - til å<br>Ingi antall eksemplarer<br>or valgt bilde.           | Trykk ◀ eller ► for å angi<br>tetthet.              | Trykk ▲ eller ▼ for å<br>velge menyelement.<br>Uthevingen flyttes opp<br>eller ned.             | Trykk ▶ for å åpne<br>innstillingselementlisten.            | Trykk ◀ eller ▶ for å<br>endre bildet som vises<br>på LCD-skjermen.       |
| nge antalet kopior<br>ör det valda fotot med<br>öpies + eller                       | Ställ in tätheten genom<br>att trycka på ◀ eller ►. | Välj menyalternativ<br>genom att trycka på ▲<br>eller ♥. Markören flyttas<br>uppåt eller nedåt. | Öppna listan med<br>inställningar genom att<br>trycka på ►. | Tryck på ◀ eller ▶ om du<br>vill ändra fotot som visas<br>på LCD-skärmen. |

#### f

Funktionen **Fotoforb.** korrigerer automatisk farve og forbedrer kvaliteten af billederne. Du kan få vist et eksempel på det justerede billede ved at trykke på 💽 knappen og ændre **Vis PhotoEnhance** til **Til**. Ikonet 🗊 vises på et beskåret billede.

Ikonet 🐑 vises, når indstillingen Rep. rødøje er sat til Til - Dette foto eller Til - Alle fotos.

Kuv parannus-toiminto korjaa värin ja parantaa kuvien laatua automaattisesti. Voit esikatsella säädettyjä kuvia painamalla -painiketta ja muuttamalla Ks. kuvaparannus -asetukseksi Päällä. (a-kuvake näkyy rajatussa kuvassa.

Pa-kuvake näytetään, kun Korj. punasilm -asetus on Kyllä - Tämä kuv tai Kyllä - kaik kuvat.

Funksjonen **Fotoforbedring** korrigerer automatisk fargene og forbedrer kvaliteten på bildene. Du kan forhåndsvise de justerte bildene ved å trykke Eknappen og endre **Vise PhotoEnhance** til **På**. Ikonet 🞞 vises på et beskåret bilde.

Ikonet 😰 vises når Korr. røde øyne er satt til På - Dette bildet eller På - Alle bildene.

Funktionen Förbättra foto korrigerar automatiskt färgerna och förbättrar bildernas kvalitet. Du kan förhandsgranska de justerade bilderna genom att trycka på knappen 💽 och ändra Visa fotoförbättring till På. Ikonen 🛱 visas för en beskuren bild.

lkonen 🐒 visas när Röda ögon är inställt på På - detta foto eller På - alla foton.

## Ø

Efter 13 minutter uden aktivitet bliver skærmen sort for at spare energi. Tryk på en vilkårlig knap (undtagen (**D O**n) for at vende tilbage til den foregående tilstand.

Näyttö muuttuu tummaksi, kun sitä ei ole käytetty 13 minuuttiin energian säästämiseksi. Palauta näyttö edelliseen tilaan painamalla mitä tahansa painiketta (paitsi (**b On**).

Når skjermen ikke er brukt på 13 minutter, blir den svart for å spare strøm. Trykk en hvilken som helst knapp (unntatt **() On**) får å aktivere skjermen igjen.

Skärmen slocknar efter 13 minuters inaktivitet för att spara energi. Tryck på en knapp (utom (**<sup>th</sup> On**) när du vill återställa skärmen till det föregående läget.

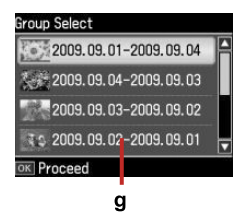

Hvis du har mere end 999 billeder på dit hukommelseskort, viser LCD-skærmen en meddelelse, så du kan vælge en gruppe. Billederne sorteres efter den dato, de er taget på. For at vælge og vise billeder skal du trykke på ▲ eller ▼ for at vælge en gruppe og derefter trykke på OK. Hvis du vil vælge en gruppe eller en mappe igen, skal du vælge Ops., Vælg sted og derefter vælge Gruppevalg eller Mappevalg.

g

Jos muistikortissa on yli 999 kuvaa, LCD-näytössä näytetään viesti ja voit valita ryhmän. Kuvat lajitellaan kuvauspäivämäärän mukaan. Valitse ja näytä ryhmän kuvat painamalla ▲ tai ▼ ryhmän valitsemiseksi ja paina sitten **OK**. Valitse ryhmä tai kansio uudelleen valitsemalla **As.**, **Valitse paikka** ja valitse sitten **Ryhmävalinta** tai **Kansiovalinta**.

Når du har flere enn 999 bilder på minnekortet, vises det en melding på LCD-skjermen der du kan velge en gruppe. Bilder sorteres etter datoen da de ble tatt. Vil du velge og vise bilder i en gruppe, trykker du  $\blacktriangle$  eller  $\forall$  for å velge en gruppe, og deretter trykker du **OK**. Velg en gruppe eller mappe på nytt ved å velge **Opps., Velg plassering**, og så velge **Gruppevalg** eller **Mappevalg**.

Ett meddelande visas på LCD-skärmen där du kan välja en grupp om det finns fler än 999 foton på ett minneskort. Bilderna sorteras efter fotograferingsdatum. Välj en grupp genom att trycka på ▲ eller ▼ och tryck sedan på OK när du vill välja och visa bilderna i en grupp. Om du vill ange en ny grupp eller mapp ska du välja Inst., Välj plats och sedan Välj grupp eller Välj mapp.

## Ø

Den faktiske skærmvisning kan variere en smule fra dem, der er vist i denne vejledning.

Todellinen näyttö saattaa poiketa hieman tässä oppaassa näytetyistä kuvista.

De faktiske skjermbildene kan avvike litt i forhold til dem som vises i denne håndboken.

De verkliga skärmarna kan skilja sig en aning från de som visas i den här handboken. Håndtering af medier Tulostusmateriaalin käsittely Håndtere media Hantera medier

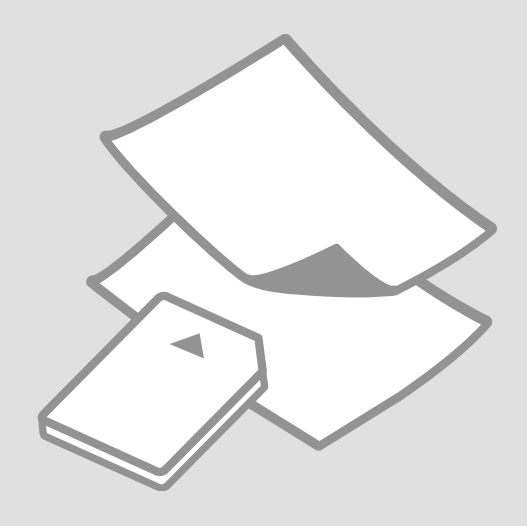

# Valg af papir Paperin valinta Velge papir Välja papper

Det specialpapir, der kan fås, afhænger af dit land.

Erikoispaperien saatavuus vaihtelee alueittain.

Tilgjengelig spesialpapir varierer fra sted til sted.

Specialpapperen som finns tillgängliga varierar beroende på region.

|   | Hvis du vil<br>udskrive på dette<br>papir * <sup>4</sup>     | Vælg denne<br>papirtype<br>på LCD-<br>skærmen | llægningskapacitet<br>(ark)           | Kassette               |
|---|--------------------------------------------------------------|-----------------------------------------------|---------------------------------------|------------------------|
| а | Almindeligt<br>papir * <sup>1</sup>                          | Alm. papir                                    | [12 mm] * <sup>2</sup> * <sup>3</sup> | Hoved                  |
| b | Epson Almindeligt<br>Premium-inkjet-<br>papir * <sup>1</sup> | Alm. papir                                    | 120 * <sup>3</sup>                    | Hoved                  |
| с | Epson Kridhvidt<br>inkjet-papir * <sup>1</sup>               | Alm. papir                                    | 100 * <sup>3</sup>                    | Hoved                  |
| d | Epson Inkjet-papir<br>i fotokvalitet                         | Mat                                           | 100                                   | Hoved                  |
| e | Epson Mat papir<br>- tykt                                    | Mat                                           | 20                                    | Hoved                  |
| f | Epson Premium<br>Glossy-fotopapir                            | Blankt<br>prem.                               | 20                                    | A4: Hoved<br>Andet end |
| g | Epson Premium<br>Semigloss-<br>fotopapir                     | Blankt<br>prem.                               |                                       | A4: Foto               |
| h | Epson Blankt<br>fotopapir                                    | Blank                                         |                                       |                        |
| i | Epson Fotopapir                                              | Fotopapir                                     |                                       |                        |
| j | Epson Ultrablankt<br>fotopapir                               | M. blankt                                     |                                       |                        |
| k | Epson<br>Dobbeltsidet mat<br>papir                           | Mat                                           | 1                                     | Hoved                  |
| I | Epson<br>Fotostickers                                        | Foto-<br>stickers                             | 1                                     | Foto                   |

|   | Jos haluat tulostaa<br>tälle paperille * <sup>4</sup>                        | Valitse tämä<br>paperityyppi<br>LCD-näytössä | Kapasiteetti<br>(arkkia)                 | Taso                        |
|---|------------------------------------------------------------------------------|----------------------------------------------|------------------------------------------|-----------------------------|
| а | Tavallinen paperi *1                                                         | Tav.paperi                                   | [12 mm]<br>* <sup>2</sup> * <sup>3</sup> | Päätaso                     |
| b | Epson Ensiluokkainen<br>pinnoittamaton<br>yleispaperi * <sup>1</sup>         | Tav.paperi                                   | 120 * <sup>3</sup>                       | Päätaso                     |
| с | Epson Kirkkaan<br>valkoinen,<br>pinnoittamaton<br>yleispaperi * <sup>1</sup> | Tav.paperi                                   | 100 * <sup>3</sup>                       | Päätaso                     |
| d | Epson<br>Valokuvalaatuinen<br>yleispaperi                                    | Matta                                        | 100                                      | Päätaso                     |
| e | Epson Tukeva<br>mattapintainen paperi                                        | Matta                                        | 20                                       | Päätaso                     |
| f | Epson Ensiluokkainen<br>kiiltävä valokuvapaperi                              | l lk kiilt.                                  | 20                                       | A4: Päätaso<br>Muu kuin A4: |
| g | Epson Ensiluokkainen<br>puolikiiltävä<br>valokuvapaperi                      | l lk kiilt.                                  |                                          | Valokuvataso                |
| h | Epson Kiiltävä<br>valokuvapaperi                                             | Kiilt.                                       |                                          |                             |
| i | Epson Valokuvapaperi                                                         | Kuvapap.                                     |                                          |                             |
| j | Epson Erikoiskiiltävä<br>valokuvapaperi                                      | Erik.kiilt.                                  |                                          |                             |
| k | Epson Kaksipuolisesti<br>pinnoitettu<br>mattapintainen paperi                | Matta                                        | 1                                        | Päätaso                     |
| I | Epson Valokuvatarrat                                                         | V-kuvatarrat                                 | 1                                        | Valokuva                    |

\*1 Du kan udføre 2-sidet udskrivning med dette papir.

\*2 Papir med en vægt på 64 til 90 g/m<sup>2</sup>.

\*3 Til manuel 2-sidet udskrivning, 30 ark.

\*4 Papirets engelske navne fremgår af skemaet på højre side.

\*1 Tällä paperilla voi tulostaa kaksipuolisesti.

\*2 Paperin paino 64 - 90 g/m<sup>2</sup>.

\*3 Manuaaliseen kaksipuoliseen tulostukseen, 30 arkkia.

\*4 Katso oikealla olevasta taulukosta paperien englanninkieliset nimet.

|   | Hvis du vil skrive ut<br>på dette papiret * <sup>4</sup> | Velger du<br>denne<br>papirtypen<br>på LCD-<br>skjermen | Papirkapasitet<br>(ark)                  | Skuff                  |
|---|----------------------------------------------------------|---------------------------------------------------------|------------------------------------------|------------------------|
| а | Vanlig papir * <sup>1</sup>                              | Vanlig p.                                               | [12 mm]<br>* <sup>2</sup> * <sup>3</sup> | Hoved                  |
| b | Epson Eksklusivt<br>blekkpapir, vanlig *1                | Vanlig p.                                               | 120 * <sup>3</sup>                       | Hoved                  |
| с | Epson Ekstra hvitt<br>blekkpapir * <sup>1</sup>          | Vanlig p.                                               | 100 * <sup>3</sup>                       | Hoved                  |
| d | Epson Blekkpapir<br>med fotokvalitet                     | Matt                                                    | 100                                      | Hoved                  |
| e | Epson Matt, tykt<br>papir                                | Matt                                                    | 20                                       | Hoved                  |
| f | Epson Eksklusivt,<br>glanset fotopapir                   | Prem. gl.                                               | 20                                       | A4: Hoved<br>Annet enn |
| g | Epson Eksklusivt,<br>halvglanset<br>fotopapir            | Prem. gl.                                               |                                          | A4: Bilde              |
| h | Epson Glanset<br>fotopapir                               | Glanset                                                 |                                          |                        |
| i | Epson Fotopapir                                          | Fotopapir                                               |                                          |                        |
| j | Epson Ultraglanset<br>fotopapir                          | Ultra gl.                                               |                                          |                        |
| k | Epson<br>Dobbeltsidig, matt<br>papir                     | Matt                                                    | 1                                        | Hoved                  |
| I | Epson<br>Fotoetiketter                                   | Fotoetiketter                                           | 1                                        | Bilde                  |

|   | Om du vill skriva<br>ut på det här<br>papperet * <sup>4</sup> | Välj den här<br>papperstypen<br>på LCD-<br>skärmen | Kapacitet<br>(ark)                       | Fack                               |
|---|---------------------------------------------------------------|----------------------------------------------------|------------------------------------------|------------------------------------|
| a | Vanligt papper *1                                             | Vanligt ppr                                        | [12 mm]<br>* <sup>2</sup> * <sup>3</sup> | Huvudfack                          |
| b | Epson Premium<br>vanligt<br>bläckstrålepapper * <sup>1</sup>  | Vanligt ppr                                        | 120 * <sup>3</sup>                       | Huvudfack                          |
| c | Epson Klarvitt<br>bläckstrålepapper * <sup>1</sup>            | Vanligt ppr                                        | 100 * <sup>3</sup>                       | Huvudfack                          |
| d | Epson<br>Bläckstrålepapper<br>med fotokvalitet                | Matt                                               | 100                                      | Huvudfack                          |
| e | Epson Matt papper<br>- tjockt                                 | Matt                                               | 20                                       | Huvudfack                          |
| f | Epson Premium<br>glättat fotopapper                           | Prem.<br>glättat                                   | 20                                       | A4:<br>Huvudfack                   |
| g | Epson Premium<br>halvglättat fotopapper                       | Prem.<br>glättat                                   |                                          | Andra<br>format än<br>A4: Fotofack |
| h | Epson Glättat<br>fotopapper                                   | Glättat                                            |                                          |                                    |
| i | Epson Fotopapper                                              | Fotopapper                                         |                                          |                                    |
| j | Epson Ultraglättat<br>fotopapper                              | Ultraglättat                                       |                                          |                                    |
| k | Epson<br>Dubbelsidigt matt<br>papper                          | Matt                                               | 1                                        | Huvudfack                          |
| I | Epson<br>Fotoetiketter                                        | Fotoetiketter                                      | 1                                        | Fotofack                           |

| а | Plain paper                               |
|---|-------------------------------------------|
| b | Epson Premium Ink<br>Jet Plain Paper      |
| c | Epson Bright White<br>Ink Jet Paper       |
| d | Epson Photo<br>Quality Ink Jet<br>Paper   |
| e | Epson Matte Paper-<br>Heavyweight         |
| f | Epson Premium<br>Glossy Photo Paper       |
| g | Epson Premium<br>Semigloss Photo<br>Paper |
| h | Epson Glossy<br>Photo Paper               |
| i | Epson Photo Paper                         |
| j | Epson Ultra Glossy<br>Photo Paper         |
| k | Epson Double-<br>Sided Matte Paper        |
| I | Epson Photo<br>Stickers                   |

\*1 Du kan foreta 2-sidig utskrift med dette papiret.

\*2 Papir med vekt fra 64 til 90 g/m<sup>2</sup>.

\*3 For manuell 2-sidig utskrift er det 30 ark.

\*4 Se på tabellen til høyre for de engelske papirnavnene.

\*1 Papperet kan användas för 2-sidig utskrift.

\*2 Papper med en vikt på 64 till 90 g/m².

\*3 30 ark för manuell 2-sidig utskrift.

\*4 De engelska pappersnamnen visas i tabellen till höger.

llægning af papir Paperin asettaminen Legge i papir Fylla på papper

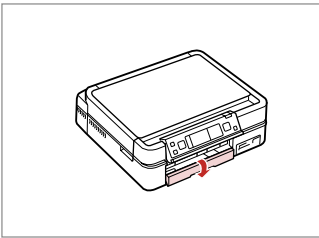

Klap ned. Käännä alas. Vend ned. Fäll ned.

ก

# Ø

Luk udskriftsbakken, hvis den er skubbet ud. Sulje luovutustaso, jos se on ulkona. Lukk utskriftsskuffen hvis den blir løst ut. Stäng utmatningsfacket om det är utmatat.

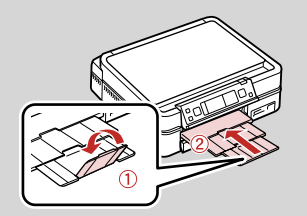

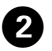

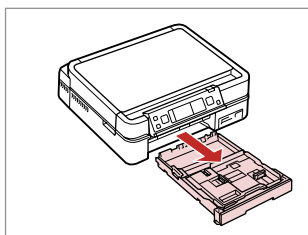

Træk ud. Vedä ulos. Trekk ut. Dra ut.

## Ø

Kontroller, at der ikke er lagt papir i fotokassetten.

Varmista, että paperia ei ole asetettu valokuvatasolle.

Kontroller at det ikke legges papir i bildeskuffen.

Kontrollera att det inte finns papper i fotofacket.

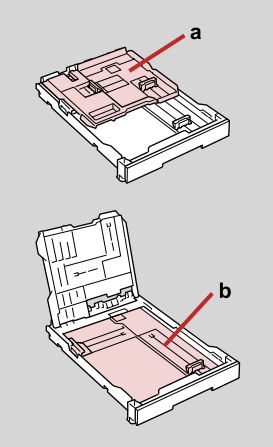

- a: Fotokassette b: Hovedkassette a: Valokuvataso b: Päätaso a: Bildeskuff b: Hovedskuff a: Fotofack
- b: Huvudfack

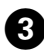

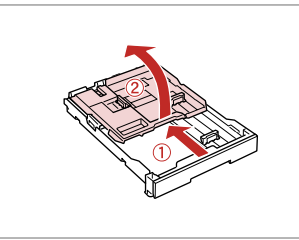

Træk og hæv. Siirrä ja nosta. Skyv og løft. Skjut och lyft upp.

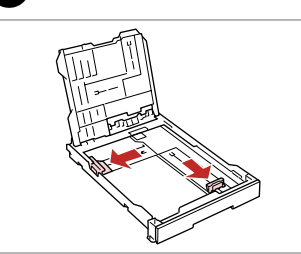

Klem og skub til siderne. Purista ja siirrä reunoille. Klem og skyv til sidene. Kläm ihop och för åt sidorna.

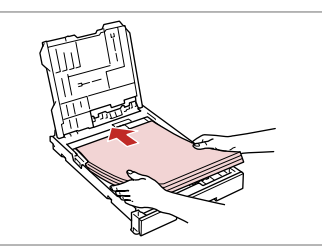

**⑤** □ → 16

Læg udskriftssiden NEDAD. Aseta tulostettava puoli ALASPÄIN. Legg utskrivbar side NED. Fyll på med utskriftssidan NEDÅT.

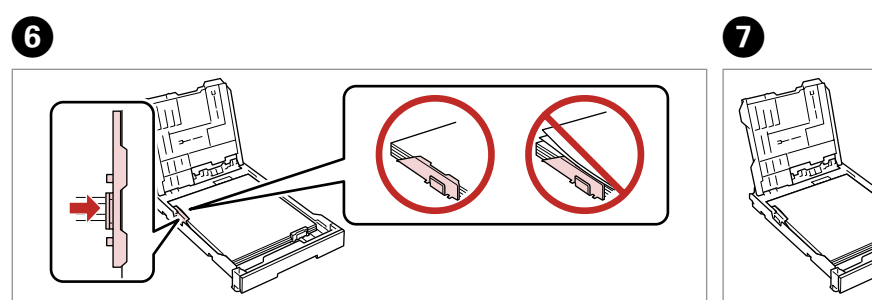

Skub til papirets kanter. Siirrä paperin reunoja vasten. Skyv til papirkantene. Skjut mot papperskanterna.

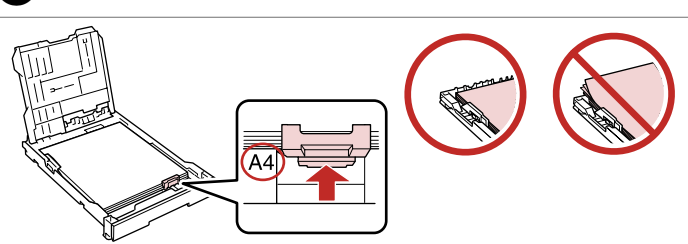

Skub til papirets størrelse. Siirrä vastaamaan paperikokoa. Skyv til papirstørrelsen. Ställ in efter pappersformatet.

8

# **1**6 **□**

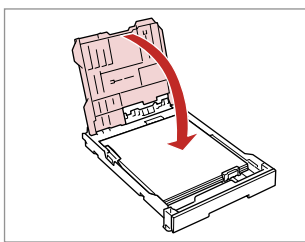

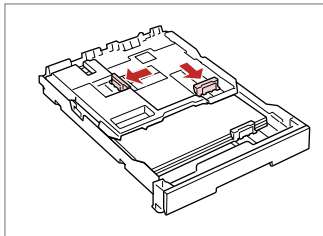

9

B

Klem og skub til siderne. Purista ja siirrä reunoille. Klem og skyv til sidene. Kläm ihop och för åt sidorna.

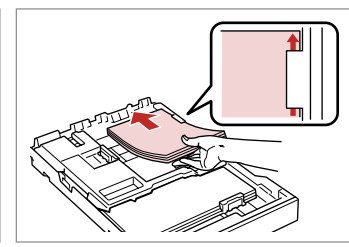

Læg udskriftssiden NEDAD. Aseta tulostettava puoli ALASPÄIN. Legg utskrivbar side NED. Fyll på med utskriftssidan NEDÅT.

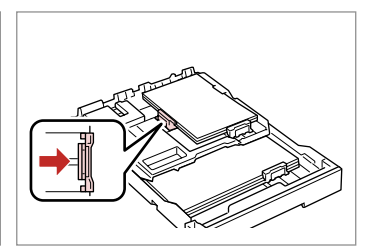

Skub til papirets kanter. Siirrä paperin reunoja vasten. Skyv til papirkantene. Skjut mot papperskanterna.

12

Luk.

Sulje.

Lukk.

Stäng.

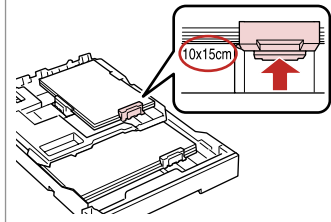

Skub til papirets størrelse. Siirrä vastaamaan paperikokoa. Skyv til papirstørrelsen. Ställ in efter pappersformatet.

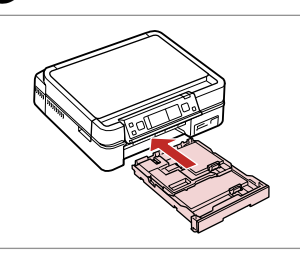

Hold kassetten fladt, og sæt den ind. Työnnä ja pidä kasetti litteänä. Sett inn mens du holder kassetten flatt. För in utan att luta kassetten.

Træk ud og hæv. Vedä ulos ja nosta. Trekk ut og løft. Dra ut och lyft upp.

14

# Ø

Ð

Juster papirkanterne, før papiret lægges i.

Linjaa paperin reunat ennen asettamista.

Juster arkkantene før du legger i papiret.

Räta till pappersbuntens kanter innan du fyller på.

#### Ø

Brug ikke papir med indbindingshuller.

Älä käytä paperia, jossa on kansioreiät.

Bruk ikke hullet papir.

Använd inte hålslaget papper.

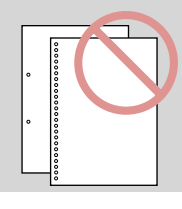

## Ø

Se den online **Brugervejledning** ved brug af papir i størrelse **Legal**.

Katso verkossa oleva **Käyttöopas**, kun käytät **Legal**-paperikokoa.

Se i den elektroniske **Brukerhåndbok** når du bruker papirstørrelsen **Legal**.

Se **Användarhandbok** online när formatet **Legal** används.

## Ø

Træk ikke papirkassetten ud, og sæt den ikke ind, mens printeren arbejder.

Älä vedä ulos tai aseta paperikasettia, kun tulostin on toiminnassa.

Ikke trekk ut eller sett inn papirkassetten mens skriveren skriver ut.

Dra inte ut eller för in papperskassetten när skrivaren arbetar.

# Ø

Ved ilægning af et ark til fotostickers, skal det lægges fladt NEDAD som vist til højre.Brug ikke det ilægningsstøtteark, der fulgte med Fotostickers.

Kun asetat valokuvatarra-arkin, aseta tulostuspuoli ALASPÄIN oikealla olevan kuvan mukaan. Älä käytä latauksen tukiarkkia, joka kuului Valokuvatarrat-toimitukseen.

Fotoetiketter legges med forsiden NED, som vist til høyre. Ikke bruk støttearket som fulgte med Fotoetiketter.

När du fyller på fotoetiketter ska arket placeras med utskriftssidan NEDÅT så som visas till höger. Använd inte stödarket som medföljer Fotoetiketter.

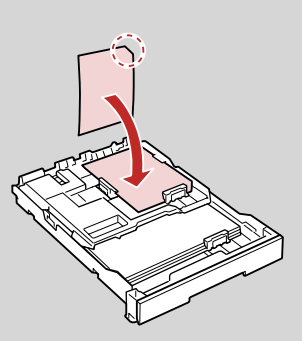

# llægning af en cd/ dvd

CD-/DVD-levyn asettaminen

Legge inn en CD/ DVD

Placera en CD/DVD

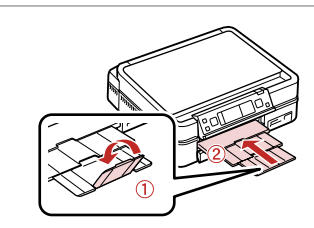

Luk. Sulje. Lukk. Stäng.

# 2 🗅 → 11

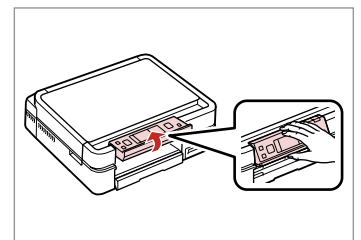

Hæv så højt som muligt. Nosta niin ylös kuin mahdollista. Hev så langt den kommer. Lyft upp så långt det går.

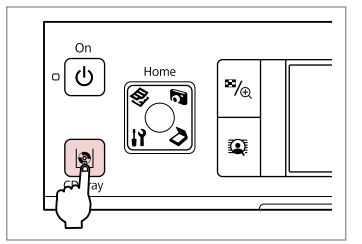

Skub cd/dvd-bakken ud. Poista CD-/DVD-taso. Løs ut CD/DVD-skuffen. Mata ut CD/DVD-facket.

# !

Cd/dvd-bakken kan ikke skubbes eller trækkes længere ud.

CD-/DVD/tasoa ei voi poistaa tai laajentaa yhtään pidemmälle.

CD/DVD-skuffen kan ikke løses ut eller trekkes ut lenger.

CD/DVD-facket kan inte matas ut eller flyttas längre.

## Ø

1

Se den online Brugervejledning for at udskrive på 8 cm cd'er.

Jos haluat lisätietoja 8 cm CD-levylle tulostuksesta, katso verkossa oleva Käyttöopas.

Slå opp i den elektroniske Brukerhåndbok hvis du vil skrive ut på 8 cm CD-er.

Information om hur du skriver ut på 8 cm CD-skivor finns i Användarhandbok online.

# Ø

Cd/dvd-bakken lukkes automatisk efter et stykke tid. Tryk på 🕸 for at skubbe den ud igen.

CD-/DVD-taso sulkeutuu automaattisesti tietyn ajan kuluttua. Vedä se ulos uudelleen painamalla

3

CD/DVD-skuffen lukkes automatisk etter en viss tid. Trykk på  ${\ensuremath{\mathbb P}}$  for å løse den ut igjen.

CD/DVD-facket stängs automatiskt efter en viss tid. Tryck på 🖻 om du vill mata ut det igen.

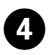

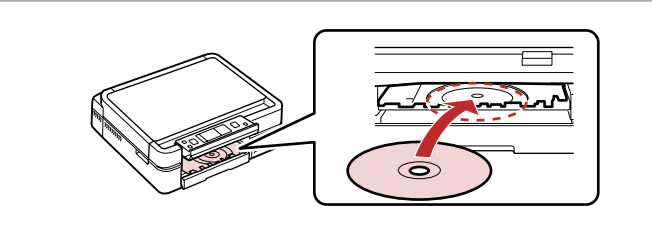

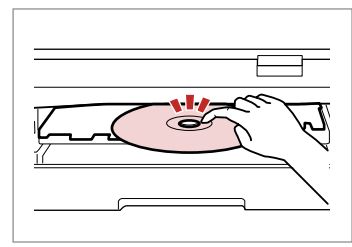

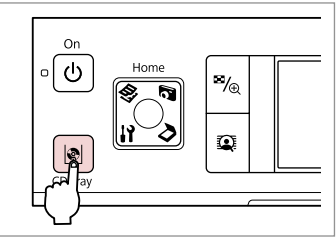

llæg. Træk ikke i cd/dvd-bakken. Aseta. Älä vedä CD-/DVD-tasoa. Plasser. Ikke trekk i CD/DVD-skuffen. Sätt i. Dra inte i CD/DVD-facket. Tryk forsigtigt. Paina varovasti. Trykk forsiktig. Tryck försiktigt.

6

Luk cd/dvd-bakken. Sulje CD-/DVD-taso. Lukk CD/DVD-skuffen. Stäng CD/DVD-facket.

6

Udtagning af en cd/dvd

CD-/DVD-levyn poistaminen

Ta ut en CD/DVD Ta ut en CD/DVD

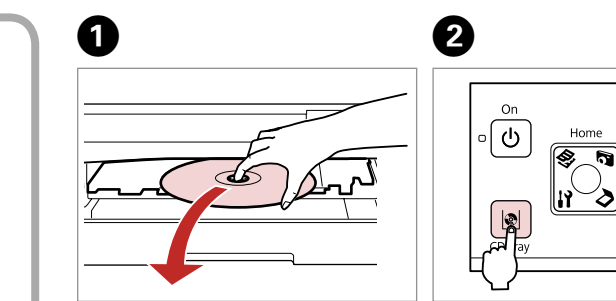

Udtag vandret. Poista vaakasuorassa. Ta ut vannrett. Ta ut vågrätt. Luk cd/dvd-bakken. Sulje CD-/DVD-taso. Lukk CD/DVD-skuffen. Stäng CD/DVD-facket.

™⁄⊕

٢

Sænk. Laske. Senk. Sänk.

3

**∏** Unlock

lsætning af et hukommelseskort

Muistikortin asettaminen

Sette inn minnekort

Sätta in ett minneskort

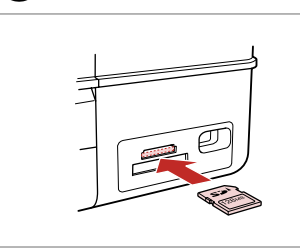

lsæt et kort ad gangen. Aseta yksi kortti kerrallaan. Sett inn ett kort om gangen. Sätt in ett kort i taget.

П

| ſ | ₩ → ● |
|---|-------|
| Ĺ |       |
|   |       |

2

2

Kontroller, at lampen bliver ved med at lyse.

Tarkista, että merkkivalo pysyy päällä.

Kontroller at lampen lyser.

Kontrollera att lampan lyser.

# !

Forsøg ikke at trykke kortet helt ind i åbningen. Det skal ikke sættes helt ind.

Älä yritä työntää korttia voimalla korttipaikkaan. Sitä ei saa asettaa kokonaan sisään.

Ikke forsøk å presse kortet helt inn i sporet. Det skal ikke settes helt inn.

Tvinga inte in kortet helt på kortplatsen. Det ska inte skjutas in helt.

Udtagning af et hukommelseskort

Muistikortin poistaminen

Ta ut et minnekort

Ta bort ett minneskort

Kontroller, at lampen bliver ved med at lyse. Tarkista, että merkkivalo pysyy

päällä.

Kontroller at lampen lyser.

Kontrollera att lampan lyser.

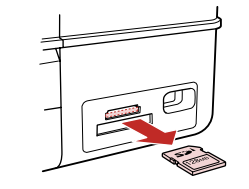

Fjern. Poista. Ta ut. Ta bort.

| Ø     |         |  |  |
|-------|---------|--|--|
| •     | •       |  |  |
| Lyser | Blinker |  |  |
| On    | Vilkkuu |  |  |
| Lyser | Blinker |  |  |
| Lyser | Blinkar |  |  |

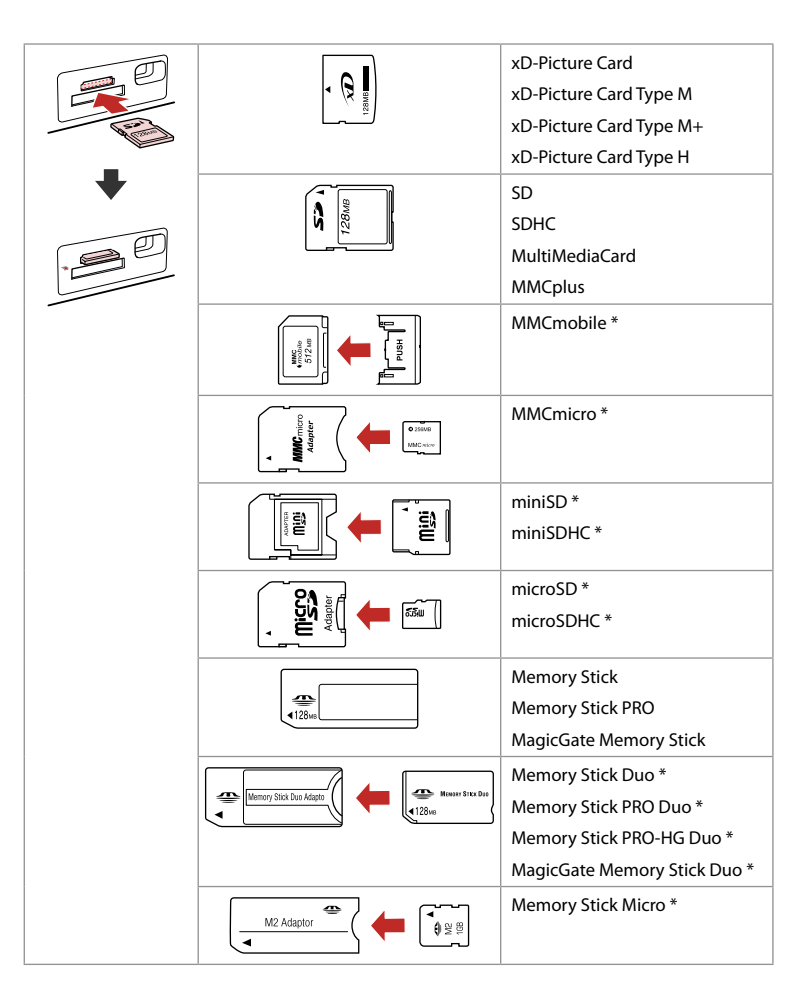

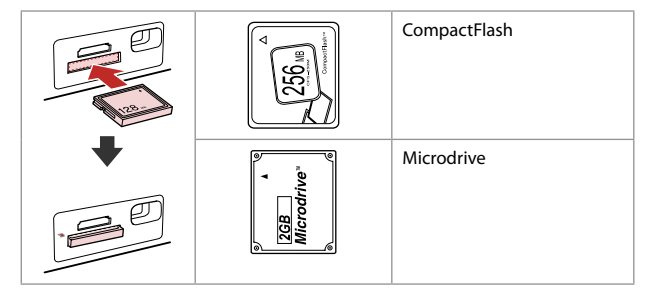

- \*Adapter påkrævet
- \*Tarvitaan adapteri
- \*Adapter påkrevd
- \*Adapter krävs

# !

Hvis en adapter er påkrævet til hukommelseskortet, skal den monteres, før kortet sættes i åbningen, ellers kan kortet sætte sig fast.

Jos muistikorttiin tarvitaan adapteri, kiinnitä se ennen kortin asettamista korttipaikkaan, muuten kortti saattaa juuttua kiinni.

Hvis minnekortet trenger en adapter, må du feste den før du setter inn kortet i sporet, for ellers kan kortet bli sittende fast.

Om du måste använda en adapter för minneskortet ska du montera adaptern innan du sätter in kortet på kortplatsen, annars kan kortet fastna. Placering af originaler Alkuperäisten asettaminen

Plassere originaler Placera original

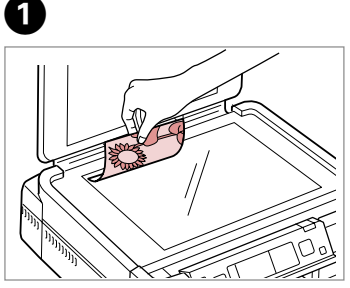

Placer vandret med forsiden nedad. Aseta tulostuspuoli alas

vaakasuoraan. Plasser vannrett med forsiden ned.

Placera horisontalt med utskriftssidan nedåt.

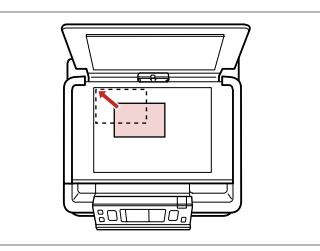

Skub til hjørne. Siirrä kulmaan. Skyv ut mot hjørnet. Skjut in i hörnet.

 $\bigcirc$ 

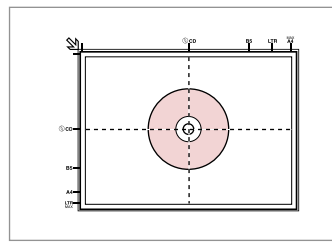

Placer på midten. Aseta keskelle. Legg i midten. Placera i mitten.

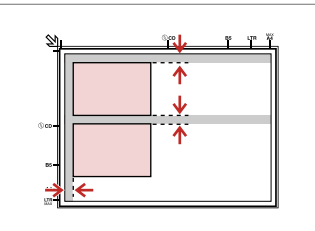

Placer fotos med 5 mm afstand. Aseta kuvat 5 mm erilleen. Legg bildene med 5 mm avstand. Placera foton med 5 mm mellanrum.

# Ø

2

Du kan kopiere ét foto eller flere fotos af forskellig størrelse samtidig, blot må de ikke være større end 30  $\times$  40 mm.

Voit kopioida samanaikaisesti yhden kuvan tai useita erikokoisia kuvia, jos ne ovat suurempia kuin 30  $\times$  40 mm.

Du kan kopiere ett bilde eller flere bilder med ulik størrelse samtidig, så lenge de er større enn 30  $\times$  40 mm.

Du kan kopiera ett eller flera foton med olika storlekar samtidigt om de är större än 30  $\times$  40 mm.

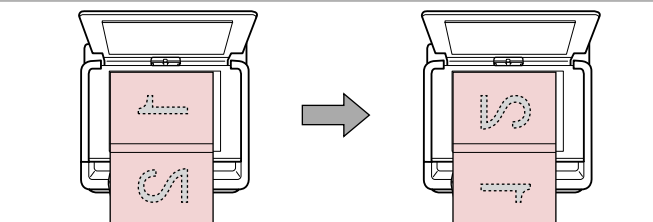

Placer den første side. Aseta ensimmäinen sivu. Plasser den første siden. Placera den första sidan. Placer den anden side. Aseta toinen sivu. Plasser den andre siden.

Placera den andra sidan.

Du kan udskrive to sider af en bog på en enkelt side af et ark. Vælg **Bog/2-op** eller **Bog/2-sidet** som layout, og placer bogens som vist til venstre.

Voit tulostaa kaksi sivua kirjasta arkin samalle puolelle. Valitse **Kirja/2-p** tai **Kirja/2-puol.** asetteluksi ja aseta kirja vasemmalla esitetyn mukaisesti.

Du kan skrive ut to sider av en bok på samme side av et ark. Velg oppsettet **Bok/2-i-1** eller **Bok/2-sidig** og plasser boken som vist til venstre.

Du kan skriva ut två sidor i en bok på ett pappersark. Välj **Bok/2-upp** eller **Bok/2-sidigt** som layout och placera boken så som visas till vänster.

Kopiering Kopiointi Kopiere Kopiera

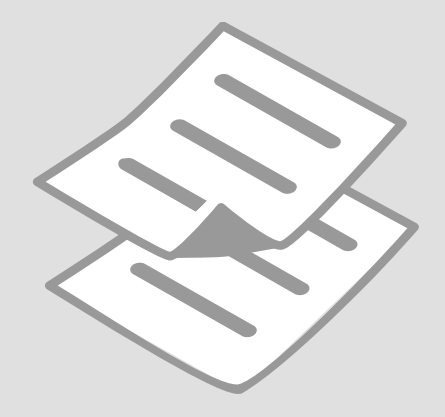

# Kopiering af dokumenter

Asiakirjojen kopiointi

Kopiere dokumenter

# Kopiera dokument

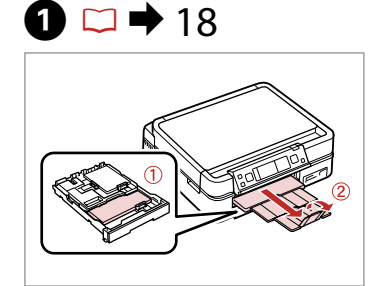

Læg papir i. Aseta paperia. Legg i papir. Fyll på papper.

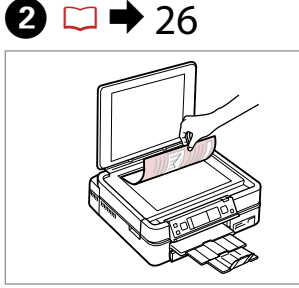

Læg originalen vandret. Aseta alkuperäinen vaakasuoraan. Plasser originalen vannrett. Placera originalet horisontalt.

=+ 2 copies

Density

Plain Paper

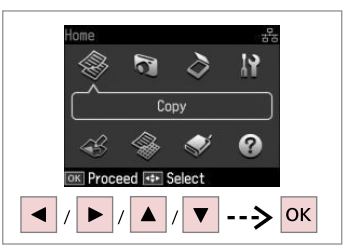

Vælg **Kopy**. Valitse **Kop.** Velg **Kopi**. Välj **Kopia**.

4 Copy Total Copies II copies Color B&W A4 Plain Paper Standard Quality Actual Copy III Settings + / -

Indstil antallet af kopier. Aseta kopiomäärä. Angi antall eksemplarer. Ange antal kopior.

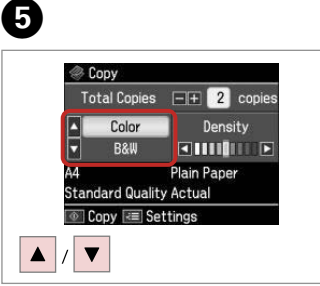

Vælg en farvetilstand. Valitse väritila. Velg fargemodus. Välj ett färgläge.

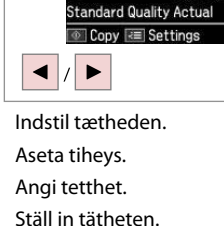

< Сору

**Total Copies** 

Color

B&W

6

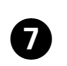

3

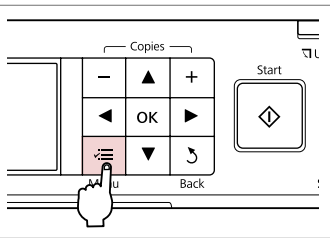

Gå til kopiindstillingsmenuen.

Mene kopioiden asetusvalikkoon.

Åpne innstillingsmenyen for kopiering.

Öppna menyn med kopieringsinställningar.

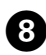

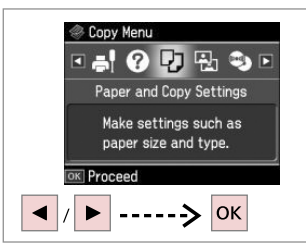

Vælg Papir- og kopiindst. Valitse Paperi- ja kopioaset. Velg Papir- og kopiinnstillinger. Välj Pappers- & kopieinst.

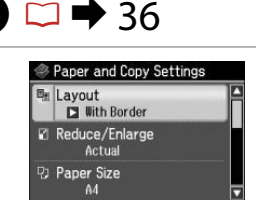

Vælg de relevante kopiindstillinger.

Valitse sopivat kopioasetukset.

Velg innstillingene for kopiering.

Välj lämpliga kopieringsinställningar.

Adjust OK Done

Ø

Husk at indstille Papirstr. og Papirtype.

Varmista, että asetat Paperikoko ja Pap.tyyppi.

Kontroller at du angir **Papirstr.** og Papirtype.

Kontrollera att du ställer in Ppr. format och Papperstyp.

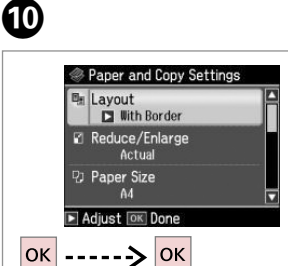

Afslut indstillingerne. Lopeta asetukset. Fullfør innstillingene. Slutför inställningarna.

OK

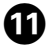

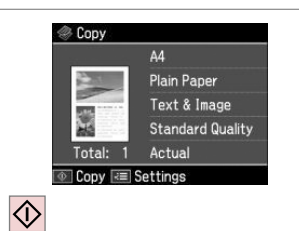

Start kopiering. Aloita kopiointi. Start kopieringen. Börja kopiera.

# Ø

Hvis du vil kopiere dobbeltsidede dokumenter vha. Auto Duplexer (ekstraudstyr), skal du indstille 2-sidet udsk. til Til i trin (9). Auto Duplexer følger med printeren afhængig af land.

Kun haluat kopioida kaksipuolisesti käyttämällä valinnaista Auto Duplexer -laitetta, aseta 2-puol. tulostus asetukseksi Päällä vaiheessa (9). Auto Duplexer kuuluu tulostimen toimitukseen ioillakin alueilla.

Når du vil kopiere dobbeltsidige dokumenter med den valgfrie Auto Duplexer, setter du 2-sidig utskrift til På i trinn (9). Enkelte steder følger Auto Duplexer med skriveren.

När du vill kopiera dubbelsidiga dokument med tillvalet Auto Duplexer, ska du ange På för 2-sidig utskrift i steg 9. En Auto Duplexer medföljer skrivaren beroende på område.

Kopier/gendan fotos Kopioi/palauta kuvat Kopier/gjenopprett bilder

Kopiera/återställ foton

Åpne innstillingsmenyen for

kopiering.

Öppna menyn med kopieringsinställningar.

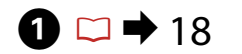

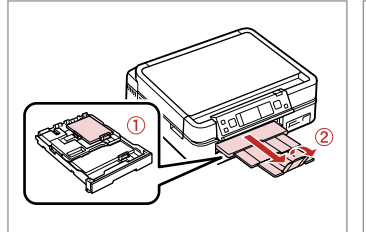

Læg papir i. Aseta paperia. Legg i papir. Fyll på papper.

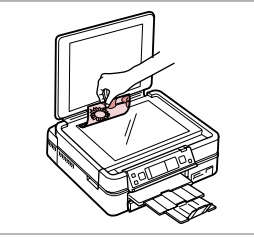

2 □ → 26

Læg originalen vandret. Aseta alkuperäinen vaakasuoraan. Plasser originalen vannrett. Placera originalet horisontalt.

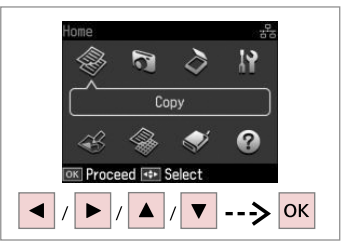

Vælg **Kopy**. Valitse **Kop.** Velg **Kopi**. Välj **Kopia**.

7

3

6 6 4 Copy Menu 3+2+3+4 — Copies 다 뭐 🐟 뜨 🕞 ΔL ? **Color Restoration** Start Off Copy/Restore Photos Copy a photo, enlarge ок If needed, set Color a photo, or copy two photos at a time. Restoration to On. 3 Press OK to proceed. Proceed Back ---> OK ----> ок Gå til kopiindstillingsmenuen. Vælg Kopier/gendan fotos. Vælg Til eller Fra. Mene kopioiden asetusvalikkoon. Valitse Kop./pal. kuvat. Valitse Päällä tai Pois.

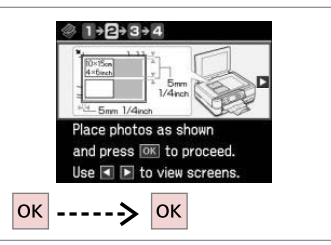

Vælg **Kopier/gendan fotos**. Valitse **Kop./pal. kuvat**. Velg **Kopier/gjenopprett bilder**. Välj **Kopiera/återställ foton**. Vælg Til eller Fra. Valitse Päällä tai Pois. Velg På eller Av. Välj På eller Av. Fortsæt. Suorita. Fortsett. Fortsätt.

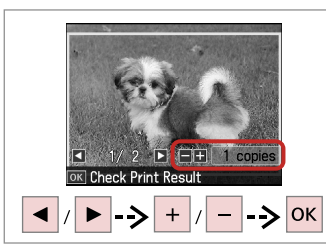

Indstil antallet af kopier. Aseta kopiomäärä. Angi antall eksemplarer. Ange antal kopior. Ø

Hvis du har scannet to fotos, skal du gentage trin <sup>3</sup> for det andet foto.

Jos skannasit kaksi kuvaa, toista vaihe <sup>3</sup> toiselle kuvalle.

Hvis du skanner to bilder, gjentar du trinn <sup>(3)</sup> for det andre bildet.

Upprepa steg 3 för det andra fotot om du skannar två foton.

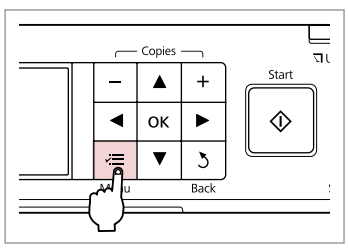

9

Gå til kopiindstillingsmenuen. Mene kopioiden asetusvalikkoon. Åpne innstillingsmenyen for kopiering. Öppna menyn med

Oppna menyn med kopieringsinställningar.

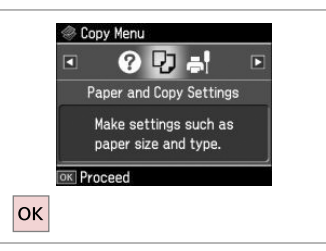

Fortsæt. Suorita. Fortsett. Fortsätt.

ന

# ⓓ ◻ ➡ 36

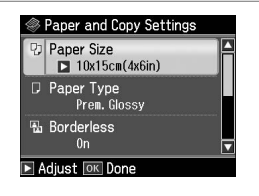

Vælg de relevante udskriftsindstillinger.

Valitse asianmukaiset tulostusasetukset.

Velg utskriftsinnstillinger.

Välj lämpliga utskriftsinställningar.

Ø

Husk at indstille **Papirstr.** og **Papirtype**.

Varmista, että asetat **Paperikoko** ja **Pap.tyyppi**.

Kontroller at du angir **Papirstr.** og **Papirtype**.

Kontrollera att du ställer in **Ppr.** format och **Papperstyp**.

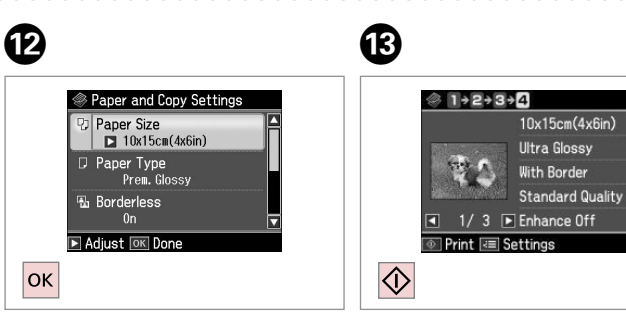

Afslut indstillingerne. Lopeta asetukset. Fullfør innstillingene. Slutför inställningarna. Start kopiering. Aloita kopiointi. Start kopieringen. Börja kopiera. Kopiering af en cd/dvd

CD-/DVD-levyn kopiointi Kopiere en CD/DVD Kopiera en CD/DVD

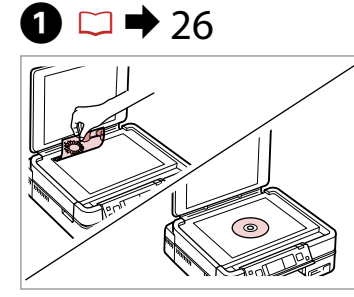

Placer originalen. Aseta alkuperäinen. Plasser originalen. Placera originalet.

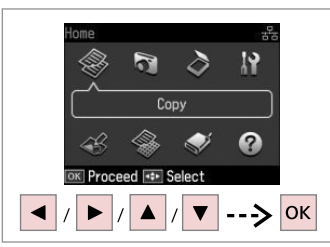

Vælg **Kopy**. Valitse **Kop.** Velg **Kopi**. Välj **Kopia**.

2

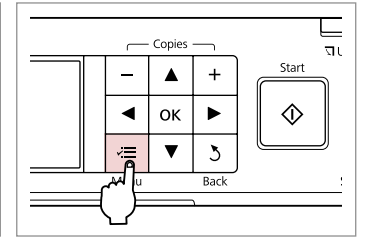

3

Gå til kopimenuen. Mene kopiointivalikkoon. Åpne Kopi-menyen. Öppna kopieringsmenyn.

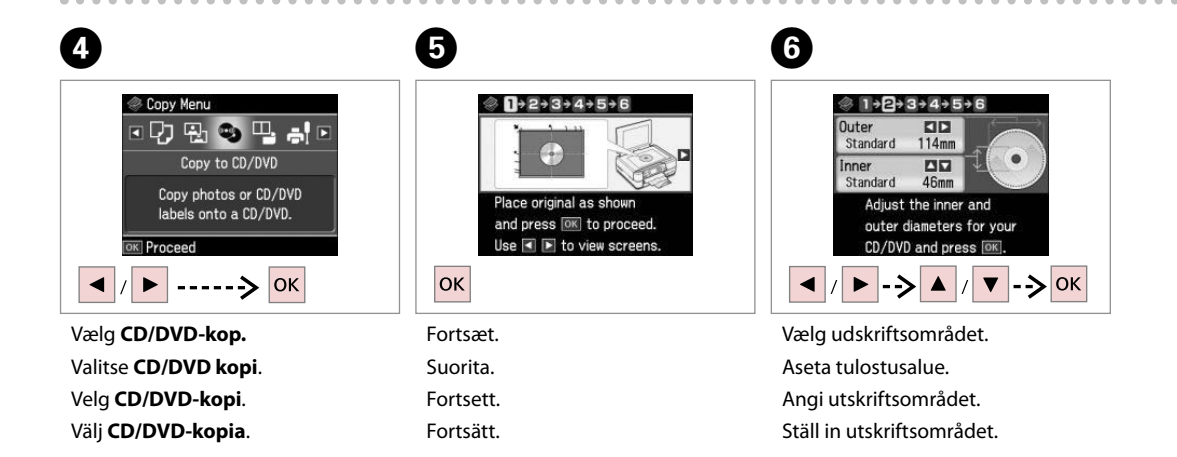

## Ø

Hvis du udskriver på de farvede områder, der vises til højre (enhederne er i mm), kan cd/dvd-bakken blive plettet af blæk.

Jos tulostat värillisille alueille oikealla olevan mukaan (yksiköt mm), levy tai CD-/DVD-taso saattaa tahriintua musteesta.

Hvis du skriver ut i de fargede områdene vist til høyre (enhetene er i mm), kan disken eller CD/DVD-skuffen få blekkflekker.

Skivan eller CD/DVD-facket kan fläckas ned av bläck om du skriver ut på de färgade områdena som visas till höger (måttenheten är mm).

9

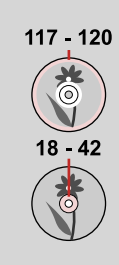

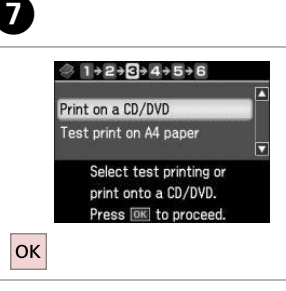

Vælg **Udsk. på cd/dvd**. Valitse **Tul. CD/DVD:lle**. Velg **Skriv ut på CD/DVD**. Välj **Skriv på CD/DVD**.

# Ø

Hvis du vil udskrive en test på papir, skal du vælge **Testudsk. på A4-papir**.

Jos haluat tulostaa koetulosteen paperille, valitse **Testitul. A4-paperille**.

Hvis du vil skrive ut en test på papir, velger du **Testutskrift på A4-ark**.

Om du vill skriva ut ett prov på ett papper ska du välja **Testutskrift på A4**.

# 8 □ → 22

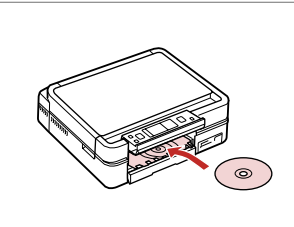

Læg en cd/dvd i. Aseta CD tai DVD. Legg inn en CD/DVD. Placera en CD/DVD.

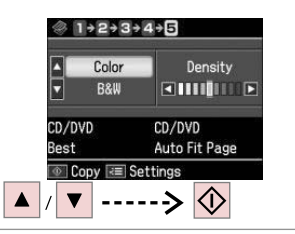

Vælg en farvetilstand, og fortsæt. Valitse väritila ja jatka. Velg en fargemodus, og fortsett. Välj ett färgläge och gå vidare.

# Ø

For at justere udskrivningspositionen skal du vælge **Ops., Printerops.** og derefter **Cd/dvd**. □ → 78

Säädä tulostuskohtaa valitsemalla **As., Tul.aset.**, sitten **CD/DVD**. □ → 78

Juster utskriftsposisjonen ved å velge **Opps.**, **Skriveroppsett** og **CD/DVD**. □ → 78

Välj Inst., Skrivarinst. och sedan CD/DVD om du vill justera utskriftsläget. □ → 78

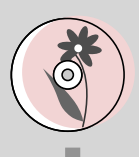

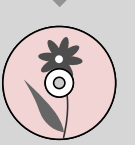

# Kopy-tilstand, menuliste

Kop.-tilan valikkoluettelo

Menyoversikt for Kopi-modus

Menylista för läget Kopia

| DA | ⇒ | 36 |
|----|---|----|
| FI | ⇒ | 37 |
| NO | ➡ | 38 |
| SV | ⇒ | 39 |

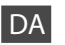

#### Classifier for Kopytilstand

| Papir- og kopiindst.   | Layout                                                                                                    | Med kant, Uden kant * <sup>5</sup> , 2-op kop., Bog/2-op, Bog/2-sidet * <sup>2</sup>             |  |
|------------------------|----------------------------------------------------------------------------------------------------|--------------------------------------------------------------------------------------------------|--|
|                        | 2-sidet udsk. * <sup>2</sup>                                                                                                    | Fra, Til                                                                                         |  |
|                        | Zoom                                                                                                    | Fakt., Aut. tilp. side, 10×15cm->A4, A4->10×15cm, 13×18-<br>>10×15, 10×15->13×18, A5->A4, A4->A5 |  |
|                        | Papirstr.                                                                                                    | A4, 13×18cm(5×7"), 10×15cm(4×6"), A5                                                             |  |
|                        | Papirtype                                                                                                    | Alm. papir, M. blankt, Blankt prem., Blank, Mat, Fotopapir                                       |  |
|                        | Dokument                                                                                                    | Tekst, Grafik, Foto                                                                              |  |
|                        | Kvalitet                                                                                                    | Kladde, Standardkval., Bedst                                                                     |  |
|                        | Indb. retning *2                                                                                                    | Lodret-lang, Lodret-kort, Vandret øverste, Vandret side                                          |  |
|                        | Tørretid * <sup>2</sup> * <sup>3</sup>                                                                                           | Standard, Lang, Længere                                                                          |  |
|                        | Udvid. * <sup>4</sup>                                                                                                    | Standard, Medium, Minimum                                                                        |  |
| Kopier/gendan fotos *1 | Papir- og kopiindst.                                                                                                    | Papirstr., Papirtype, Uden kant, Udvid., Forøg * <sup>6</sup> , Filter * <sup>7</sup>            |  |
| CD/DVD-kop.            | Papir- og kopiindst.                                                                                                    | Dokument, Kvalitet                                                                               |  |
| Kopilayoutguide        | Med kant, Uden kant, 2-op kop., 2-sidet 1-op * <sup>2</sup> , 2-sidet 2-op * <sup>2</sup> , Bog/2-op, Bog/2-sidet * <sup>2</sup> |                                                                                                  |  |
| Vedligehold.           | □ → 78                                                                                                    |                                                                                                  |  |
| Problemløser           |                                                                                                    |                                                                                                  |  |

- \*1 Du kan gendanne det falmede foto ved at vælge Til i indstillingen Farvegendannelse i denne guide.
- \*2 Disse emner vises kun, når Auto Duplexer (ekstraudstyr) er monteret. (Afhængig af land er disse emner standardfunktioner).
- \*3 Indstil en længere tørretid, hvis blækket på forsiden af papiret udtværes.
- \*4 Vælg hvor meget billedet skal udvides ved udskrivning af fotos Uden kant.
- \*5 Billedet forstørres en smule og beskæres, så det udfylder arket. Udskriftskvaliteten kan blive forringet øverst og nederst på udskriften, eller området kan blive udtværet.
- \*6 Vælg Fotoforb. for automatisk at justere lysstyrken, kontrasten og mætningen for dine fotos.
- \*7 Du kan ændre farvetilstanden for billeder til S/H.
#### Kop.-tilan tulostusasetukset

| Paperi- ja kopioaset.     | Asett                                                                                                    | Reunallinen, Reunaton * <sup>5</sup> , 2-p kopio, Kirja/2-p, Kirja/2-puol. * <sup>2</sup>     |
|---------------------------|----------------------------------------------------------------------------------------------------|-----------------------------------------------------------------------------------------------|
|                           | 2-puol. tulostus *2                                                                                                    | Pois, Päällä                                                                                  |
|                           | Zoom                                                                                                    | Tod., Autosov. sivu, 10×15cm->A4, A4->10×15cm, 13×18-<br>>10×15, 10×15->13×18, A5->A4, A4->A5 |
|                           | Paperikoko                                                                                                    | A4, 13×18cm, 10×15cm, A5                                                                      |
|                           | Pap.tyyppi                                                                                                    | Tav.paperi, Erik.kiilt., I lk kiilt., Kiilt., Matta, Kuvapap.                                 |
|                           | Asiakirj                                                                                                    | Text, Graf, Kuva                                                                              |
|                           | Laatu                                                                                                    | Vedos, Vakiolaatu, Par                                                                        |
|                           | Sidontasuunta *2                                                                                                    | Pysty-pitkä, Pysty-lyhyt, Vaaka-ylä, Vaaka-puoli                                              |
|                           | Kuiv aika * <sup>2</sup> * <sup>3</sup>                                                                                               | Vakio, Pitk, Pidem                                                                            |
|                           | Laajennus *4                                                                                                    | Vakio, Keski, Minimi                                                                          |
| Kop./pal. kuvat *1        | Paperi- ja kopioaset.                                                                                                    | Paperikoko, Pap.tyyppi, Reunaton, Laajennus, Paranna * <sup>6</sup> , Suod. * <sup>7</sup>    |
| CD/DVD kopi               | Paperi- ja kopioaset.                                                                                                    | Asiakirj, Laatu                                                                               |
| Ohjattu kopioasettelu     | Reunallinen, Reunaton, 2-p kopio, 2-puol 1-kuv * <sup>2</sup> , 2-puol 2-kuv * <sup>2</sup> , Kirja/2-p, Kirja/2-puol. * <sup>2</sup> |                                                                                               |
| Ylläpito                  | □                                                                                                    |                                                                                               |
| On a share a set la isiis |                                                                                                    |                                                                                               |

Ongelman ratkaisija

\*1 Voit entisöidä haalistuneen kuvan valitsemalla Päällä tämän ohjatun toiminnon Värien entisöinti -asetukseksi.

\*2 Nämä kohteet näytetään vain silloin, kun valinnainen Auto Duplexer on kiinnitetty. (Nämä kohteet ovat vakiotoimintoja joillakin alueilla.)

- \*3 Jos muste paperin etupuolella on tahriintunut, aseta pidempi kuivumisaika.
- \*4 Valitse kuvan suurennusmäärä Reunaton-valokuvia tulostettaessa.
- \*5 Kuvaa suurennetaan hieman ja rajataan, jotta se täyttää paperiarkin. Tulosteen ylä- ja alaosien tulostuslaatu saattaa heiketä tai alue saattaa tahriintua tulostettaessa.
- \*6 Säädä kuvien kirkkautta, kontrastia ja kylläisyyttä automaattisesti valitsemalla Kuv parannus.
- \*7 Voit muuttaa kuvien väritilaksi MV.

#### ₩ Utskriftsinnstillinger for Kopi-modus

| Papir- og kopiinnstillinger  | opps.                                                                                          | Med kant, Uten kant * <sup>5</sup> , 2-i-1-kopi, Bok/2-i-1, Bok/2-sidig * <sup>2</sup>         |  |
|------------------------------|------------------------------------------------------------------------------------------------|------------------------------------------------------------------------------------------------|--|
|                              | 2-sidig utskrift *2                                                                            | Av, På                                                                                         |  |
|                              | Zoom                                                                                           | Reell, Aut.m.tilp. p, 10×15cm->A4, A4->10×15cm, 13×18-<br>>10×15, 10×15->13×18, A5->A4, A4->A5 |  |
|                              | Papirstr.                                                                                      | A4, 13×18cm(5×7t.), 10×15cm(4×6t.), A5                                                         |  |
|                              | Papirtype                                                                                      | Vanlig p., Ultra gl., Prem. gl., Glanset, Matt, Fotopapir                                      |  |
|                              | Dokument                                                                                       | Txt., Grafikk, Foto                                                                            |  |
|                              | Kval.                                                                                          | Kladd, Standardkvalitet, Best                                                                  |  |
|                              | Innbindingsretning *2                                                                          | Loddrett - Lang, Loddrett - Kort, Vannrett-Øvre, Vannrett-Side                                 |  |
|                              | Tørketid * <sup>2</sup> * <sup>3</sup>                                                         | Standard, Lang, Lengre                                                                         |  |
|                              | Utvidelse * <sup>4</sup>                                                                       | Standard, Middels, Minimum                                                                     |  |
| Kopier/gjenopprett bilder *1 | Papir- og kopiinnstillinger                                                                    | Papirstr., Papirtype, Uten kant, Utvidelse, Forbedre * <sup>6</sup> , Filter * <sup>7</sup>    |  |
| CD/DVD-kopi                  | Papir- og kopiinnstillinger                                                                    | Dokument, Kval.                                                                                |  |
| Veiv. for kopioppsett        | Med kant, Uten kant, 2-i-1-kopi, 2-sidig 1-i-1 *², 2-sidig 2-i-1 *², Bok/2-i-1, Bok/2-sidig *² |                                                                                                |  |
| Vedlikehold                  | □ → 78                                                                                         |                                                                                                |  |
| Duchlandraan                 |                                                                                                |                                                                                                |  |

Problemløser

\*1 Du kan gjenopprette et falmet bilde ved å velge **På** i innstillingen **Fargegjenoppretting** i denne veiviseren.

\*2 Disse elementene vises bare når Auto Duplexer (tilleggsutstyr) er koblet til. (Enkelte steder er disse elementene standardfunksjoner.)

\*3 Hvis blekket på forsiden av arket er smurt utover, angir du en lengre tørketid.

\*4 Velg hvor mye bildet skal utvides når du skriver ut bilder Uten kant.

\*5 Bildet forstørres og beskjæres litt for å fylle arket. Utskriftskvaliteten kan bli litt redusert øverst og nederst på utskriften, eller området kan bli smurt utover.

\*6 Velg Fotoforbedring for å justere lysstyrke, kontrast og metning i bildene automatisk.

\*7 Du kan endre fargemodusen for bilder til S/H.

#### 渃 🖬 Utskriftsinställningar i läget Kopia

| Pappers- & kopieinst.      | Layout                                                                                                    | Med kant, Kantfri * <sup>5</sup> , 2-upp, Bok/2-upp, Bok/2-sidigt * <sup>2</sup>                |  |
|----------------------------|----------------------------------------------------------------------------------------------------|-------------------------------------------------------------------------------------------------|--|
|                            | 2-sidig utskrift *2                                                                                                    | Av, På                                                                                          |  |
|                            | Zoom                                                                                                    | Verklig, Anpassa sida, 10×15cm->A4, A4->10×15cm, 13×18-<br>>10×15, 10×15->13×18, A5->A4, A4->A5 |  |
|                            | Ppr.format                                                                                                    | A4, 13×18cm(5×7in), 10×15cm(4×6in), A5                                                          |  |
|                            | Papperstyp                                                                                                    | Vanligt ppr, Ultraglättat, Prem.glättat, Glättat, Matt, Fotopapper                              |  |
|                            | Dokument                                                                                                    | Text, Grafik, Foto                                                                              |  |
|                            | Kvalitet                                                                                                    | Utkast, Standardkvalitet, Bäst                                                                  |  |
|                            | Bindningsriktning *2                                                                                                    | Vertikal-Lång, Vertikal-Kort, Horisontalt-övre, Horisontalt-sida                                |  |
|                            | Torktid * <sup>2</sup> * <sup>3</sup>                                                                                            | Standard, Lång, Längre                                                                          |  |
|                            | Expansion * <sup>4</sup>                                                                                                    | Standard, Medel, Minimum                                                                        |  |
| Kopiera/återställ foton *1 | Pappers- & kopieinst.                                                                                                    | Ppr.format, Papperstyp, Kantfri, Expansion, Förbättra * <sup>6</sup> , Filter * <sup>7</sup>    |  |
| CD/DVD-kopia               | Pappers- & kopieinst.                                                                                                    | Dokument, Kvalitet                                                                              |  |
| Guiden kopielayout         | Med kant, Kantfri, 2-upp, 2-sidigt 1-upp * <sup>2</sup> , 2-sidigt 2-upp * <sup>2</sup> , Bok/2-upp, Bok/2-sidigt * <sup>2</sup> |                                                                                                 |  |
| Underhåll                  | □ → 78                                                                                                    |                                                                                                 |  |
| Drahlamläsara              |                                                                                                    |                                                                                                 |  |

Problemlösare

\*1 Du kan återställa blekta foton genom att välja På som inställning för Färgåterställning i den här guiden.

\*2 Alternativen visas bara när tillvalet Auto Duplexer är monterat. (Alternativen är standardfunktioner beroende på området.)

\*3 Ställ in en längre torktid om bläcket smetas ut på framsidan av papperet.

\*4 Välj hur mycket bilden ska expanderas när du skriver ut foton med Kantfri.

\*5 Bilden förstoras en aning och beskärs så att den täcker pappersarket. Utskriftskvaliteten kan försämras högst upp och längst ned på utskriften eller området kan se smetigt ut.

\*6 Välj Förbättra foto om du automatiskt vill justera ljusstyrka, kontrast och mättnad på dina foton.

\*7 Du kan ändra färgläget för bilder till SV.

Udsk. fotos-funktion Tulosta kuvat -tila Skriv ut bilder-modus Läget Skriv ut foton

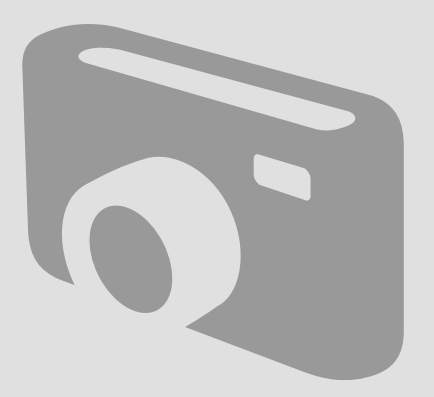

Udskrivning af fotos Kuvien tulostus Skrive ut bilder Skriva ut foton

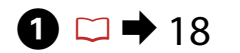

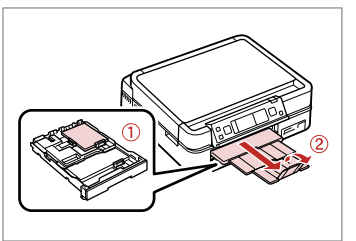

Læg fotopapir i. Aseta kuvapaperia. Legg i fotopapir. Fyll på fotopapper.

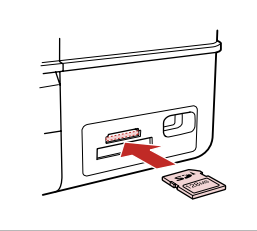

▶ 24

Sæt et hukommelseskort i. Aseta muistikortti. Sett inn et minnekort. Sätt in ett minneskort.

2 🗆 י

6

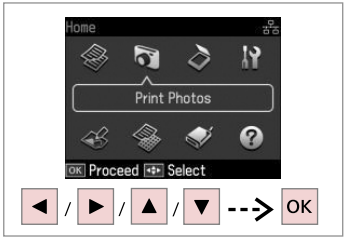

Vælg Udsk. fotos. Valitse Tulosta kuvat. Velg Skriv ut bilder. Välj Skriv ut foton.

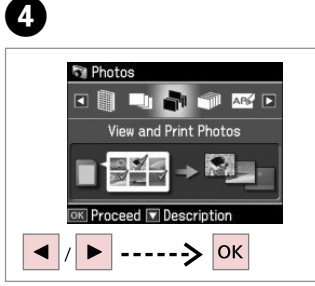

Vælg **Se og udsk. alle fotos**. Valitse **Näytä ja tul. kuvat**. Velg **Vis og skriv bilder**. Välj **Visa & skriv foton**.

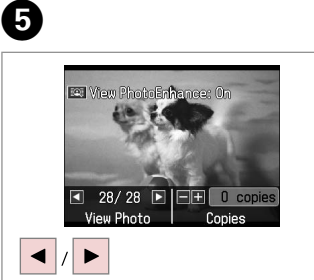

Vælg et foto. Valitse kuva. Velg et bilde. Välj ett foto.

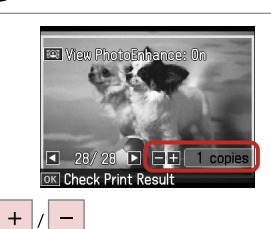

Indstil antallet af kopier. Aseta kopiomäärä. Angi antall eksemplarer. Ange antal kopior.

### Ø

3

Gentag **5** og **6** for at vælge flere fotos.

Valitse lisää kuvia toistamalla vaiheet **5** ja **6**.

Vil du velge flere bilder, gjentar du trinn **9** og **6**.

Upprepa stegen **5** och **6** om du vill välja fler foton.

#### Ø

Voit rajata ja suurentaa kuvaa vaiheen ⓓ jälkeen. Paina ⅔⁄⊕ ja tee asetukset.

Etter trinn () kan du beskjære og forstørre bildet. Trykk<br/>  $\mathbb{R}_{\mathbb{Q}_r}$  og foreta innstillingene.

Du kan beskära och förstora fotot efter steg ⓓ. Tryck på <sup>™</sup>/⊕ och ange inställningarna.

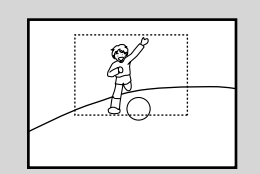

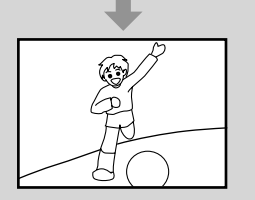

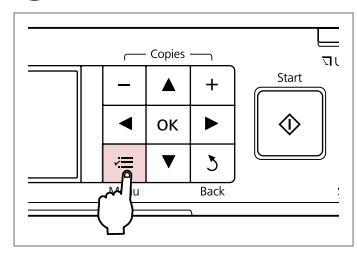

Gå til menuen Udsk. indst. Mene tulostusasetusvalikkoon. Åpne innstillingsmenyen for utskrift. Öppna menyn med utskriftsinställningar.

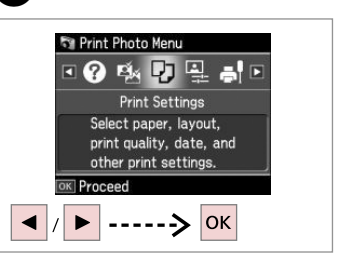

Vælg **Udsk. indst.** Valitse **Tul.aset.** Velg **Utskriftsinnstillinge**r. Välj **Utskriftsinst.** 

## 9 🗀 ➡ 55

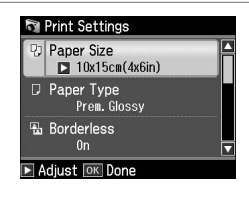

Vælg de relevante udskriftsindstillinger.

Valitse asianmukaiset tulostusasetukset.

Velg utskriftsinnstillinger.

Välj lämpliga utskriftsinställningar.

### Ø

Husk at indstille **Papirstr.** og **Papirtype**.

Varmista, että asetat **Paperikoko** ja **Pap.tyyppi**.

Kontroller at du angir **Papirstr.** og **Papirtype**.

Kontrollera att du ställer in **Ppr.** format och **Papperstyp**.

### Ø

7

For at justere fotos skal du vælge Fotojusteringer og foretage indstillingerne. □ → 55

Kun haluat säätää valokuvia, valitse **Kuvan säädöt** ja tee asetukset. □ → 55

Juster bildene ved å velge **Bildejusteringer** og foreta innstillingene. □ → 55

## 10

8

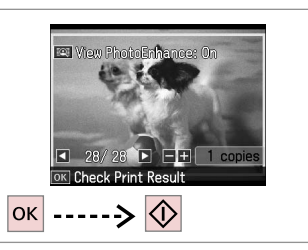

Start udskrivning. Aloita tulostus. Start utskriften. Börja skriva ut. Udskrivning i forskellige layout

Tulostus eri asetteluilla

Skrive ut i ulike oppsett

Skriva ut med olika layouter

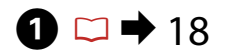

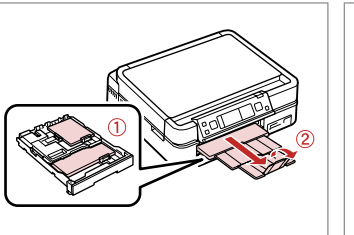

Læg papir i. Aseta paperia. Legg i papir. Fyll på papper.

▶ 24

2

Sæt et hukommelseskort i. Aseta muistikortti. Sett inn et minnekort. Sätt in ett minneskort.

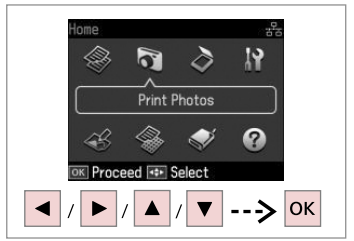

Vælg **Udsk. fotos**. Valitse **Tulosta kuvat**. Velg **Skriv ut bilder**. Välj **Skriv ut foton**.

3

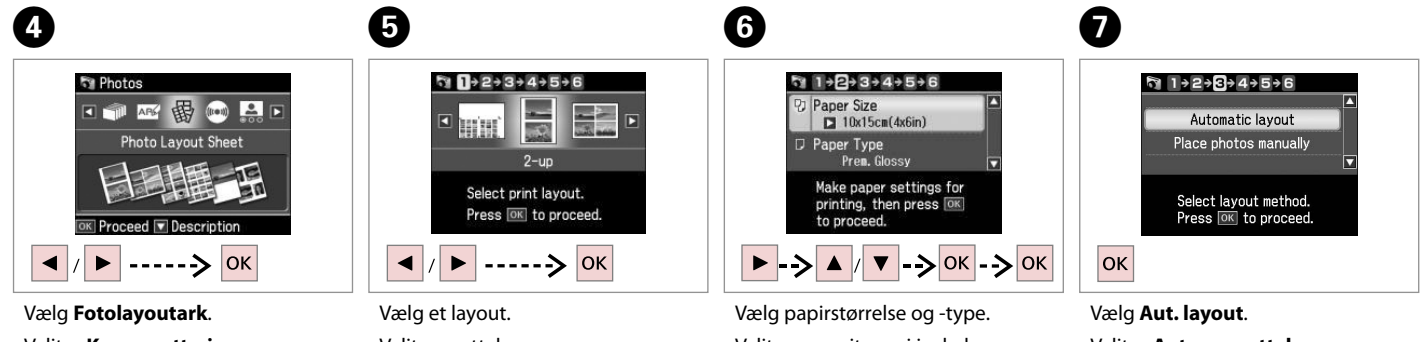

Valitse Kuva-asett. sivu. Velg Bildeoppsett-ark. Välj Fotolayoutark. Valitse asettelu. Velg et oppsett. Välj en layout. Vælg papirstørrelse og -type. Valitse paperityyppi ja -koko. Velg papirtype og -størrelse. Välj pappersformat och typ. Vælg **Aut. layout**. Valitse **Autom. asettelu**. Velg **Automatisk oppsett**. Välj **Automatisk layout**.

#### Ø

Hvis du vælger **Placer fotos manuelt**, skal du placere fotoene som vist i (1) eller efterlade et tomrum som vist i (2).

Jos valitset **Aseta kuvat käsin**, aseta valokuvat kuvan (1) mukaan tai jätä tyhjä kohta kuvan (2) mukaan.

Hvis du velger **Plasser bilder manuelt**, legger du bildene som vist i (1) eller legger inn et blankt som i (2).

Om du väljer **Placera foton manuellt** ska du placera foton så som visas i (1) eller lämna ett tomt utrymme så som visas i (2).

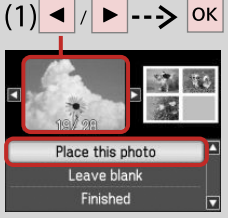

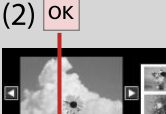

lace this photo

Leave blank

Finished

Slutför valet av foton.

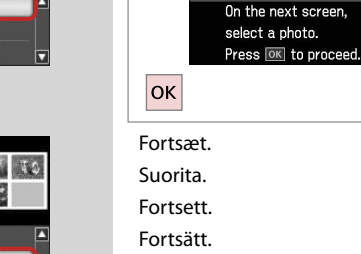

8

n 1+2+3+4+5+6

< ок 🕨

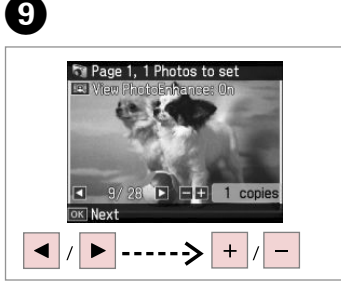

Vælg et foto. Valitse kuva. Velg et bilde. Välj ett foto.

Skriv ut.

### Ø

Gentag trin <sup>(2)</sup> for at vælge flere fotos. Valitse lisää kuvia toistamalla vaihe <sup>(2)</sup>. Vil du velge flere bilder, gjentar du trinn <sup>(2)</sup>.

Upprepa steg 9 om du vill välja fler foton.

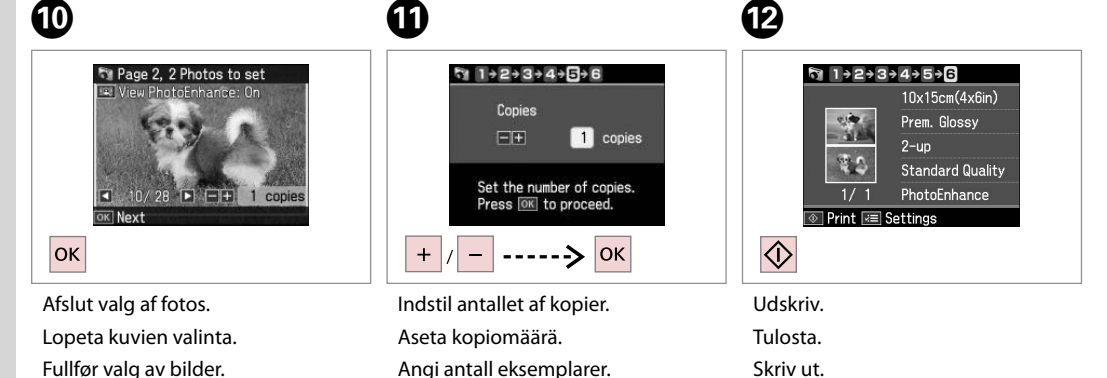

Ange antal kopior.

### Udskrivning på en cd/dvd

CD- tai DVD-levylle tulostus

Skrive ut på en CD/ DVD

Skriva ut på en CD/ DVD

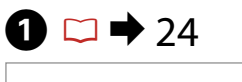

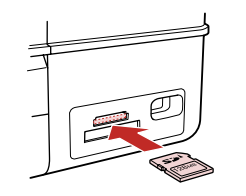

Sæt et hukommelseskort i. Aseta muistikortti. Sett inn et minnekort. Sätt in ett minneskort.

5

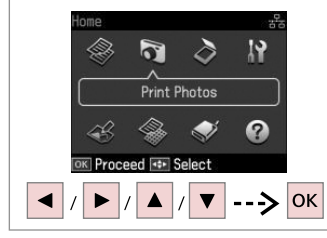

Vælg **Udsk. fotos**. Valitse **Tulosta kuvat**. Velg **Skriv ut bilder**. Välj **Skriv ut foton**.

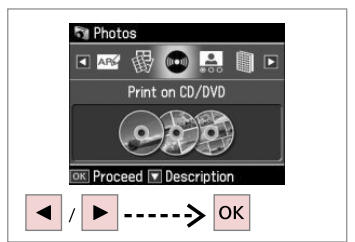

Vælg **Uds. på CD/DVD**. Valitse **Tul. CD/DVD:lle**. Velg **Skriv på CD/DVD**. Välj **Skriv på CD/DVD**.

3

4

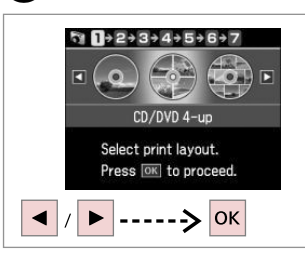

Vælg et layout. Valitse asettelu. Velg et oppsett. Välj en layout.

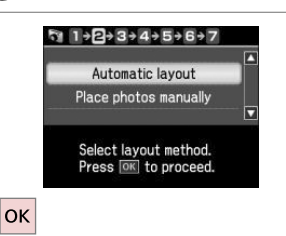

Vælg Aut. layout. Valitse Autom. asettelu. Velg Automatisk oppsett. Välj Automatisk layout.

### Ø

2

Hvis du vælger **Placer fotos manuelt**, skal du placere fotoene som vist i (1) eller efterlade et tomrum som vist i (2).

Jos valitset **Aseta kuvat käsin**, aseta valokuvat kuvan (1) mukaan tai jätä tyhjä kohta kuvan (2) mukaan.

Hvis du velger **Plasser bilder manuelt**, legger du bildene som vist i (1) eller legger inn et blankt som i (2).

Om du väljer **Placera foton manuellt** ska du placera foton så som visas i (1) eller lämna ett tomt utrymme så som visas i (2).

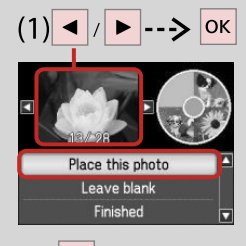

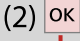

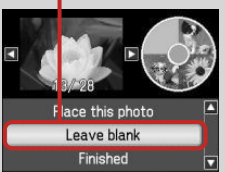

## 6

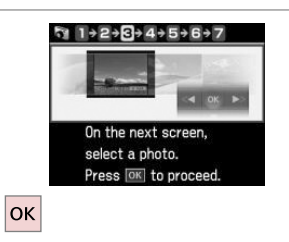

 Image 1, 3 Photos to set

 Image 1, 3 Photos to set

 Image 1, 3 Photos to set

 Image 1, 3 Photos to set

 Image 1, 3 Photos to set

 Image 1, 3 Photos to set

 Image 1, 3 Photos to set

 Image 1, 3 Photos to set

 Image 1, 3 Photos to set

 Image 1, 3 Photos to set

 Image 1, 3 Photos to set

 Image 1, 3 Photos to set

 Image 1, 3 Photos to set

 Image 1, 3 Photos to set

 Image 1, 3 Photos to set

 Image 1, 3 Photos to set

 Image 1, 3 Photos to set

 Image 1, 3 Photos to set

 Image 1, 3 Photos to set

 Image 1, 3 Photos to set

 Image 1, 3 Photos to set

 Image 1, 3 Photos to set

 Image 1, 3 Photos to set

 Image 1, 3 Photos to set

 Image 1, 3 Photos to set

 Image 1, 3 Photos to set

 Image 1, 3 Photos to set

 Image 1, 3 Photos to set

 Image 1, 3 Photos to set

 Image 1, 3 Photos to set

 Image 1, 3 Photos to set

 Image 1, 3 Photos to set

 Image 1, 3 Photos to set

 Image 1, 3 Photos to set

 Image 1,

Fortsæt.

Suorita. Fortsett.

Fortsätt.

Vælg et foto. Valitse kuva. Velg et bilde. Välj ett foto.

### Ø

8

Gentag trin **1** for at vælge flere fotos. Valitse lisää kuvia toistamalla vaihe **1**. Vil du velge flere bilder, gjentar du trinn **1**.

Upprepa steg **O** om du vill välja fler foton.

Ø

Efter trin **⑦** kan du beskære og forstørre fotoet. Tryk på <sup>™</sup>/⊕, og foretag indstillingerne.

Voit rajata ja suurentaa kuvaa vaiheen ♥ jälkeen. Paina <sup>™</sup>/⊕ ja tee asetukset.

Etter trinn **⑦** kan du beskjære og forstørre bildet. Trykk <sup>E</sup>∕⊕, og foreta innstillingene.

Du kan beskära och förstora fotot efter steg **⑦**. Tryck på <sup>™</sup>/⊕ och ange inställningarna.

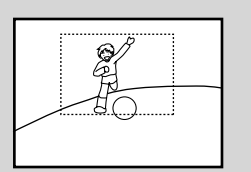

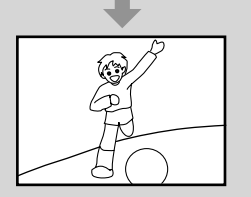

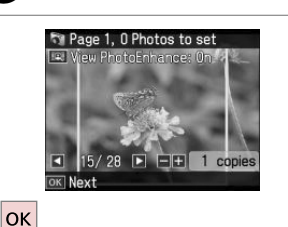

Afslut valg af fotos. Lopeta kuvien valinta. Fullfør valg av bilder. Slutför valet av foton.

## **9** □ → 35

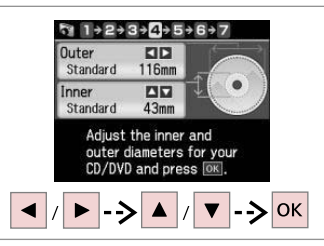

Indstil udskriftsområdet, og fortsæt. Aseta tulostusalue ja jatka. Angi utskriftsområdet og fortsett. Ställ in utskriftsområdet och gå vidare.

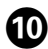

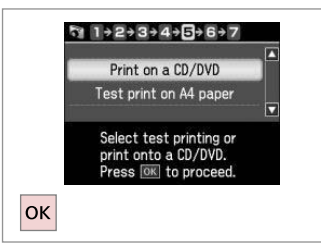

Vælg **Udsk. på cd/dvd**. Valitse **Tul. CD/DVD:lle**. Velg **Skriv ut på CD/DVD**. Välj **Skriv på CD/DVD**.

#### Ø

Hvis du vil udskrive en test på papir, skal du vælge **Testudsk. på A4-papir**.

Jos haluat tulostaa koetulosteen paperille, valitse **Testitul. A4- paperille**.

Hvis du vil skrive ut en test på papir, velger du **Testutskrift på A4-ark**.

Om du vill skriva ut ett prov på ett papper ska du välja **Testutskrift på A4**.

### Ø

Tryk på ∠≡ for at foretage yderligere indstillinger.

Tee valinnaiset tulostusasetukset painamalla *⊭*≡.

Hvis du vil foreta flere utskriftsinnstillinger, trykker du *स*≡.

Tryck på *i*≡ om du vill ange fler utskriftsinställningar.

## ⓓ □ → 22

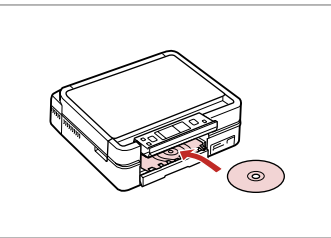

Læg en cd/dvd i. Aseta CD tai DVD. Legg inn en CD/DVD. Placera en CD/DVD.

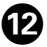

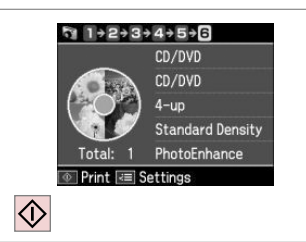

Start udskrivning. Aloita tulostus. Start utskriften. Börja skriva ut.

#### Ø

For at udskrive et cd/dvd-hylster skal du i menuen **Home** vælge **Udsk. fotos**, **Fotolayoutark** og derefter **Jewel-forside** eller **Jewel-indeks** som layout.

Tulosta CD-/DVD-päällys valitsemalla **Home**-valikosta **Tulosta kuvat**, **Kuva-asett. sivu**, sitten asetteluksi **Jewel ylä** tai **Jewel-hak.** 

Vil du skrive ut et CD/DVD-omslag, velger du på **Home**-menyen **Skriv ut bilder**, **Bildeoppsett-ark** og deretter **Omslag øvre** eller **Omslag-indeks** som oppsett.

Välj Skriv ut foton på menyn Home, Fotolayoutark och därefter Fodral övre eller Fodralindex som layout om du vill skriva ut ett CD/DVD-fodral.

### Ø

Se "Kopiering af en cd/dvd" for at justere udskrivningspositionen. □ → 35

Jos haluat säätää tulostuskohtaa, katso "CD-/DVD-levyn kopiointi". □ → 35

Du finner informasjon om justering av utskriftsposisjonen under "Kopiere en CD/DVD". □ → 35

Information om hur du justerar utskriftsläget finns i "Kopiera en CD/DVD". □ → 35

### Udskrivning af fotokort

Kuvallisten tervehdyskorttien tulostus

Skrive ut fotogratulasjonskort Kombinationsutskrift

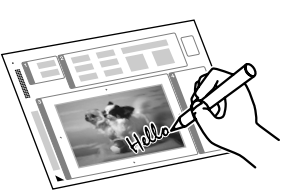

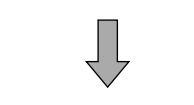

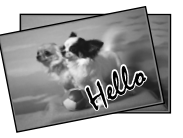

Du kan oprette personlige kort med håndskrevne meddelelser vha. en A4skabelon. Udskriv først en skabelon, skriv din meddelelse, og scan derefter skabelonen for at udskrive kortene.

Voit luoda mukautettuja kortteja, joissa on käsinkirjoitettuja viestejä, käyttämällä A4-mallia. Tulosta ensin malli, kirjoita viesti ja tulosta sitten kortit skannaamalla malli.

Du kan lage egne kort med håndskrevne hilsener ved hjelp av en A4-mal. Først skriver du ut en mal og skriver på hilsenen, og deretter skanner du malen for å skrive ut kortene.

Du kan skapa egna kort med handskrivna meddelanden med en A4-mall. Skriv först ut en mall, skriv meddelandet och skriv sedan ut korten genom att skanna mallen.

4

## 18 ➡ 18

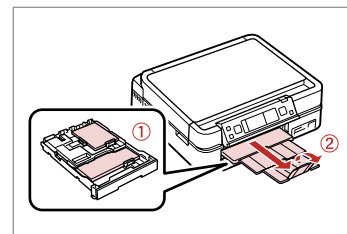

Læg fotopapir/almindeligt A4-papir i.

Aseta valokuva-/A4-kokoista tavallista paperia.

Legg i vanlig fotopapir/A4-ark.

Fyll på fotopapper/vanligt A4papper.

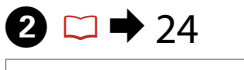

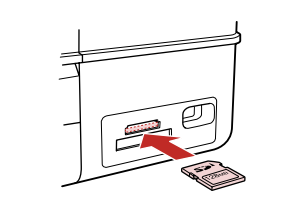

Sæt et hukommelseskort i. Aseta muistikortti. Sett inn et minnekort. Sätt in ett minneskort.

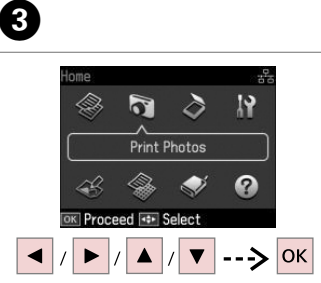

Vælg **Udsk. fotos**. Valitse **Tulosta kuvat**. Velg **Skriv ut bilder**. Välj **Skriv ut foton**.

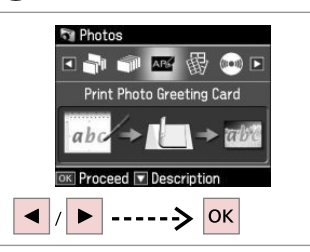

Vælg Udskriv fotokort. Valitse Tulosta kuv. terv.kortti. Velg Skriv ut fotogratulasjonskort. Välj Kombinationsutskrift.

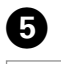

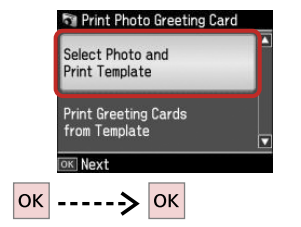

#### Fortsæt.

Suorita.

Fortsett.

Fortsätt.

Valitse kohde.

Velg element.

Välj ett alternativ.

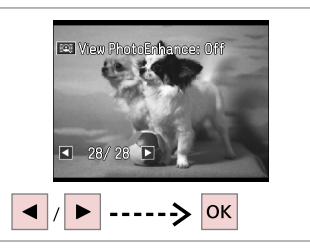

6

Tulosta.

Skriv ut.

Skriv ut.

Vælg det foto, der skal udskrives. Valitse tulostettava kuva. Velg bildet du vil skrive ut. Välj foto som ska skrivas ut.

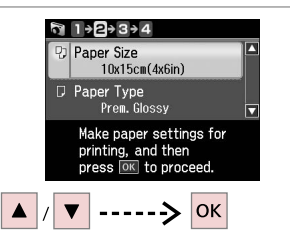

Vælg en indstillingsmenu. Valitse asetusvalikko. Velg innstillingsmeny. Välj en inställningsmeny.

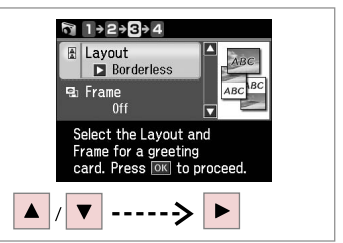

Vælg en indstillingsmenu. Valitse asetusvalikko. Velg innstillingsmeny. Välj en inställningsmeny.

8

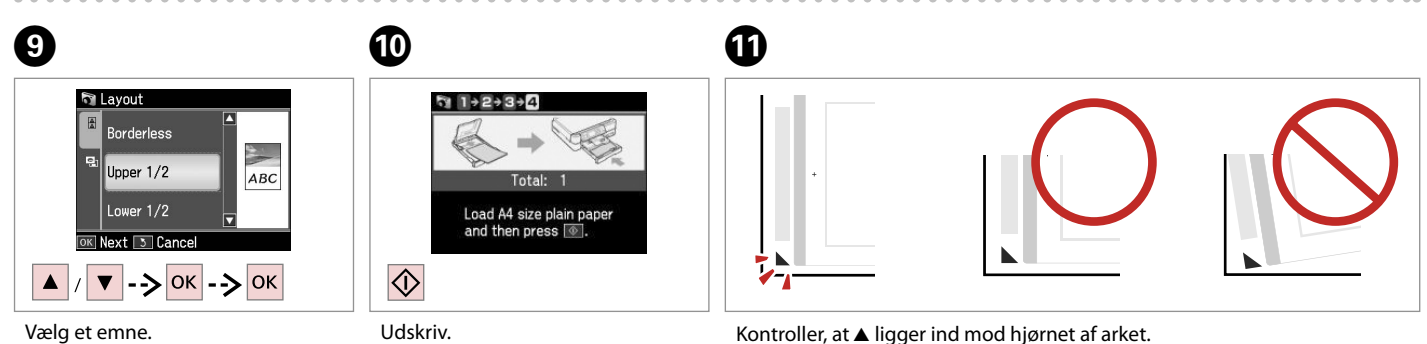

Kontroller, at ▲ ligger ind mod hjørnet af arket. Tarkista, että ▲ on linjassa arkin nurkan kanssa. Kontroller at ▲ er rett i forhold til hjørnet på arket. Kontrollera att ▲ är inriktat med hörnet på arket.

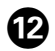

## · A 30 Text A 20 Text A 20 Text

Vælg teksttypografi. Valitse tekstin tyyli. Velg tekststil. Välj textstil.

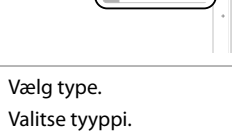

ABCD

Valitse tyyppi. Velg type. Välj typ.

B

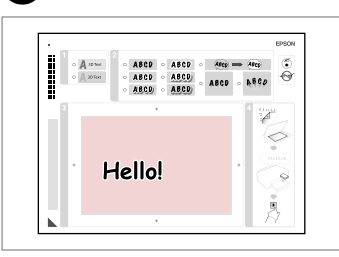

14)

Skriv en meddelelse, eller tegn en tegning.

Kirjoita viesti tai lisää piirros.

Skriv en hilsen eller lag en tegning. Skriv ett meddelande eller rita något.

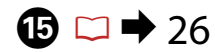

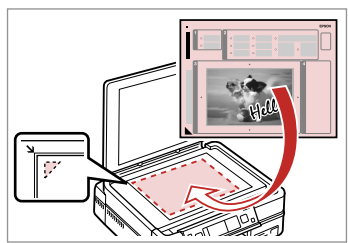

Placer skabelonen med forsiden nedad.

Aseta malli tulostuspuoli alaspäin. Plasser malen med forsiden ned. Placera mallen nedåt.

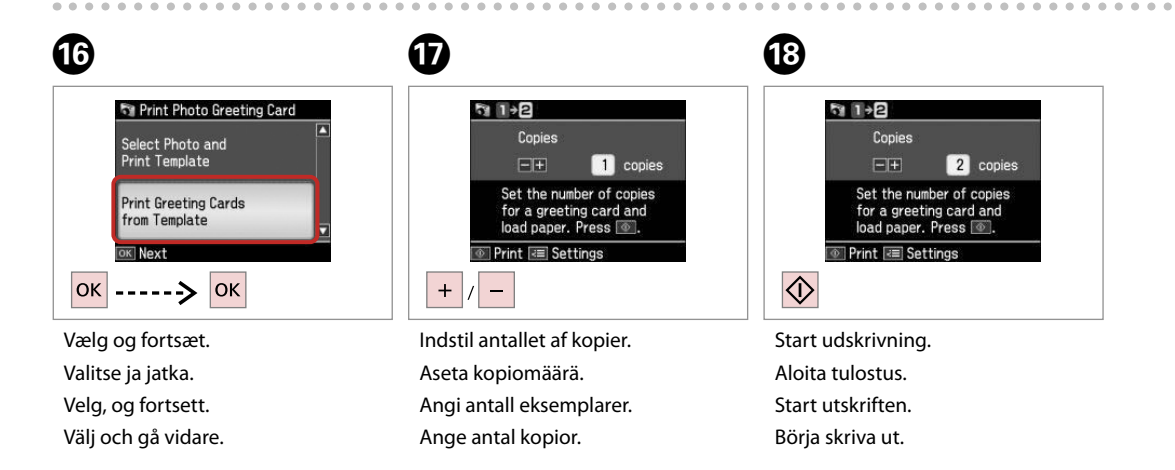

Udskrivning af fotos fra et indeksark

Kuvien tulostus hakemistoarkilta

Skrive ut bilder fra et indeksark

Skriva ut foton från ett indexark

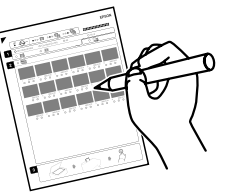

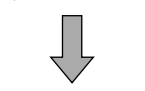

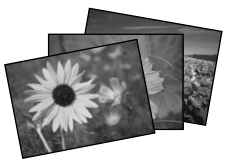

Du kan udskrive fotos vha. et A4-indeksark. Udskriv først et indeksark, marker de fotos, du vil udskrive, og scan derefter indeksarket for at udskrive dine fotos.

Voit tulostaa kuvia A4-hakemistoarkin avulla. Tulosta ensin hakemistoarkki, merkitse tulostettavat kuvat ja tulosta sitten kuvat skannaamalla hakemistoarkki.

Du kan skrive ut bilder med et A4-indeksark. Først skriver du ut et indeksark og merker bildene du vil skrive ut, og deretter skanner du indeksarket for å skrive ut bildene.

Du kan skriva ut foton med ett A4 indexark. Skriv först ut ett indexark, markera fotona du vill skriva ut och skriv sedan ut fotona genom att skanna indexarket.

4

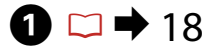

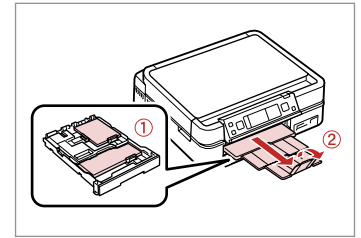

Læg fotopapir/almindeligt A4-papir i. Aseta valokuva-/A4-kokoista tavallista paperia.

Legg i vanlig fotopapir/A4-ark. Fyll på fotopapper/vanligt A4papper.

2 □ → 24

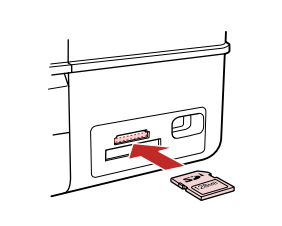

Sæt et hukommelseskort i. Aseta muistikortti. Sett inn et minnekort. Sätt in ett minneskort.

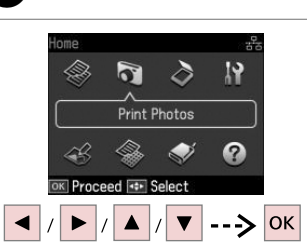

Vælg **Udsk. fotos**. Valitse **Tulosta kuvat**. Velg **Skriv ut bilder**. Välj **Skriv ut foton**.

3

 Image: Weight of the state of the state of the

Photos

Vælg **Udsk. indeksark**. Valitse **Tul.Hak.lehti**. Velg **Skriv ut indeksark**. Välj **Skriv indexark**.

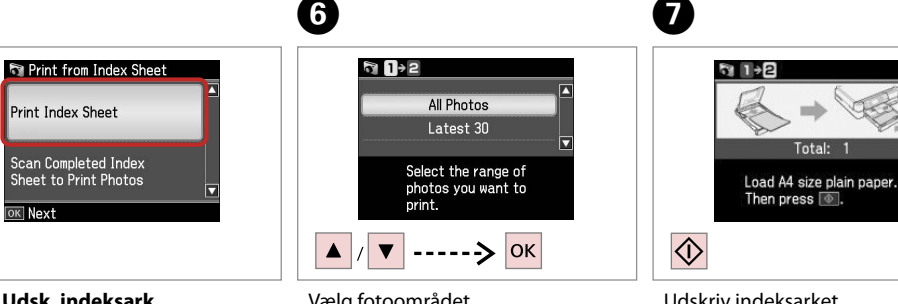

Vælg Udsk. indeksark. Valitse Tul.Hak.lehti. Velg Skriv ut indeksark. Välj Skriv indexark.

5

ок

Vælg fotoområdet. Valitse valokuva-alue. Velg serien med bilder. Välj intervall av foton. Udskriv indeksarket. Tulosta hakemistoarkki. Skriv ut indeksarket. Skriv ut indexarket.

10

EPSON

3 0

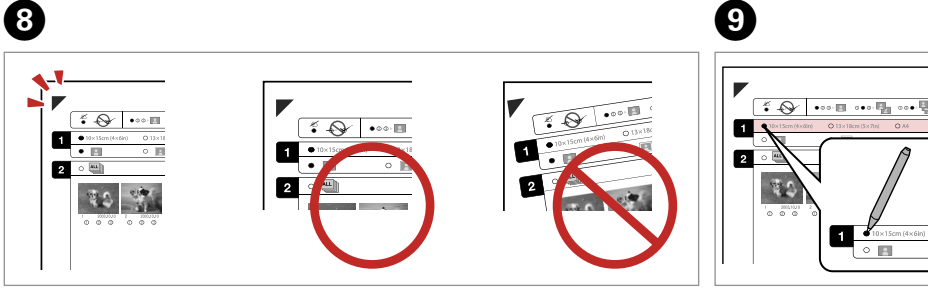

Kontroller, at ▲ ligger ind mod hjørnet af arket. Tarkista, että ▲ on linjassa arkin nurkan kanssa. Kontroller at ▲ er rett i forhold til hjørnet på arket. Kontrollera att ▲ är inriktat med hörnet på arket. Vælg en papirstørrelse. Valitse paperikoko. Velg papirstørrelse. Välj ett pappersformat.

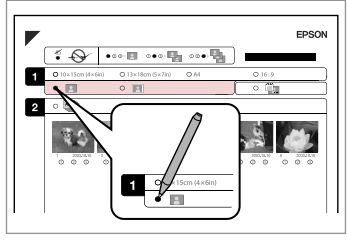

Vælg med eller uden kant. Valitse reuna tai reunaton. Velg med eller uten kanter. Välj med eller utan kanter.

ന

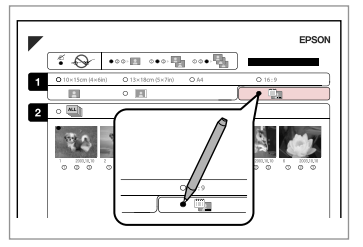

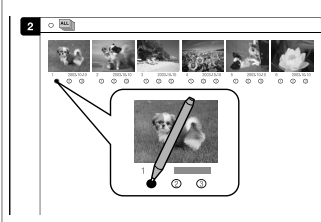

Vælg udskrivning med datostempel. Valitse tulostus päiväysleimalla. Velg for å skrive ut med datostempel. Välj om du vill skriva ut en datumstämpel. Vælg antallet af kopier. Valitse kopiomäärä. Velg antall eksemplarer. Välj antal kopior.

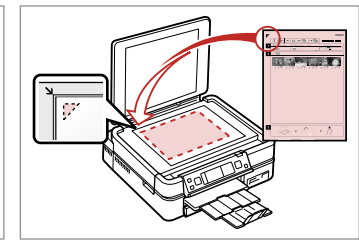

▶ 26

Placer indeksarket med forsiden nedad.

Aseta hakemistoarkki tulostuspuoli alaspäin.

Plasser indeksarket med forsiden ned.

Placera indexarket med utskriftssidan nedåt.

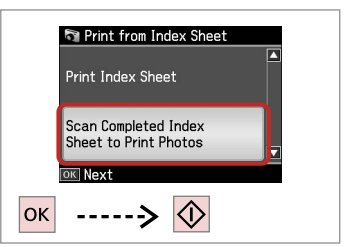

Udskriv fotos fra indeksarket. Tulosta kuvat hakemistoarkilta. Skriv ut bildene fra indeksarket. Skriv ut foton från indexarket.

### Ø

Du kan udskrive fotos på Ultra Glossy Photo Paper (Ultrablankt fotopapir), Premium Glossy Photo Paper (Premium Glossy-fotopapir) eller Premium Semigloss Photo Paper (Premium Semigloss-fotopapir).

Voit tulostaa valokuvia seuraaville papereille: Ultra Glossy Photo Paper (Erikoiskiiltävä valokuvapaperi), Premium Glossy Photo Paper (Ensiluokkainen kiiltävä valokuvapaperi) tai Premium Semigloss Photo Paper (Ensiluokkainen puolikiiltävä valokuvapaperi).

Du kan skrive ut bilder på Ultra Glossy Photo Paper (Ultraglanset fotopapir), Premium Glossy Photo Paper (Eksklusivt, glanset fotopapir) eller Premium Semigloss Photo Paper (Eksklusivt, halvglanset fotopapir).

Du kan skriva ut foton på Ultra Glossy Photo Paper (Ultraglättat fotopapper), Premium Glossy Photo Paper (Premium glättat fotopapper) och Premium Semigloss Photo Paper (Premium halvglättat fotopapper).

### Udsk. fotos-tilstand, menuliste

Tulosta kuvat -tilan valikkoluettelo

Menyoversikt for Skriv ut bildermodus

Menylista för läget Skriv ut foton

| DA | 55 |
|----|----|
| FI | 56 |
| NO | 56 |
| SV | 57 |

### DA

#### 🟹 Udsk. fotos

Se og udsk. alle fotos, Udsk. alle fotos, Udskriv fotokort, Fotolayoutark, Uds. på CD/ DVD, Udsk. indeksark, Udsk. korr. ark, Diasshow

#### 🖼 Menu Udsk. foto

| Vælg foto                      | Vælg alle fotos, Vælg ef. dato, Annul. fotovalg                                                                                                    |
|--------------------------------|----------------------------------------------------------------------------------------------------|
| Udsk. indst.                   | Papirstr., Papirtype, Uden kant <sup>*2</sup> , Kvalitet, Udvid. <sup>*3</sup> , Dato,<br>Udsk. information <sup>*4</sup> , Tilp. ramme <sup>*5</sup> , Tovejs <sup>*6</sup> , Cd-tæthed |
| Fotojusteringer * <sup>1</sup> | Forøg * <sup>7</sup> , Motivregistr., Rep. rødøje * <sup>8</sup> , Filter * <sup>9</sup> , Lysstyrke,<br>Kontrast, Skarphed, Mætning                                                     |
| Vedligehold.                   | □ ➡ 78                                                                                                    |
| Problemløser                   |                                                                                                    |

- \*1 Disse funktioner påvirker kun udskrifterne. De ændrer ikke de originale billeder.
- \*2 Når Uden kant er valgt, forstørres billedet en smule og beskæres, så det udfylder papiret. Udskriftskvaliteten kan blive forringet øverst og nederst på udskriften, eller området kan blive udtværet.
- \*3 Vælg hvor meget billedet skal udvides ved udskrivning af fotos Uden kant.
- \*4 Vælg Kameratekst for at udskrive tekst, du har føjet til fotoet vha. digitalkameraet.
- \*5 Vælg Til for automatisk at beskære fotoet, så det passer til det område, der er til rådighed i det valgte layout. Vælg Fra for at deaktivere automatisk beskæring og lade en hvid kant stå rundt om fotoet.
- \*6 Vælg **Til** for at øge udskrivningshastigheden. Vælg **Fra** for at forbedre udskriftskvaliteten.
- \*7 Vælg Fotoforb. for automatisk at justere lysstyrken, kontrasten og mætningen for dine fotos. Vælg P.I.M. for at bruge kameraets PRINT Image Matching- eller Exif Print-indstillinger.
- \*8 Afhængig af fototypen kan også andre dele en øjnene korrigeres.
- \*9 Du kan ændre billedets farvetilstand til Sepia eller S/H.

#### 🟹 Tulosta kuvat

Näytä ja tul. kuvat, Tul.kk kuvat, Tulosta kuv. terv.kortti, Kuva-asett. sivu, Tul. CD/DVD: Ile, Tul.Hak.lehti, Tulosta testisivu, Diaesitys

#### **√Ξ** Tul. kuvavalikko

| Val. kuvat                  | Val. kaikki kuvat, Val. pvm muk., Peruuta kuvavalinta                                                                                                    |
|-----------------------------|----------------------------------------------------------------------------------------------------|
| Tul.aset.                   | Paperikoko, Pap.tyyppi, Reunaton * <sup>2</sup> , Laatu, Laajennus * <sup>3</sup> ,<br>Pvm, Tulost.tiedot * <sup>4</sup> , Sov. keh. * <sup>5</sup> , Kaksisuunt * <sup>6</sup> , CD tiheys |
| Kuvan säädöt * <sup>1</sup> | Paranna * <sup>7</sup> , Koht. tunnistus, Korj. punasilm * <sup>8</sup> , Suod. * <sup>9</sup> ,<br>Kirkkaus, Kontr, Terävyys, Kylläisyys                                                   |
| Ylläpito                    | □ ➡ 78                                                                                                    |

#### Ongelman ratkaisija

- \*1 Nämä toiminnot vaikuttavat vain tulosteisiin. Ne eivät muuta alkuperäisiä kuvia.
- \*2 Kun on valittu Reunaton, kuvaa suurennetaan hieman ja rajataan sopimaan paperille. Ylä- ja alaosien tulostuslaatu saattaa heiketä tai alue saattaa tahriintua tulostettaessa.
- \*3 Valitse kuvan suurennusmäärä Reunaton-valokuvia tulostettaessa.
- \*4 Tulosta teksti, jonka lisäsit valokuvaan digitaalikameralla, valitsemalla Kamerateksti.
- \*5 Rajaa valokuva automaattisesti sopimaan valitsemasi asettelun tilaan valitsemalla Päällä. Kytke automaattinen rajaus pois päältä ja jätä valokuvaan valkoiset reunat valitsemalla Pois.
- \*6 Kun valitset **Päällä**, suurennat tulostusnopeutta. Paranna tulostuslaatua valitsemalla **Pois**.
- \*7 Säädä kuvien kirkkautta, kontrastia ja kylläisyyttä automaattisesti valitsemalla Kuv parannus. Käytä kameran PRINT Image Matching -toimintoa tai Exif Print -asetuksia valitsemalla P.I.M.
- \*8 Kuvan muita osia kuin silmät saatetaan korjata riippuen valokuvan tyypistä.
- \*9 Voit vaihtaa kuvan väritilaksi Sepia tai MV.

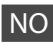

#### Skriv ut bilder

Vis og skriv bilder, Skriv alle bild., Skriv ut fotogratulasjonskort, Bildeoppsett-ark, Skriv på CD/DVD, Skriv ut indeksark, Skriv ut prøvetrykk, Lysb.fr.v.

#### Skriv ut bilde-meny

| Velg bilder                     | Velg alle bildene, Velg etter dato, Avbryt bildevalg                                                                                                    |
|---------------------------------|----------------------------------------------------------------------------------------------------|
| Utskriftsinnstillinger          | Papirstr., Papirtype, Uten kant * <sup>2</sup> , Kval., Utvidelse * <sup>3</sup> , Dato,<br>Skriv ut info. * <sup>4</sup> , Tilpass ramme * <sup>5</sup> , Toveis * <sup>6</sup> , CD-tetthet |
| Bildejusteringer * <sup>1</sup> | Forbedre * <sup>7</sup> , Motivregistrering, Korr. røde øyne * <sup>8</sup> , Filter * <sup>9</sup> ,<br>Lysstyrke, Kontrast, Skarphet, Metning                                               |
| Vedlikehold                     | □ → 78                                                                                                    |

#### Problemløser

- \*1 Disse funksjonene påvirker bare utskriftene. De endrer ikke originalbildene.
- \*2 Når Uten kant er valgt, blir bildet litt forstørret og beskåret for å fylle arket. Utskriftskvaliteten kan bli litt redusert øverst og nederst, eller området kan bli smurt utover.
- \*3 Velg hvor mye bildet skal utvides når du skriver ut bilder Uten kant.
- \*4 Velg Kameratekst for å skrive ut tekst du har lagt på bildet med digitalkameraet.
- \*5 Velg På for å beskjære bildet automatisk slik at det får plass innenfor valgt oppsett. Velg Av for å deaktivere automatisk beskjæring og la det være hvite kanter på bildet.
- \*6 Velg På for å øke utskriftshastigheten. Velg Av for å forbedre utskriftskvaliteten.
- \*7 Velg Fotoforbedring for å justere lysstyrke, kontrast og metning i bildene automatisk. Velg P.I.M. for å bruke kameraets innstillinger for PRINT Image Matching eller Exif Print.
- \*8 Avhengig av bildetypen, kan annet enn øynene på bildet bli korrigert.
- \*9 Du kan endre bildefargemodusen til Sepia eller S/H.

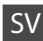

#### Skriv ut foton

Visa & skriv foton, Skriv alla foton, Kombinationsutskrift, Fotolayoutark, Skriv på CD/DVD, Skriv indexark, Skriv korrektur, Bildspel

#### Fotoutskriftsmeny

| Välj foton         | Välj alla foton, Välj efter datum, Avbryt fotoval                                                                                                    |
|--------------------|----------------------------------------------------------------------------------------------------|
| Utskriftsinst.     | Ppr.format, Papperstyp, Kantfri * <sup>2</sup> , Kvalitet, Expansion * <sup>3</sup> ,<br>Datum, Skriv information * <sup>4</sup> , Anpassa ram * <sup>5</sup> , Dubbelriktad * <sup>6</sup> ,<br>CD-täthet |
| Fotojusteringar *1 | Förbättra * <sup>7</sup> , Avkänn scen, Röda ögon * <sup>8</sup> , Filter * <sup>9</sup> , Ljusstyrka,<br>Kontrast, Skärpa, Mättnad                                                                        |
| Underhåll          | □ ➡ 78                                                                                                    |

#### Problemlösare

- \*1 Dessa funktioner påverkar bara utskrifterna. De ändrar inte originalbilderna.
- \*2 När Kantfri är valt kommer bilden att förstoras en aning och beskäras så att den täcker papperet. Utskriftskvaliteten kan försämras högst upp och längst ned eller området kan se smetigt ut.
- \*3 Välj hur mycket bilden ska expanderas när du skriver ut foton med Kantfri.
- \*4 Välj **Kameratext** om du vill skriva ut text som du lagt till på fotot med digitalkameran.
- \*5 Välj På om du automatiskt vill beskära fotot så att det passar det tillgängliga utrymmet i den valda layouten. Välj Av om du vill stänga av automatisk beskärning och lämna vita kanter runt fotot.
- \*6 Välj På om du vill öka utskriftshastigheten. Välj Av om du vill förbättra utskriftskvaliteten.
- \*7 Välj Förbättra foto om du automatiskt vill justera ljusstyrka, kontrast och mättnad på dina foton. Välj P.I.M. om du vill använda kamerans inställningar för PRINT Image Matching eller Exif Print.
- \*8 Andra delar än ögon kan korrigeras på bilden beroende på typen av foto.
- \*9 Du kan ändra färgläget till Sepia eller SV.

Anden tilstand Muu-tila Annet-modus Övriga lägen

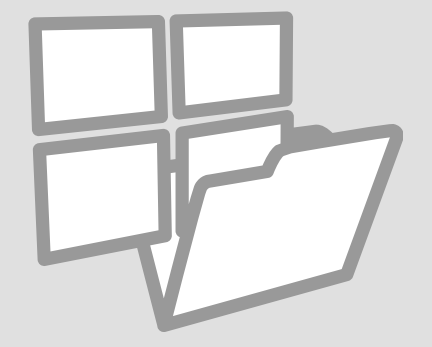

Udskrivning af linjeret papir Viivoitetun paperin

tulostus

Skrive ut linjert papir

Skriv ut linjerat papper

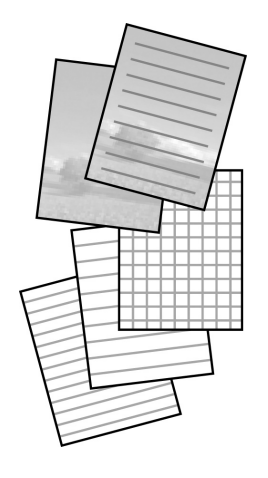

Du kan udskrive linjeret papir eller millimeterpapir med eller uden et foto som baggrund.

Voit tulostaa viivoitettua paperia tai millimetripaperia taustalla olevalla valokuvalla tai ilman.

Du kan skrive ut på linjert papir eller rutepapir med eller uten et bilde som bakgrunn.

Du kan skriva ut linjerat eller rutat papper med eller utan ett foto som bakgrund.

18 ⊂ ⊂ 18

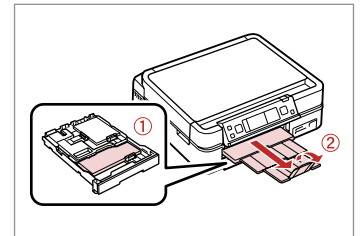

Læg almindeligt A4-papir i. Aseta A4-kokoista tavallista paperia. Legg i vanlige A4-ark. Fyll på vanligt A4-papper.

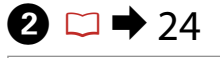

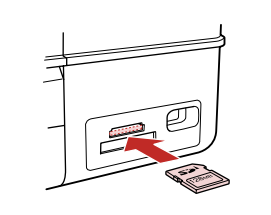

Sæt et hukommelseskort i. Aseta muistikortti. Sett inn et minnekort. Sätt in ett minneskort.

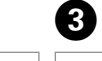

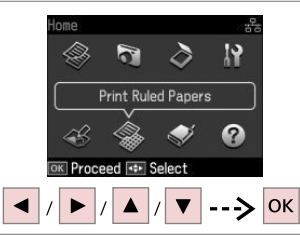

Vælg **Udsk. linj. papi**r. Valitse **Tulosta viivapaperit**. Velg **Skriv ut linj. papi**r. Välj **Skriv ut linjerat pappe**r.

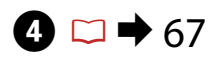

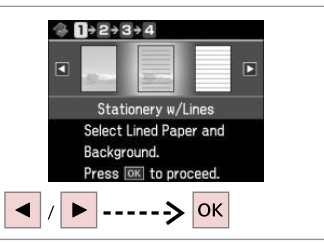

Vælg en formattype. Valitse muodon tyyppi. Velg formattype. Välj ett format.

#### Ø

Hvis du vælger et format uden et baggrundsbillede, skal du gå til **7**.

Jos valitset muodon ilman taustakuvaa, siirry vaiheeseen **7**.

Hvis du velger et format uten et bakgrunnsbilde, går du til 🕖.

Om du väljer ett format utan en bakgrundsbild ska du gå till 🕖.

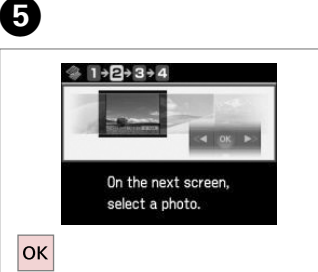

Fortsæt.

Suorita.

Fortsett.

Fortsätt.

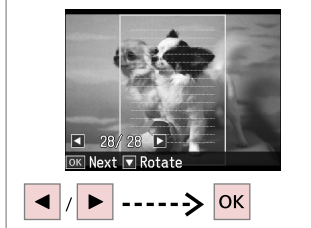

6

Vælg det foto, der skal udskrives. Valitse tulostettava kuva. Velg bildet du vil skrive ut. Välj foto som ska skrivas ut.

### Ø

Tryk på ▼ for at rotere rammen. Käännä kehystä painamalla ▼. Vil du rotere rammen, trykker du ▼. Tryck på ▼ om du vill rotera ramen.

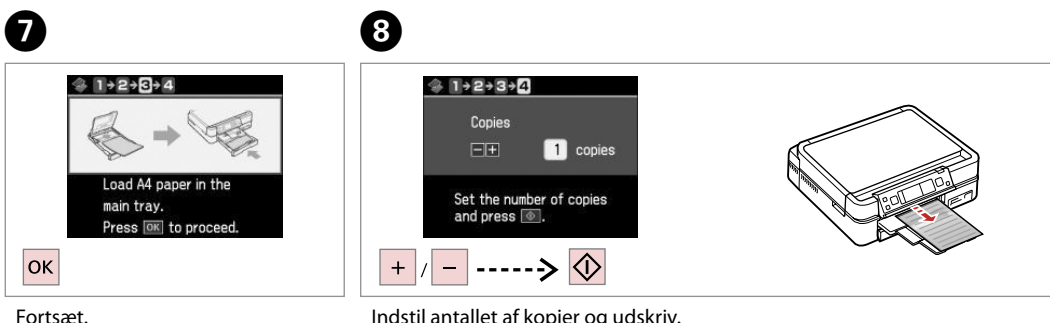

- Suorita.
- Fortsett.
- Fortsätt.

Indstil antallet af kopier og udskriv. Aseta kopiomäärä ja tulosta. Angi antall eksemplarer, og skriv ut. Ange antal kopior och skriv ut.

Udskrivning af et farveark

Väritysarkin tulostus

Skrive ut fargeleggingsark

Skriva ut ett målarark

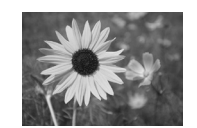

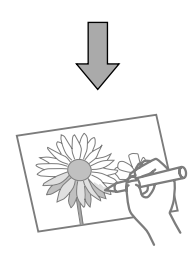

Du kan oprette et farveark på basis af dine fotos eller tegninger. Voit luoda väritettävän arkin valokuvista tai viivapiirroksista. Du kan lage fargeleggingsark fra bilder eller strektegninger. Du kan skriva ut målarark för foton eller streckteckningar.

### Ø

Brug kun funktionen **Farvebog** til tegninger og billeder, du selv har oprettet. Når du bruger ophavsretligt beskyttet materiale, skal du sikre dig, at du holder dig inden for rammerne af de love, der omhandler udskrivning til personligt brug.

Käytät vain **Värityskirja**-toimintoa itse tekemillesi piirroksille ja kuville. Kun käytät tekijänoikeudellista materiaalia, varmista, että pysyt lain sallimissa rajoissa koskien tulostusta henkilökohtaiseen käyttöön.

Bruk kun **Tegnebok**-funksjonen til tegninger og bilder du har lagd selv. Når du bruker opphavsrettslig beskyttet materiale, må du følge lovverket som gjelder utskrift til privat bruk.

Använd bara funktionen **Målarbok** för teckningar och bilder som du skapat själv. Om du använder upphovsrättsskyddat material måste du se till att du följer lagarna om utskrift för personligt bruk.

## 18 ⊂ □

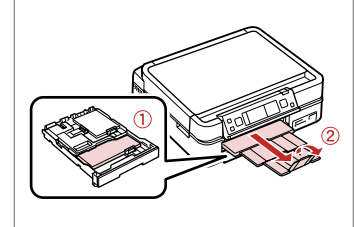

Læg almindeligt A4-papir eller Mat papir i.

Aseta A4-kokoista tavallista tai Matta-paperia.

Legg i vanlige A4-ark eller Matt papir.

Fyll på vanligt eller Matt A4-papper.

## ❷ 🗅 ➡ 24, 26

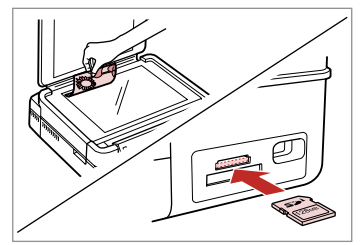

Læg eller sæt i. Työnnä tai aseta. Plasser eller sett inn. Placera eller sätt in.

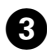

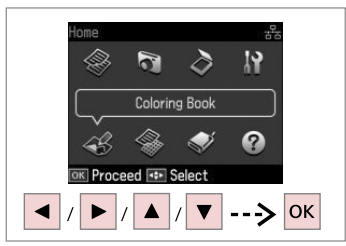

Vælg **Farvebog**. Valitse **Värityskirja**. Velg **Tegnebok**. Välj **Målarbok**.

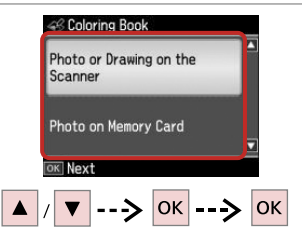

Vælg inputtype. Valitse syöttötietojen tyyppi. Velg typen inndata. Välj indatatyp.

### Ø

Hvis du udskriver fra et hukommelseskort, skal du trykke på ◀► for at vælge det foto, du vil udskrive, og derefter trykke på **OK**.

Jos tulostat muistikortilta, valitse tulostettava kuva painamalla **<>**, ja paina sitten **OK**.

Hvis du skriver ut fra minnekort, trykker du ◀► for å velge bildet du vil skrive ut, og deretter trykker du **OK**.

Om du skriver ut från ett minneskort ska du välja fotot du vill skriva ut genom att trycka på ◀► och därefter trycka på **OK**.

5 A4, Plain Paper A4, Matte Select paper size and type, then press ©. A / V ----> OK

Vælg papirtype. Valitse paperityyppi. Velg papirtype. Välj papperstyp.

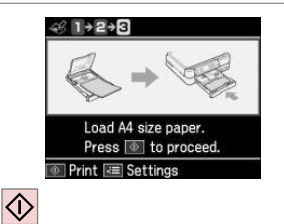

Start udskrivning. Aloita tulostus. Start utskriften. Börja skriva ut.

### Ø

Hvis du vil ændre tætheden for konturen eller for hele billedet, skal du trykke på Æ, efter på **Udsk. indst.** og vælge de ønskede indstillinger efter trin **⑤**.

Jos haluat muuttaa ääriviivojen tai koko kuvan tiheyttä, paina «≡, paina sitten **Tul.aset.** ja valitse asianmukaiset asetukset vaiheen ⑥ jälkeen.

Hvis du vil endre tettheten til konturene eller tettheten til hele bildet, trykker du  $\neq \equiv$  og **Utskriftsinnstillinger**, og deretter velger du riktige innstillinger etter trinn **③**.

Om du vill ändra konturens eller hela bildens täthet ska du trycka på Æ, därefter på **Utskriftsinst.** och välja lämpliga inställningar efter steg **⑤**. Scanning til et hukommelseskort

Skannaus muistikortille Skanne til minnekort Skanna till ett minneskort

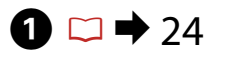

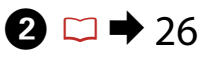

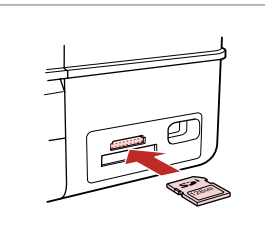

Sæt et hukommelseskort i. Aseta muistikortti. Sett inn et minnekort. Sätt in ett minneskort.

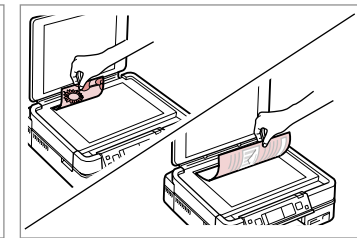

Læg originalen vandret. Aseta alkuperäinen vaakasuoraan. Plasser originalen vannrett. Placera originalet horisontalt.

Information

"\EPSCAN\001\EPSON001.JPG"

File saved to memory

card:

OK Done

6

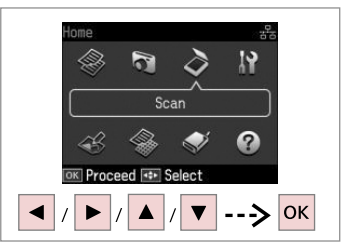

Vælg Scan. Valitse Scan. Velg Skann. Välj Skan.

4

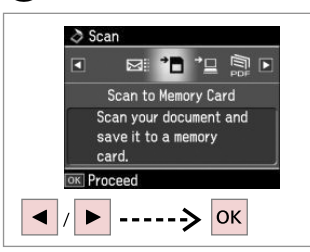

Vælg Scan til huk. kort. Valitse Skan. muistikortille. Velg Skann til minnekort. Välj Skanna t minneskort.

## 5 □ → 67

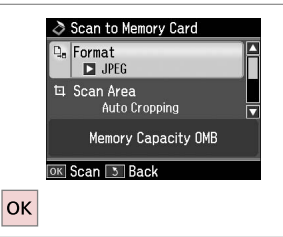

Vælg indstillinger, og scan. Valitse asetukset ja skannaa. Velg innstillinger, og skann. Välj inställningar och skanna. Kontroller meddelelsen på skærmen. Tarkista näytön viesti. Les meldingen på skjermen. Kontrollera meddelandet på skärmen.

### Ø

3

Skift **Scan. omr. ⑤**, hvis fotoets kanter er falmede. □ → 67

Jos kuvan reunat ovat haaleat, muuta **Scanalue ⑤**. □ ➡ 67

Hvis kantene på bildet er svake, endrer du **Skanneomr ⑤**. □ → 67

Justera **Skan omr. ⑤** om kanterna på fotot är otydliga. □ → 67

### Scanning til en computer

Skannaus tietokoneeseen

Skanne til datamaskin Skanna till en dator

#### Ø

3

Kontroller, at du har installeret software til denne printer på computeren og tilsluttet den i henhold til veiledningen på plakaten Start her.

Varmista, että olet asentanut tietokoneeseen tämän tulostimen ohielmiston ja kytkenyt sen Aloita tästä -julisteen mukaan.

Kontroller at du har installert programvaren for denne skriveren på datamaskinen, og at du har koblet til i henhold til instruksjonene på plakaten Start her.

Kontrollera att du har installerat skrivarens programvara på datorn och att skrivaren anslutits enligt instruktionerna på affischen Starta här.

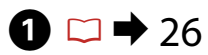

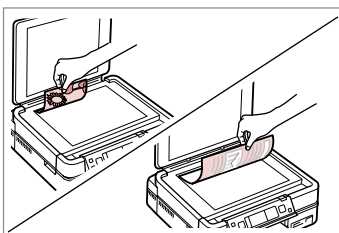

Læg originalen vandret. Aseta alkuperäinen vaakasuoraan. Plasser originalen vannrett. Placera originalet horisontalt.

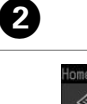

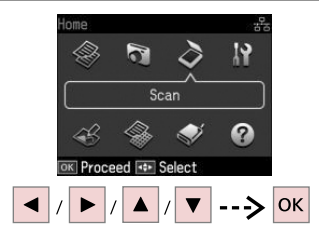

Vælg Scan. Valitse Scan. Velg Skann. Välj Skan.

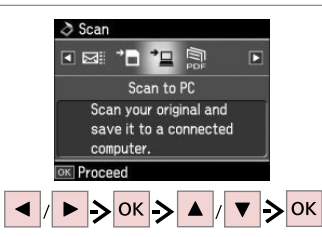

Vælg et emne og derefter en pc. Valitse kohde ja sitten tietokone. Velg element og deretter PC. Välj ett alternativ och en dator.

### Ø

Når du har valgt en pc, begynder computerens scanningssoftware automatisk at scanne. Se den online Brugerveiledning for at få flere oplysninger.

Kun tietokone on valittu, sen skannausohielmisto aloittaa skannauksen automaattisesti. Jos haluat lisätietoja, katso verkossa oleva Käyttöopas.

Når du har valgt PC, starter datamaskinens skanneprogram skanningen automatisk. Se i den elektroniske Brukerhåndbok for å få mer informasion.

Datorns skanningsprogram börjar skanna automatiskt när du har valt en dator. Mer information finns i Användarhandbok online.

### Backup til ekstern lagerenhed

Varmuuskopiointi ulkoiseen tallennusvälineeseen

### Sikkerhetskopiere til ekstern lagringsenhet

Säkerhetskopiera till extern lagringsenhet

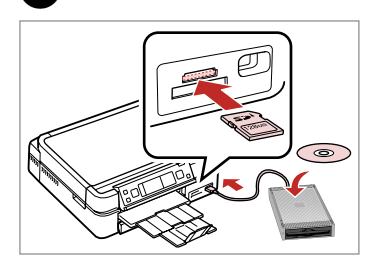

lsæt og tilslut. Aseta ja kytke. Sett inn, og koble til. Sätt in och anslut.

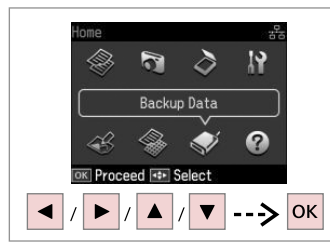

Vælg **Backup-data**. Valitse **V-kop. tiedot**. Velg **Sikkerhetskopier data**. Välj **Backupdata**.

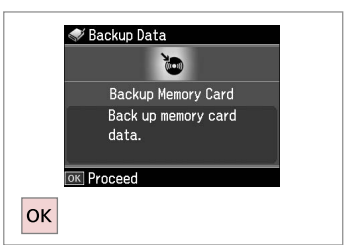

Vælg **Backup huk. kort**. Valitse **Vk-m-kortti**. Velg **S.h.kopi av m.kort**. Välj **Backup minneskort**.

4

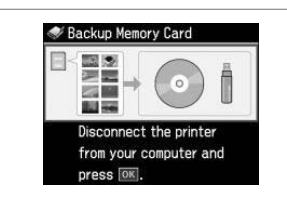

Følg vejledningen på skærmen. Noudata näytön ohjeita. Følg instruksjonene på skjermen. Följ instruktionerna på skärmen.

#### Ø

1

For at ændre skrivehastighed skal du trykke på <≡, vælge **Skrivehast.** og indstille.

Kun haluat muuttaa kirjoitusnopeutta, paina ⊲≡, valitse **Kirj.nopeus** ja tee asetus.

Vil du endre utskriftshastighet, trykker du ⊰≡, velger **Utskriftshastighet** og foretar et valg.

Om du vill ändra skrivhastigheten ska du trycka på Æ, välja **Skrivhastighet** och sedan ställa in.

### Ø

2

Du kan udskrive billeder fra backup-lagerenheden. Tag hukommelseskortet ud af printeren, tilslut enheden, og udskriv fotos. □ → 41

3

Voit tulostaa valokuvia varmuuskopioinnin tallennusvälineestä. Poista muistikortti tulostimesta, kytke laite ja tulosta sitten kuvat. □ → 41

Du kan skrive ut bilder fra lagringsenheten. Ta ut minnekortet fra skriveren, tilkoble enheten, og skriv deretter ut bildene.  $\Box \Rightarrow 41$ 

Du kan skriva ut foton från lagringsenheten som används för säkerhetskopiering. Ta ut minneskortet ur skrivaren, anslut enheten och skriv sedan ut fotona. □ → 41

### Anden tilstand, menuliste

Muu-tilan valikkoluettelo

Menyoversikt for Annet-modus

Menylista för övriga lägen

| DA | ⇒ | 67 |
|----|---|----|
| FI | ⇒ | 67 |
| NO | ➡ | 68 |
| SV | ⇒ | 68 |

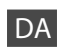

### Scan-tilstand

| Scan til huk. kort | Format         | JPEG,<br>PDF              |
|--------------------|----------------|---------------------------|
|                    | Scan. omr.     | Aut. beskær.<br>Maks.omr. |
|                    | Dokument       | Tekst,<br>Fotograf        |
|                    | Kvalitet       | Standard,<br>Bedst        |
|                    | Huk. kapacitet |                           |
| Scan til PC        |                |                           |
| Scan til PDF       |                |                           |
| Scan til Email     |                |                           |
| 🕈 Backup-data-     | tilstand       |                           |
| Backup huk. kort   |                |                           |
| 😵 Farvebogtilsta   | and            |                           |

Foto eller tegning på scanneren, Foto på huk. kort A4, alm. papir, A4, mat

Udsk. indst. Tæthed, Linjeregistr.

Udsk. linj. papir-tilstand

Notesbogpapir - bred linje, Notesbogpapir - smal linje, Millimeterpapir, Stationær uden linjer, Stationær med linjer

# FI

### Scan-tila

| Skan.<br>muistikortille | Muoto          | JPEG,<br>PDF           |
|-------------------------|----------------|------------------------|
|                         | Scanalue       | Autorajaus,<br>Maks.al |
|                         | Asiakirj       | Text,<br>Valokuva      |
|                         | Laatu          | Vakio,<br>Par          |
|                         | Muistikapasit. |                        |
| Scan tietok.            |                |                        |
| Scan PDF                |                |                        |
| Scan s-post.            |                |                        |
|                         |                |                        |

V-kop. tiedot -tila

Vk-m-kortti

Svärityskirja-tila

Kuva tai piirros skannerissa, Kuva muistikortilla A4, tav. paperi, A4, Matta Tiheys, Viivatunnistus Tul.aset.

Tulosta viivapaperit -tila

Muistikirjapap. - leveä viivat, Muistikirjapap. - kapea viivat, Graaf.pap., Kirjepap.ei viivoja, Kirjepap.viivoilla

### NO

### Skann-modus

| Skann til<br>minnekort | Format         | JPEG,<br>PDF            |
|------------------------|----------------|-------------------------|
|                        | Skanneomr      | Autm.beskj.,<br>M. omr. |
|                        | Dokument       | Tekst,<br>Foto          |
|                        | Kval.          | Standard,<br>Best       |
|                        | Minnekapasitet |                         |
| Skann til PC           |                |                         |
| Skann til PDF          |                |                         |
| Skann til e-post       |                |                         |

#### Sikkerhetskopier data-modus

S.h.kopi av m.kort

Tegnebok-modus

Bilde eller tegning på skanneren, Bilde på minnekort A4, vanlig papir, A4, matt Utskriftsinnstillinger Tetthet, Linjeregistrering

Skriv ut linj. papir-modus

Notisblokkpapir - Bredlinjet, Notisblokkpapir - Smallinjet, Rutepapir, Brevpapir u/linjer, Brevpapir m/linjer

## SV

### Läget Skan

| Skanna t<br>minneskort                            | Format          | JPEG,<br>PDF             |  |  |  |  |
|---------------------------------------------------|-----------------|--------------------------|--|--|--|--|
|                                                   | Skan omr.       | Auto-beskär,<br>Max omr. |  |  |  |  |
|                                                   | Dokument        | Text,<br>Foto            |  |  |  |  |
|                                                   | Kvalitet        | Standard,<br>Bäst        |  |  |  |  |
|                                                   | Minneskapacitet |                          |  |  |  |  |
| Skanna t PC                                       |                 |                          |  |  |  |  |
| Skanna t PDF                                      |                 |                          |  |  |  |  |
| Skanna t e-post                                   |                 |                          |  |  |  |  |
| 🛠 Läget Backupdata                                |                 |                          |  |  |  |  |
| Backup minneskort                                 |                 |                          |  |  |  |  |
| <ul> <li></li></ul>                               |                 |                          |  |  |  |  |
| Foto eller ritning i skannern, Foto på minneskort |                 |                          |  |  |  |  |

A4, vanligt, A4, matt Utskriftsinst. Täthet, Linjeavkänning

Läget Skriv ut linjerat papper

Anteckningsppr - breda linjer, Anteckningsppr - smala linjer, Rutat papper, Olinjerat brevpapper, Linjerat brevpapper Ops.-tilstand (vedligeholdelse) As.-tila (ylläpito) Opps.-modusen (vedlikehold) Läget Inst. (Underhåll)

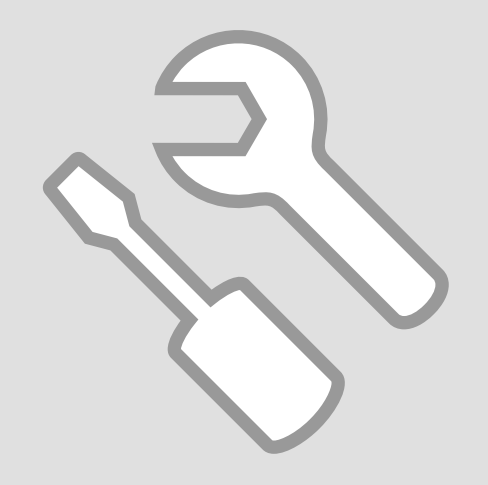

### Kontrol af status for blækpatroner

Värikasetin tilan tarkistus

Kontrollere blekkpatronstatusen

Kontrollera bläckpatronens status

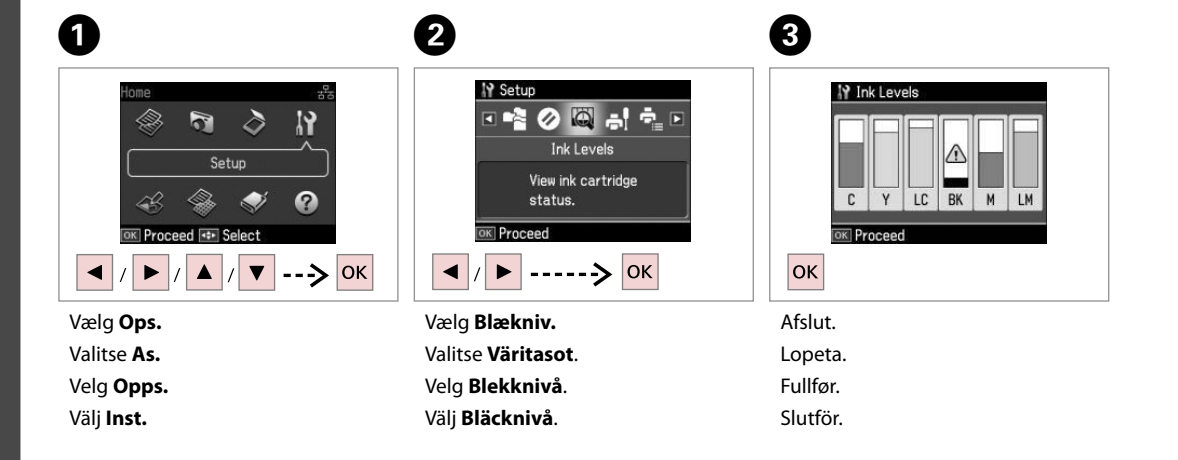

| С      | Y         | LC            | ВК    | М       | LM             |                         |
|--------|-----------|---------------|-------|---------|----------------|-------------------------|
| Cyan   | Gul       | Lys cyan      | Sort  | Magenta | Lys magenta    | Næsten ingen blæk.      |
| Syaani | Keltainen | Vaalea syaani | Musta | Magenta | Vaalea magenta | Muste on vähissä.       |
| Cyan   | Gul       | Lys cyan      | Svart | Magenta | Lys magenta    | Lite blekk.             |
| Cyan   | Gul       | Ljus cyanblå  | Svart | Magenta | Ljus magenta   | Bläcket är nästan slut. |

#### Ø

Epson kan ikke garantere kvaliteten eller pålideligheden af ikke-originalt blæk. Hvis der isættes ikke-originale blækpatroner, vises status for blækpatron muligvis ikke.

Epson ei voi taata ei-alkuperäisten väriaineiden laatua tai luotettavuutta. Jos käytetään ei-alkuperäisiä värikasetteja, värikasetin tilaa ei ehkä näytetä.

Epson kan ikke garantere kvaliteten eller påliteligheten til uoriginalt blekk. Hvis det er installert uoriginale blekkpatroner, vises kanskje ikke blekkpatronstatusen.

Epson kan inte garantera kvaliteten eller tillförlitligheten när andra bläck än Epson-bläck används. Bläckpatronens status kanske inte visas om bläckpatroner från andra tillverkare är monterade.

# Kontrol/rensning af skrivehovedet

Tulostuspään tarkistus/puhdistus

Kontrollere/rengjøre skrivehodet

### Kontrollera/rengöra skrivhuvudet

#### Ø

Hovedrensningen bruger blæk fra alle patroner, så rens kun skrivehovedet, hvis kvaliteten reduceres.

Koska tulostuspään puhdistus käyttää kaikkien värikasettien väriä, puhdista tulostuspää vain, jos laatu heikkenee.

Hoderengjøring forbruker blekk fra alle patronene, så gjør dette bare ved redusert kvalitet.

Huvudrengöringen förbrukar bläck från alla patroner, därför bör du bara rengöra skrivhuvudet när kvaliteten försämras.

## **1** □ → 18

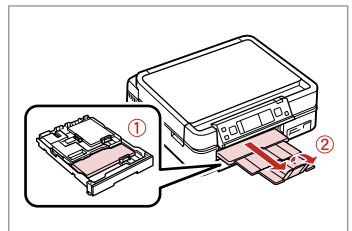

Læg A4-papir i. Aseta A4-kokoista paperia. Legg i A4-ark. Fyll på A4-papper.

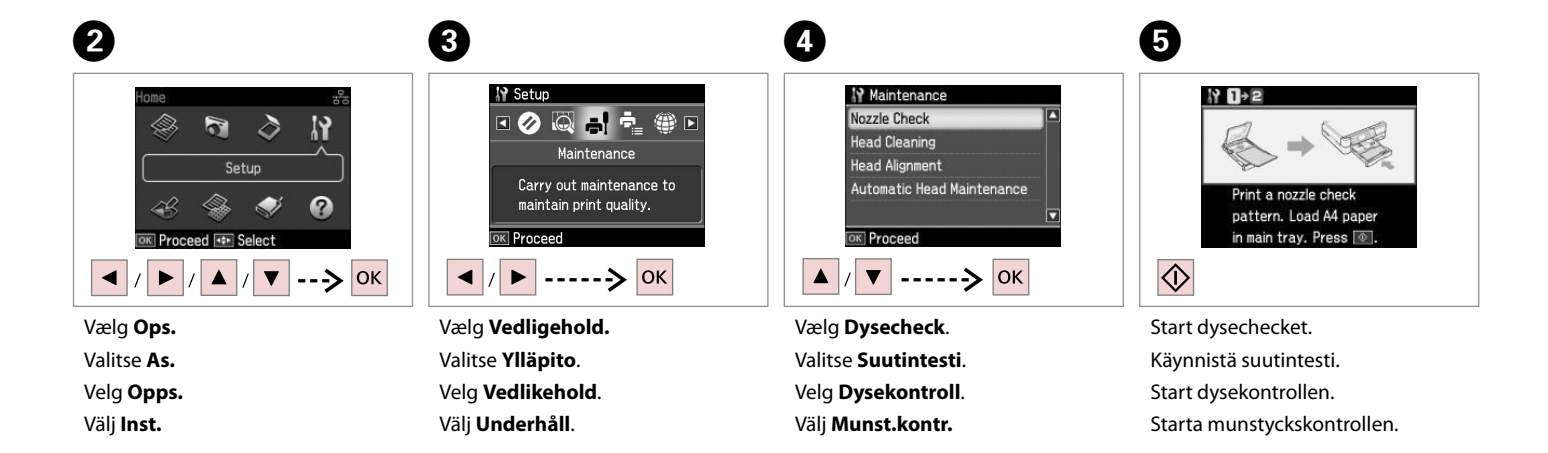
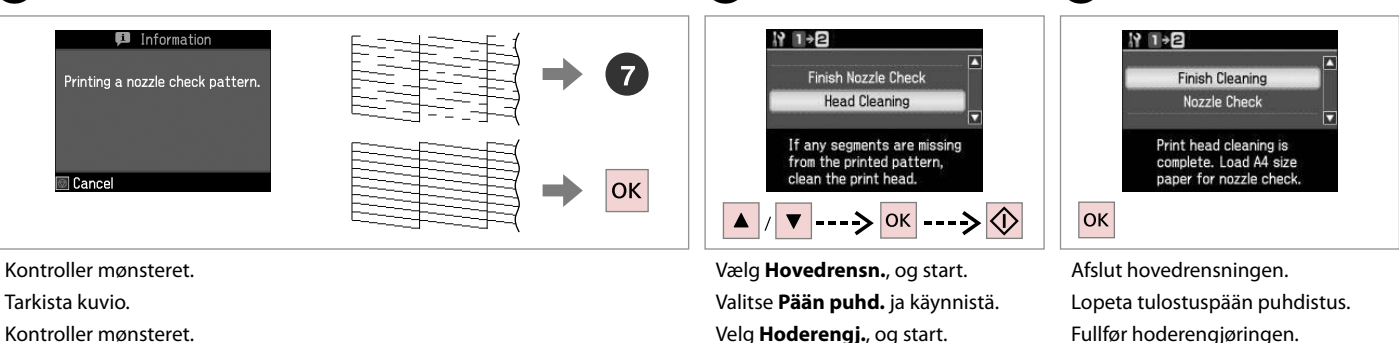

Kontrollera mönstret.

Velg Hoderengi., og start. Välj Huvudreng. och starta. 8

Avsluta huvudrengöringen.

## Ø

Sluk printeren i mindst seks timer, hvis kvaliteten ikke forbedres efter fire gange rensning. Prøv derefter at rense skrivehovedet igen. Kontakt Epson support, hvis kvaliteten stadig ikke forbedres.

Jos laatu ei parane neljällä puhdistuskerralla, sammuta tulostin ainakin kuudeksi tunniksi. Yritä sitten puhdistaa tulostuspää uudelleen. Jos laatu ei edelleenkään parane, ota vhtevs Epson-tukeen.

Hvis kvaliteten ikke forbedres etter fire ganger med rengjøring, slår du av skriveren og venter i minst seks timer. Prøv deretter å rengjøre skrivehodet igjen. Hvis kvaliteten fremdeles ikke er bedre, bør du kontakte Epsons kundestøtte.

Stäng av skrivaren och vänta i minst sex timmar om kvaliteten inte förbättras efter fyra rengöringar. Försök sedan rengöra skrivhuvudet igen. Kontakta Epsons kundtjänst om kvaliteten fortfarande inte förbättras.

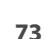

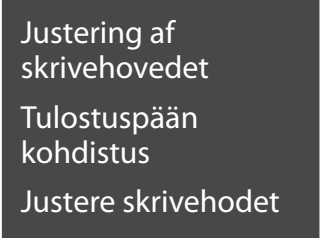

Justera skrivhuvudet

## 1 □ → 18

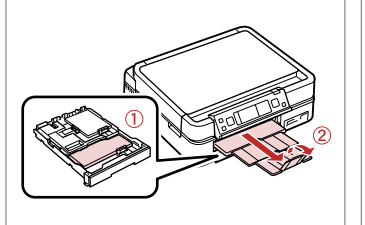

Læg A4-papir i. Aseta A4-kokoista paperia. Legg i A4-ark. Fyll på A4-papper.

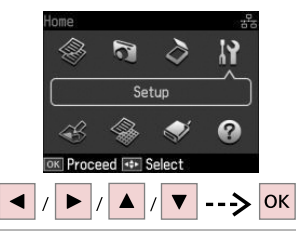

Vælg **Ops.** Valitse **As.** Velg **Opps.** Välj **Inst.** 

2

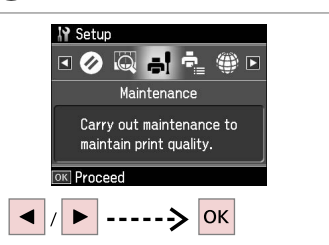

Vælg **Vedligehold.** Valitse **Ylläpito**. Velg **Vedlikehold**. Välj **Underhåll**.

3

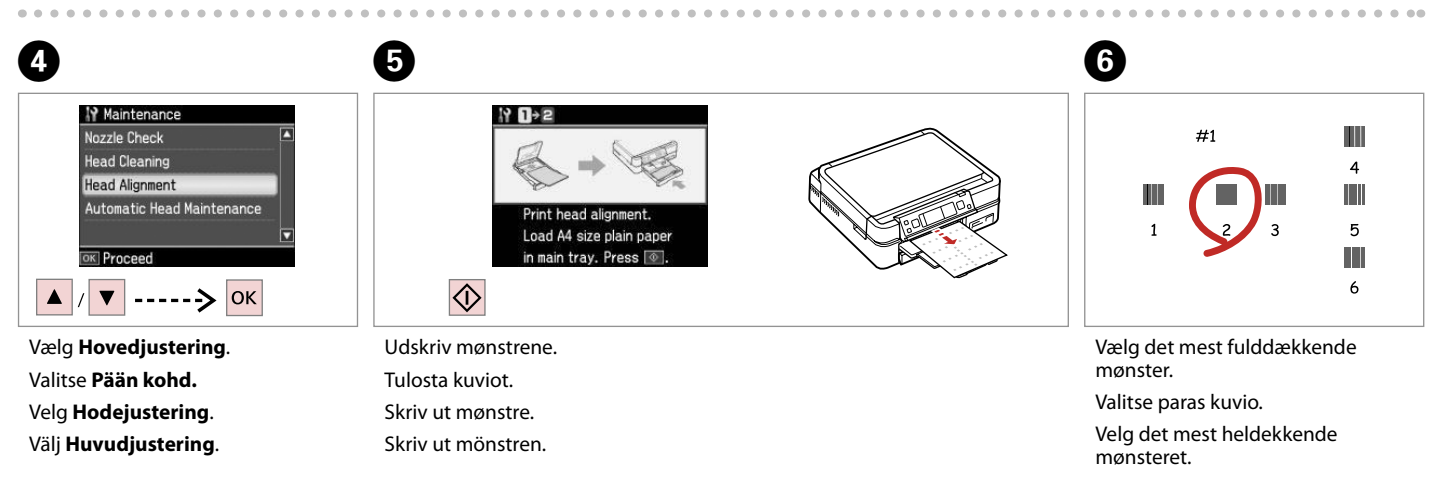

Välj det tätaste mönstret.

| Ø            |  |
|--------------|--|
| $\mathbf{-}$ |  |

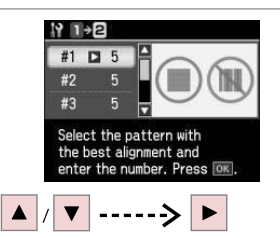

Vælg mønsternummeret. Valitse kuvion numero. Velg mønsternummer. Välj mönsternumret.

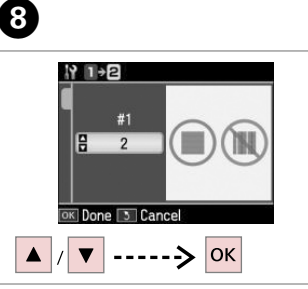

Indtast nummeret. Syötä numero. Angi nummeret. Ange numret. 
 #1
 2

 #2
 5

 #3
 5

 Select the pattern with the best alignment and enter the number. Press OK.

9

Gentag 🗘 og 3 for alle mønstre. Toista 🗘 ja 3 kaikille kuvioille. Gjenta 🗘 og 3 for alle mønstrene. Upprepa 🗘 och 3 för alla mönster.

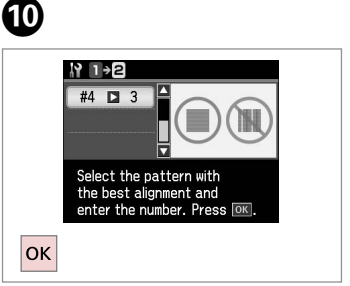

Afslut justeringen af skrivehovedet. Lopeta tulostuspään kohdistus. Fullfør justeringen av skrivehodet. Avsluta justeringen av skrivhuvudet.

. . . ..

PictBridgeopsætning **PictBridge-asetus** PictBridge-oppsett PictBridgeinställningar

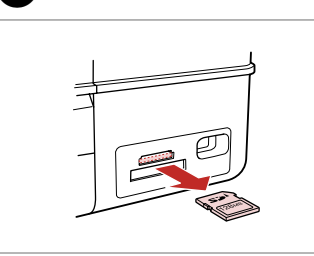

Fjern. Poista. Ta ut. Ta bort.

6

П

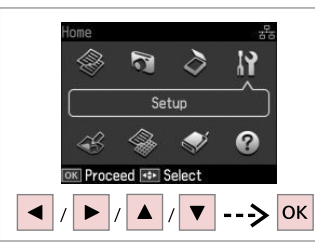

Vælg Ops. Valitse As. Velg Opps. Välj Inst.

6

2

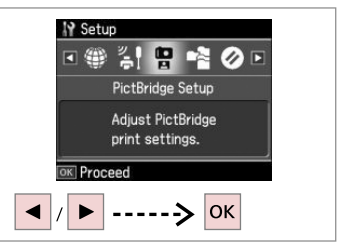

Vælg PictBridge-ops. Valitse PictBridge-as. Velg PictBridge-opps. Välj PictBridge-inst.

3

**4** □ → 78

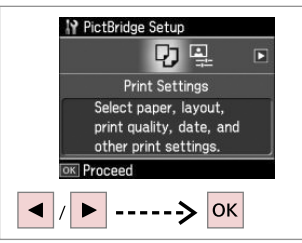

Vælg Udsk. indst. Valitse Tul.aset. Velg Utskriftsinnstillinger. Välj Utskriftsinst.

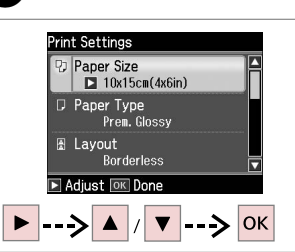

Vælg de relevante udskriftsindstillinger. Valitse asianmukaiset tulostusasetukset. Velg utskriftsinnstillinger. Välj lämpliga utskriftsinställningar.

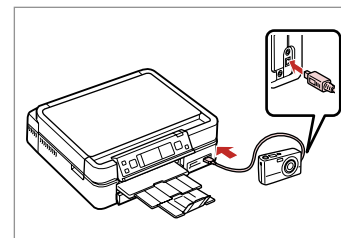

Tilslut og tænd kameraet. Tee kytkennät ja kytke kameraan virta.

Koble til og slå på kameraet. Anslut och slå på kameran.

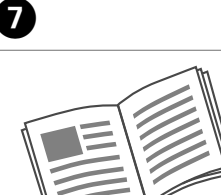

Se kameravejledningen vedrørende udskrivning.

Katso kameran tulostusohjetta.

Se i kameraets håndbok for å skrive ut.

Se kamerans handbok angående utskrift.

| Kompatibilitet  | PictBridge                                 |
|-----------------|--------------------------------------------|
| Filformat       | JPEG                                       |
| Billedstørrelse | $80 \times 80$ pixel til 9200 × 9200 pixel |

| Yhteensopivuus | PictBridge                           |  |
|----------------|--------------------------------------|--|
| Tiedostomuoto  | JPEG                                 |  |
| Kuvakoko       | 80 × 80 - 9 200 × 9 200 kuvapistettä |  |

| Kompatibilitet | PictBridge                                     |
|----------------|------------------------------------------------|
| Filformat      | JPEG                                           |
| Bildestørrelse | $80 \times 80$ piksler til 9200 × 9200 piksler |

| Kompatibilitet | PictBridge                                             |
|----------------|--------------------------------------------------------|
| Filformat      | JPEG                                                   |
| Bildstorlek    | $80 \times 80$ pixlar till 9 200 $\times$ 9 200 pixlar |

#### Ø

Nogle af indstillingerne i digitalkameraet afspejles muligvis ikke i udskriften.

Jotkin digitaalikameran asetuksista eivät saata vaikuttaa tulosteeseen.

Enkelte av innstillingene i digitalkameraet vises kanskje ikke på utskriften.

Vissa av digitalkamerans inställningar kanske inte återges på utskriften.

#### Ø

Afhængig af indstillingerne i printeren og digitalkameraet understøttes visse kombinationer af papirtype, størrelse og layout muligvis ikke.

Joitakin paperityypin, -koon ja -asettelun yhdistelmiä ei saateta tukea riippuen tämän tulostimen ja digitaalikameran asetuksista.

Avhengig av innstillingene for skriveren og digitalkameraet, kan det hende at enkelte kombinasjoner av papirtype, størrelse og oppsett ikke støttes.

Vissa kombinationer av papperstyp, storlek och layout kanske inte stöds beroende på skrivarens och digitalkamerans inställningar.

#### Ops.-tilstand, menuliste

As.-tilan valikkoluettelo

Menyoversikt for Opps.-modus

Menylista för läget Inst.

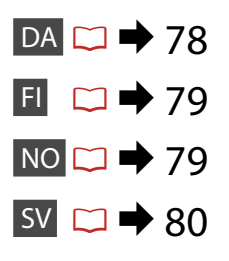

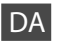

#### Ops.-funktion

| Blækniv.                     |                                                                                                    |                                                                                   |
|------------------------------|----------------------------------------------------------------------------------------------------|-----------------------------------------------------------------------------------|
| Vedligehold.                 | Dysecheck, Hovedrensn., Hovedjustering, Aut.<br>hovedvedligeholdelse * <sup>1</sup>                         |                                                                                   |
| Printerops.                  | Cd/dvd, Stickers, Tykt papir * <sup>2</sup> , Skærmskånerindst., Vis format * <sup>3</sup> , Sprog/Language |                                                                                   |
| Netværksindst.               | Se den online Brugervejledning for at få nærmere oplysninger.                                               |                                                                                   |
| Bluetooth-indst.             | Se den online Brugervejledning for at få nærmere oplysninger.                                               |                                                                                   |
| PictBridge-ops.              | Udsk. indst.                                                                                                | Se menulisten for Udsk.                                                           |
|                              | Fotojusteringer                                                                                             | fotos-tilstand for at få<br>nærmere oplysninger om<br>indstillingsemnerne. □ → 55 |
| Vælg sted                    | Mappevalg, Gruppevalg                                                                                       |                                                                                   |
| Gendan std.<br>indstillinger | Gendan netværksindst., Nulstil alle undt. netværksindst.,<br>Gendan alle indst.                             |                                                                                   |

- \*1 Printeren kontrollerer automatisk skrivehovedets dyser uden at udskrive et mønster og renser dyserne, hvis de er tilstoppede. Der bruges en vis mængde blæk fra alle patroner under kontrollen af skrivehovedets dyser.
- \*2 Indstil denne funktion til Til, hvis udskriften er udtværet.
- \*3 Du kan vælge LCD-skærmdisplay som 1op med info, 1op uden info og Vis miniaturebilleder.

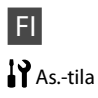

| Väritasot            |                                                                                        |                                                                       |
|----------------------|----------------------------------------------------------------------------------------|-----------------------------------------------------------------------|
| Ylläpito             | Suutintesti, Pään puhd., Pään kohd., Autom. tulostuspään huolto *1                     |                                                                       |
| Tul.aset.            | CD/DVD, Tarrat, Paksu pap *², Näytönsäästäjän aset.,<br>Näyttömuoto *³, Kieli/Language |                                                                       |
| Verkkoas.            | Jos haluat lisätietoja, katso verkossa oleva Käyttöopas.                               |                                                                       |
| Bluetooth-as.        | Jos haluat lisätietoja, katso verkossa oleva Käyttöopas.                               |                                                                       |
| PictBridge-as.       | Tul.aset.                                                                              | Katso lisätietoja                                                     |
|                      | Kuvan säädöt                                                                           | asetuskohteista Tulosta kuvat<br>-tilan valikkoluettelosta.<br>□ → 55 |
| Valitse paikka       | Kansiovalinta, Ryhmävalinta                                                            |                                                                       |
| Pal. oletusasetukset | Palauta verkkoasetukset, Palauta kaikki paitsi verkkoasetuk,<br>Palauta kaikki aset.   |                                                                       |

\*1 Tämä tulostin tarkistaa tulostuspään suuttimen automaattisesti ilman kuvion tulostusta ja puhdistaa suuttimet, jos ne ovat tukossa. Tulostuspään suutinten tarkistukseen kuluu jonkin verran kaikkien värikasettien väriainetta.

\*2 Jos tuloste on tahriintunut, aseta tämän toiminnon tilaksi Päällä.

\*3 Voit valita LCD-näyttömuodoksi 1-puol.&info, 1-puol. ei infoa ja Näytä pikkukuvat.

| NO   |       |
|------|-------|
| Opps | modus |

| Blekknivå               |                                                                                                    |                                                                                    |
|-------------------------|----------------------------------------------------------------------------------------------------|------------------------------------------------------------------------------------|
| Vedlikehold             | Dysekontroll, Hoderengjøring, Hodejustering, Autom.<br>vedlikehold av hode * <sup>1</sup>                                            |                                                                                    |
| Skriveroppsett          | CD/DVD, Klistremerker, Tykt papir * <sup>2</sup> , Innstillinger for<br>skjermsparer, Visningsformat * <sup>3</sup> , Språk/Language |                                                                                    |
| Nettverksinnstill.      | Se i den elektroniske Brukerhåndbok for å få mer<br>informasjon.                                                                     |                                                                                    |
| Bluetooth-innst.        | Se i den elektroniske Brukerhåndbok for å få mer<br>informasjon.                                                                     |                                                                                    |
| PictBridge-opps.        | Utskriftsinnstillinger                                                                                                    | Informasjon om innstilling                                                         |
|                         | Bildejusteringer                                                                                                    | av elementene finner du i<br>menyoversikten for Skriv ut<br>bilder-modusen. □ → 55 |
| Velg plassering         | Mappevalg, Gruppevalg                                                                                                    |                                                                                    |
| Tilb.st. standardinnst. | Gjenopprett nettverksinnstillinger, Tilb.still alle unntatt<br>nettverks.innst., Gjenopprett alle innstillinger                      |                                                                                    |

\*1 Skriveren sjekker automatisk skrivehodedysene uten å skrive ut noe mønster, og rengjør dysene hvis de er tette. Det forbrukes litt blekk fra alle patronene ved kontroll av skriverhodedysene.

- \*2 Hvis utskriften er smurt utover, slår du denne funksjonen På.
- \*3 Du kan velge visningsformat for LCD-skjermen blant 1 opp med info, 1 opp uten info og Vis miniatyrbilder.

| Bläcknivå               |                                                                                                    |                                                                           |
|-------------------------|----------------------------------------------------------------------------------------------------|---------------------------------------------------------------------------|
| Underhåll               | Munst.kontr., Huvudreng., Huvudjustering, Automatiskt<br>huvudunderhåll * <sup>1</sup>                         |                                                                           |
| Skrivarinst.            | CD/DVD, Dekaler, Tjockt ppr * <sup>2</sup> , Skärmsläckarinst.,<br>Skärmformat * <sup>3</sup> , Språk/Language |                                                                           |
| Nätverksinst.           | Mer information finns i Användarhandbok online.                                                                |                                                                           |
| Bluetooth-inst.         | Mer information finns i Användarhandbok online.                                                                |                                                                           |
| PictBridge-inst.        | Utskriftsinst.                                                                                                 | Mer information om                                                        |
|                         | Fotojusteringar                                                                                                | inställningarna finns i<br>menylistan för läget Skriv ut<br>foton. □ → 55 |
| Välj plats              | Välj mapp, Välj grupp                                                                                          |                                                                           |
| Återställ standardinst. | Återställ nätverksinst., Återställ allt utom nätverksinst.,<br>Återställ alla inst.                            |                                                                           |

- \*1 Skrivaren kontrollerar automatiskt skrivhuvudets munstycken utan att skriva ut ett mönster och rengör munstyckena om de är tilltäppta. En viss mängd bläck från alla patroner förbrukas när munstyckena kontrolleras.
- \*2 Ställ in funktionen på På om utskriften är kladdig.
- \*3 Du kan ställa in LCD-skärmens visningsformat på 1upp med info, 1upp utan info eller Visa miniatyrer.

Problemløsning Ongelmien ratkaisu Løse problemer Lösa problem

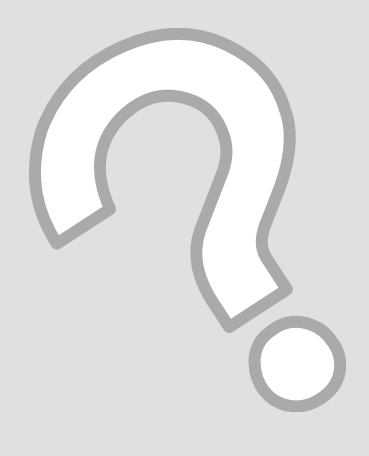

### Fejlmeddelelser Virheilmoitukset Feilmeldinger Felmeddelanden

| DA |  | 82 |
|----|--|----|
| FI |  | 83 |
| NO |  | 84 |
| SV |  | 85 |

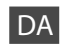

| Fejlmeddelelser                                                                                                    | Løsning                                                                                                    |
|----------------------------------------------------------------------------------------------------|----------------------------------------------------------------------------------------------------|
| Papirstop                                                                                                    | □ → 90                                                                                                    |
| Der opstod en printerfejl. Sluk for printeren, og tænd<br>den igen. Se dokumentationen.                             | ☞ ➡ 95                                                                                                    |
| Kan ikke registrere fotos. Kontroller at fotos er placeret korrekt. Se dokumentationen.                             | □ ➡ 26                                                                                                    |
| Komm. fejl. Kontroller, at computeren er tilsluttet, og<br>prøv igen.                                               | Kontroller, at computeren er tilsluttet korrekt. Hvis fejlmeddelelsen<br>stadig vises, skal du kontrollere, at scanningssoftwaren er installeret på<br>computeren, og at softwareindstillingerne er korrekte.                                                                            |
| Printerens blækpuder er ved at være brugt op. Kontakt<br>Epson Support.                                             | Kontakt Epson support vedrørende udskiftning af blækpuderne, før de<br>er brugt op. Når blækpuderne er mættede, stopper printeren, og du skal<br>kontakte Epson support for at kunne fortsætte udskrivning.                                                                              |
| Printerens blækpuder er brugt op. Kontakt Epson<br>Support.                                                         | Kontakt Epson support vedrørende udskiftning af blækpuder.                                                                                                    |
| Skrivehovedet kan ikke renses helt med Aut.<br>hovedvedligehold. Se dokumentationen.                                | Rens skrivehovedet fra menuen <b>Vedligehold.</b> i <b>Ops.</b> -tilstand.<br>Kontakt Epson support, hvis kvaliteten ikke forbedres. For at fortsætte<br>udskrivning skal du indstille <b>Aut. hovedvedligeholdelse</b> til Fra i menuen<br><b>Vedligehold.</b> i <b>Ops.</b> -tilstand. |
| Fejl i data. Dokumentet kan ikke udskrives. Data ikke tilg.<br>pga. en fejlfunktion i afsenderenheden.              | Se dokumentationen for den enhed, der sender dataene.                                                                                                    |
| Fejl i data. Dokumentet udskr. måske ikke korrekt. En del<br>af dataene er ødelagte eller kan ikke lægges i buffer. | Se dokumentationen for den enhed, der sender dataene.                                                                                                    |
| Backup-fejl.<br>Fejlkode xxxxxxxx                                                                                   | Der opstod et problem, og backup blev annulleret. Noter fejlkoden, og<br>kontakt Epson support.                                                                                                    |
| Kombinationen af IP-adresse og subnetmaske er ugyldig. Se dokumentationen.                                          | Se den online Brugervejledning - Netværk.                                                                                                    |

| Virheilmoitukset                                                                                          | Ratkaisu                                                                                                    |
|----------------------------------------------------------------------------------------------------|----------------------------------------------------------------------------------------------------|
| Paperitukos                                                                                               | □ → 90                                                                                                    |
| Tulostinvirhe tapahtui. Sammuta tulostin ja kytke päälle<br>uud. Katso käyttöohjetta.                     | □ ➡ 95                                                                                                    |
| Ei tunnista kuvia. Varmista, että kuvat on asetettu oik.<br>Katso käyttöohjetta.                          | □ ➡ 26                                                                                                    |
| Yhteysvirhe. Varmista, että tietokone on kytketty, yritä sitten uudelleen.                                | Varmista, että tietokone on kytketty oikein. Jos virheilmoitus<br>tulee esiin edelleen, varmista, että tietokoneeseen on asennettu<br>skannausohjelmisto ja että ohjelmiston asetukset ovat oikein.                                                            |
| Tulost. värisäiliöt ovat lähellä käyttöiän loppua. Ota<br>yhteys Epson-tukeen.                            | Ota yhteys Epson-tukeen ja vaihda värisäiliöt ennen niiden käyttöiän<br>loppua. Kun värisäiliöt ovat kyllästyneet, tulostin pysähtyy ja tarvitaan<br>Epson-tukea tulostuksen jatkamiseksi.                                                                     |
| Tulost. värisäiliöt ovat käyttöiän lopussa. Ota yhteys<br>Epson-tukeen.                                   | Ota yhteys Epson-tukeen värisäiliöiden vaihtamiseksi.                                                                                                    |
| Tulostuspää ei puhdistu kokonaan tul. pään autom.<br>huollolla. Katso käyttöopas.                         | Puhdista tulostuspää <b>Ylläpito</b> -valikosta <b>As.</b> -tilassa.<br>Jos laatu ei parane, ota yhteys Epson-tukeen. Kun haluat jatkaa<br>tulostusta, kytke <b>Autom. tulostuspään huolto</b> pois päältä <b>Ylläpito</b> -<br>valikosta <b>As.</b> -tilassa. |
| Datavirhe. Asiakirjaa ei voi tulostaa. Data ei ole käytössä<br>lähetyslaitteen vian vuoksi.               | Katso tietoja lähettävän laitteen käyttöohjetta.                                                                                                    |
| Datavirhe. Asiakirjaa ei voi ehkä tulostaa oikein. Datan<br>osa on vioittunut tai sitä ei voi puskuroida. | Katso tietoja lähettävän laitteen käyttöohjetta.                                                                                                    |
| V-kop.virhe.<br>Virhekoodi xxxxxxx                                                                        | Ongelma esiintyi, ja varmuuskopiointi peruttiin. Merkitse virhekoodi<br>muistiin ja ota yhteys Epson-tukeen.                                                                                                    |
| IP-osoitteen ja aliverkon peitteen yhdistelmä ei päde.<br>Katso käyttöohjetta.                            | Katso verkossa oleva Käyttöopas - Verkkokäyttö.                                                                                                    |

FI

| NO |
|----|
|----|

| Feilmeldinger                                                                                                    | Løsning                                                                                                    |
|----------------------------------------------------------------------------------------------------|----------------------------------------------------------------------------------------------------|
| Papirstopp                                                                                                    | □ → 90                                                                                                    |
| En skriverfeil har oppstått. Slå av skriveren og slå den på<br>igjen. Se i dokumentasjonen.                      | □ ➡ 95                                                                                                    |
| Kan ikke gjenkj. foto. Kontr. at bilder er riktig plassert. Se<br>i dokumentasjonen.                             | □ ➡ 26                                                                                                    |
| Kommunikasjonsfeil. Kontr. at datamaskinen er tilkoblet,<br>og prøv igjen.                                       | Kontroller at datamaskinen er riktig tilkoblet. Hvis feilmeldingen<br>vises igjen, kontrollerer du at skanneprogrammet er installert på<br>datamaskinen og at programinnstillingene er korrekte.                                                                                       |
| Skriverens stempelputer har nådd slutten av brukstiden.<br>Kontakt Epson kundestøtte.                            | Kontakt Epson kundestøtte for å skifte ut stempelputene før brukstiden<br>utløper. Når stempelputene er mettet, stanser skriveren og du må<br>kontakte Epson kundestøtte for å fortsette utskriften.                                                                                   |
| Skriverens stempelputer har nådd slutten av brukstiden.<br>Kontakt Epson kundestøtte.                            | Kontakt Epson kundestøtte for å skifte ut stempelputene.                                                                                                    |
| Skriverhodet kan ikke rengjøres helt med Automatisk<br>hodevedlikehold. Se i dokumentasjonen.                    | Rengjør skriverhodet fra <b>Vedlikehold</b> -menyen i <b>Opps</b> modus.<br>Hvis kvaliteten ikke er bedre, bør du kontakte Epson kundestøtte. Vil<br>du fortsette utskriften, deaktiverer du <b>Autom. vedlikehold av hode</b> på<br><b>Vedlikehold</b> -menyen i <b>Opps.</b> -modus. |
| Feil i dataene. Dokumentet kan ikke skrives ut. Dataene<br>ikke tilgjengelig på grunn av feil i sendingsenheten. | Se i dokumentasjonen for enheten som overfører dataene.                                                                                                    |
| Feil i dataene. Dokumentet kan ikke skrives ut riktig. En<br>del av dataene er ødelagt eller kan ikke bufres.    | Se i dokumentasjonen for enheten som overfører dataene.                                                                                                    |
| Sikkerhetskop.feil.<br>Feilkode xxxxxxx                                                                          | Det oppstod et problem, og sikkerhetskopieringen ble avbrutt. Skriv ned feilkoden, og kontakt Epson kundestøtte.                                                                                                    |
| Kombinasjonen av IP-adr. og nettverksmasker er ugyldig. Se i dokumentasjonen.                                    | Se i den elektroniske Brukerhåndbok under Nettverk.                                                                                                    |

| ~ /      |
|----------|
| $\leq V$ |
| J V      |
|          |

| Felmeddelanden                                                                                         | Lösning                                                                                                    |  |
|----------------------------------------------------------------------------------------------------|----------------------------------------------------------------------------------------------------|--|
| Pappersstopp                                                                                           | □ → 90                                                                                                    |  |
| Ett skrivarfel har inträffat. Stäng av skrivaren och slå på<br>den igen. Se handboken.                 | □ ➡ 95                                                                                                    |  |
| Kan inte identifiera foton. Kontrollera att fotona har placerats korrekt. Se handboken.                | □ → 26                                                                                                    |  |
| Kommunikationsfel. Kontrollera att datorn är ansluten och försök igen.                                 | Kontrollera att datorn är ansluten på rätt sätt. Kontrollera att skanningsprogrammet är installerat på datorn och att rätt inställningar används i programmet om felmeddelandet kvarstår.                                                                               |  |
| Skrivarens bläckdynor är nästan slut. Kontakta Epson<br>Support.                                       | Kontakta Epsons kundtjänst för byte av bläckdynorna innan de når<br>slutet av sin livslängd. Skrivaren stannar och du måste kontakta Epsons<br>kundtjänst om du vill fortsätta att skriva ut när bläckdynorna är mättade.                                               |  |
| Skrivarens bläckdynor måste bytas. Kontakta Epson<br>Support.                                          | Kontakta Epsons kundtjänst för byte av bläckdynorna.                                                                                                    |  |
| Skrivhuvudet kan inte rengöras helt med automatiskt<br>huvudunderhåll. Se handboken.                   | Rengör skrivhuvudet via menyn <b>Underhåll</b> i läget <b>Inst.</b><br>Kontakta Epsons kundtjänst om kvaliteten inte förbättras. Inaktivera<br><b>Automatiskt huvudunderhåll</b> via menyn <b>Underhåll</b> i läget <b>Inst.</b> om du<br>vill fortsätta att skriva ut. |  |
| Fel i data. Dokumentet kan inte skrivas ut. Data är inte tillgängliga pga. fel i den sändande enheten. | Se handboken för enheten som sänder data.                                                                                                    |  |
| Fel i data. Dokumentet kanske inte kan skrivas ut rätt. En del data är skadade eller kan inte buffras. | Se handboken för enheten som sänder data.                                                                                                    |  |
| Backupfel.<br>Felkod xxxxxxxx                                                                          | Ett problem inträffade och säkerhetskopieringen avbröts. Anteckna<br>felkoden och kontakta Epsons kundtjänst.                                                                                                    |  |
| Kombinationen av IP-adress och nätmask är ogiltig. Se<br>handboken.                                    | Läs Användarhandbok online - Nätverk.                                                                                                    |  |

### Udskiftning af blækpatroner

Värikasettien vaihto

Skifte ut blekkpatroner

Byta bläckpatroner

# Forholdsregler ved håndtering af blækpatroner Flyt aldrig skrivehovedet med hånden.

- For at opnå maksimal blækeffektivitet skal du først fjerne en blækpatron, når du er klar til at udskifte den. Blækpatroner med lavt blækniveau kan muligvis ikke bruges, når de sættes i igen.
- Epson anbefaler brug af originale Epsonblækpatroner. Epson kan ikke garantere kvaliteten eller pålideligheden af ikke-originalt blæk. Brugen af ikke-originalt blæk kan muligvis forårsage skader, der ikke er omfattet af Epsons garantier, og kan under visse omstændigheder medføre, at printeren ikke virker korrekt. Der vises muligvis ikke oplysninger om blækniveauer, og brugen af ikke-originalt blæk registreres med henblik på evt. brug ved service-support.
- Kontroller, at du har en ny blækpatron, før du påbegynder udskiftningen. Når du har påbegyndt udskiftningen af en patron, skal du gennemgår alle trin på én gang.
- Lad den tomme patron sidde, til du har fået fat i en ny. Ellers kan det tilbageværende blæk i skrivehovedets dyser tørre ud.
- Åbn ikke pakken med blækpatronen, før du er klar til at sætte den i printeren. Patronen er vakuumpakket for at bevare dens pålidelighed.
- Andre produkter, der ikke er fremstillet af Epson, kan muligvis forårsage skader, der ikke er omfattet af Epsons garantier, og kan under visse omstændigheder medføre, at printeren ikke virker korrekt.
- Når en blækpatron er tom, kan du ikke fortsætte udskrivningen, selvom de andre blækpatroner stadig indeholder blæk.

#### Värikasettien käsittelyn varotoimet

- Älä koskaan siirrä tulostuspäätä käsin.
- Kun haluat taata väriaineen tehokkaan käytön, poista värikasetti vain, kun olet valmis sen vaihtoon. Värikasetteja, joissa on alhainen mustetaso, ei voi käyttää uudelleen.
- Epson suosittelee Epsonin alkuperäisten värikasettien käyttöä. Epson ei voi taata ei-alkuperäisten väriaineiden laatua tai luotettavuutta. Ei-alkuperäisten värikasettien käyttö voi aiheuttaa vahinkoja, joita Epsonin takuut eivät kata, ja joissakin oloissa tulostin voi toimia epänormaalisti. Ei-alkuperäisten väriaineiden mustetasotietoja ei ehkä näytetä, ja niiden käyttö rekisteröidään tiedoksi huoltotukea varten.
- Varmista, että sinulla on uusi värikasetti, ennen kuin aloitat vaihdon. Kun aloitat värikasetin vaihdon, kaikki vaihdon vaiheet on suoritettava samalla kertaa.
- Jätä kulunut värikasetti tulostimeen, kunnes olet saanut vaihto-osan. Muuten tulostuspäähän jäänyt muste saattaa kuivua.
- Älä avaa värikasetin pakettia, ennen kuin olet valmis asentamaan sen tulostimeen. Värikasetti on tyhjöpakattu luotettavuuden säilyttämiseksi.
- Muut kuin Epsonin valmistamat tuotteet saattavat aiheuttaa vahinkoja, joita Epsonin takuut eivät kata, ja lisäksi joissakin oloissa tulostin voi toimia epänormaalisti.
- Kun värikasetti on lopussa, et voi jatkaa tulostusta, vaikka muissa kaseteissa on vielä väriainetta.

- Forholdsregler ved håndtering av blekkpatroner
- Du må aldri bevege skrivehodet for hånd.
- Du får maksimalt ut av blekket hvis du bare tar ut blekkpatronen når den skal skiftes ut.
   Blekkpatroner med lite blekk kan ikke brukes når de settes inn igjen.
- Epson anbefaler bruk av originale Epsonblekkpatroner. Epson kan ikke garantere kvaliteten eller påliteligheten til uoriginalt blekk. Bruk av uoriginalt blekk kan forårsake skader som ikke dekkes av garantien til Epson, og kan under visse omstendigheter føre til uregelmessig skriveratferd. Informasjon om nivået i uoriginale blekkpatroner vises kanskje ikke, og bruk av uoriginalt blekk registreres for mulig bruk i servicestøtte.
- Sørg for at du har en ny blekkpatron før du starter utskiftingen. Når du først begynner å skifte ut en patron, må du fullføre alle trinnene i én omgang.
- □ La den tomme patronen stå i til du har fått tak i en ny. Ellers kan gjenværende blekk i skrivehodedysene tørke ut.
- Vent med å åpne esken med blekkpatronen til du skal installere den i skriveren. Patronen er vakuumpakket for å opprettholde påliteligheten.
- Andre produkter som ikke er produsert av Epson, kan forårsake skader som ikke dekkes av garantien til Epson, og kan under visse omstendigheter føre til uregelmessig skriveratferd.
- Når en blekkpatron er tom, kan du ikke fortsette å skrive ut selv om det er blekk igjen i de andre patronene.

- Försiktighetsåtgärder när bläckpatroner hanteras
- □ Flytta aldrig skrivhuvudet för hand.
- För bästa bläckekonomi ska du bara ta bort en bläckpatron när den måste bytas. Bläckpatroner med låg bläcknivå kanske inte kan användas om de monteras igen.
- Epson rekommenderar att Epson originalbläckpatroner används. Epson kan inte garantera kvaliteten eller tillförlitligheten när andra bläck än Epson-bläck används. Användning av andra bläcktyper kan orsaka skador som inte täcks av Epsons garantier och kan under vissa förhållanden leda till oväntat skrivarbeteende. Bläcknivåer kanske inte visas för andra bläcktyper och användningen av andra bläcktyper registreras för eventuella supportfrågor.
- Kontrollera att du har en ny bläckpatron till hands innan du påbörjar bytet. Alla steg måste slutföras när bläckpatronsbytet har påbörjats.
- Låt den förbrukade patronen sitta kvar tills du har skaffat en ny patron. Annars kan bläcket som finns kvar i skrivhuvudets munstycken torka.
- Öppna inte bläckpatronens förpackning förrän du är redo att montera den i skrivaren. Patronen är vakuumförpackad för att bevara tillförlitligheten.
- Produkter som inte tillverkats av Epson kan orsaka skador som inte täcks av Epsons garantier och kan under vissa förhållanden leda till oväntat skrivarbeteende.
- Du kan inte fortsätta att skriva ut om en bläckpatron är tom även om det finns bläck i de övriga patronerna.

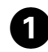

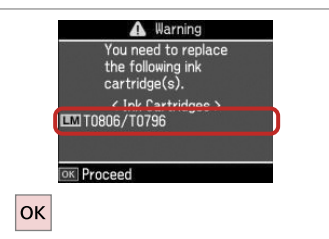

Kontroller hvilken farve, der skal udskiftes.

Tarkista vaihdettava väri.

Se hvilken farge som skal skiftes ut. Kontrollera färgen som ska bytas.

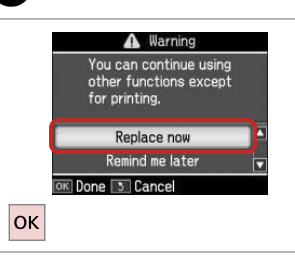

Vælg **Udskift nu**. Valitse **Vaihda nyt**. Velg **Skift nå**. Välj **Byt nu**.

2

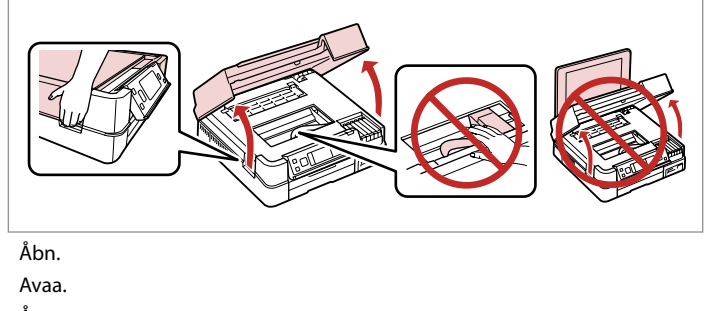

Åpne. Öppna.

3

 4
 5

Klem og fjern. Purista ja poista. Klem og ta ut. Kläm ihop och ta bort.

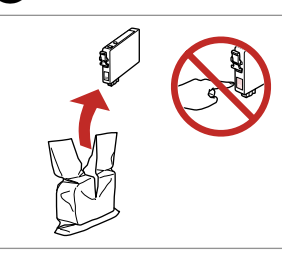

Udpak den nye patron. Pura uusi kasetti paketista. Pakk ut den nye patronen. Packa upp den nya patronen.

### !

Pas på ikke at knække krogene på siden af blækpatronen.

Varo rikkomasta värikasetin reunassa olevia koukkuja.

Vær forsiktig så du ikke brekker krokene på siden av blekkpatronen.

Var försiktig så att du inte skadar hakarna på bläckpatronens sida.

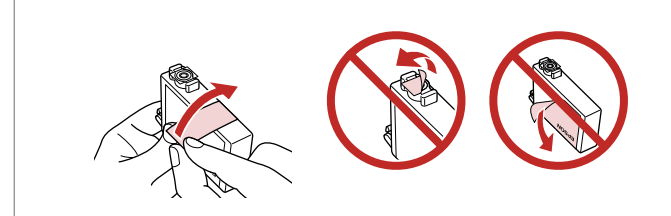

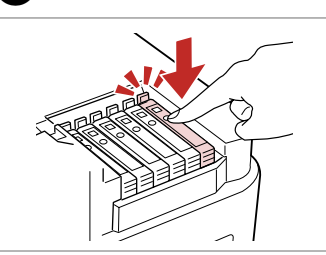

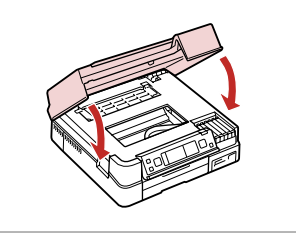

Fjern den gule tape. Poista keltainen teippi. Fjern den gule tapen. Ta bort den gula tejpen. Sæt i og tryk. Aseta ja paina. Sett inn, og trykk. Sätt in och tryck. Luk. Blækpåfyldningen starter. Sulje. Musteen lataus käynnistyy. Lukk. Blekkfyllingen starter. Stäng. Bläckpåfyllningen startar.

### Ø

Hvis det har været nødvendigt at udskifte en blækpatron under kopiering, skal du annullere kopijobbet og starte forfra igen med at placere originalerne. Dermed sikres kopikvaliteten efter blækpåfyldning.

Jos värikasetti vaihdettiin kopioinnin aikana, peruuta kopiointityö ja aloita se uudelleen alkuperäisten asettamisella. Näin varmistat kopiolaadun väriaineen lataamisen jälkeen.

Hvis du måtte skifte ut en blekkpatron under kopiering, kan du sikre kopieringskvaliteten når blekkfyllingen er fullført ved å avbryte jobben som kopieres og starte på nytt fra du plasserte originalene.

Om du måste byta en bläckpatron när du kopierar, ska du avbryta kopieringsjobbet och börja om med att placera originalen när bläckpåfyllningen är klar, det ser till att kopiekvaliteten inte försämras.

#### Ø

Hvis du vil udskifte en blækpatron, før den er brugt op, skal du følge vejledningen fra trin 3 ved tændt printer.

Jos haluat vaihtaa värikasetin, ennen kuin se on lopussa, noudata vaiheen 3 ohjeita tulostimen ollessa päällä.

Hvis du skal bytte ut en blekkpatron før den er tom, følger du instruksjonene fra trinn 3 med skriveren slått på.

Följ instruktionerna från steg ③ när skrivaren är påslagen om du vill byta en bläckpatron innan den är slut.

Papirstop Papirstop, Åbn scannerenheden. 91 Α Paperitukos. Avaa skanneriyksikkö. Paperitukos Papirstopp, Åpne skannerenheten. Papirstopp Pappersstopp. Öppna skannern. Pappersstopp ➡ 92 Ikke mere papir, eller papirstop i hovedkassetten, eller papirstørrelsen er forkert. В Kontroller indst. for papirstr., eller fjern fastklemt papir. Pap.loppu tai pap. tukos päätasolla tai paperikoko on väärä. Tarkista pap.kokoas. tai korjaa tukos. Tomt for papir eller papirstopp i hovedskuffen, eller feil papirstørrelse. Se innstillingene for papirstørrelse, eller fjern fastkjørt papir. Papper slut, pappersstopp i huvudfacket eller fel pappersformat. Kontrollera inställningarna för pappersformat eller åtgärda stoppet. Fastklemt papir i printeren. Sluk for printeren, åbn scannerenheden, og fjern papiret. Se ▶ 94 С dokumentationen. Tulostimessa on paperitukos. Sammuta tulostin, avaa skanneri ja ota paperi pois. Katso käyttöohjetta. Meddelelser om papirstop Papirstopp i skriveren. Slå av skriveren, åpne skannerenheten og fjern papiret. Se i Paperitukosilmoitukset dokumentasjonen. Meldinger om papirstopp Pappersstopp i skrivaren. Stäng av skrivaren, öppna skannern och ta bort papperet. Se Meddelanden om pappersstopp handboken. Papirstop. Fjern den aut. duplexenhed. 94 D Paperitukos. Irrota Auto Duplexer. Papirstopp. Fjern Auto Duplex.

Pappersstopp. Ta bort autoduplexenheten.

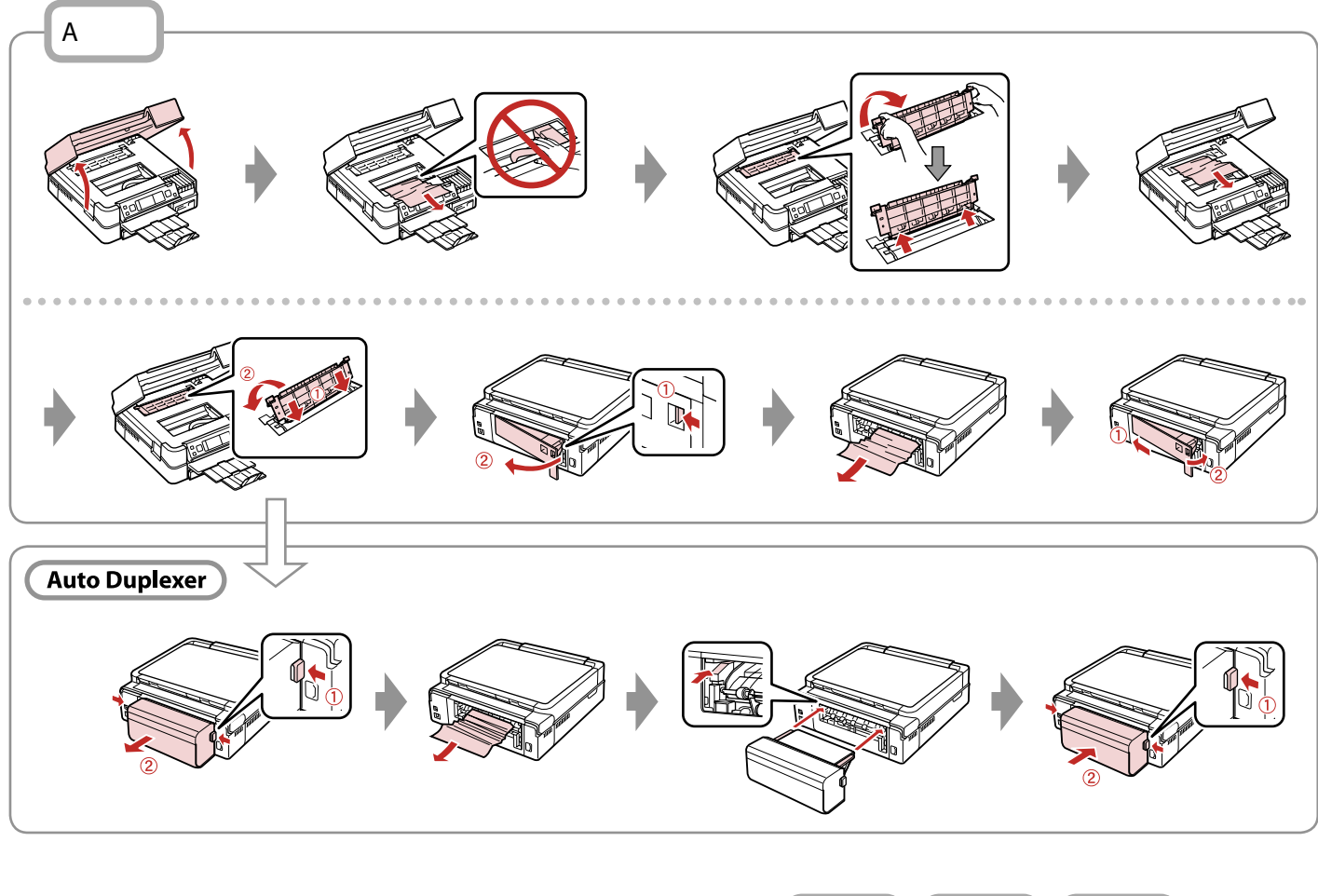

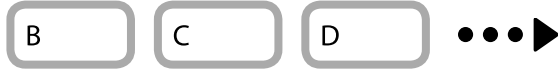

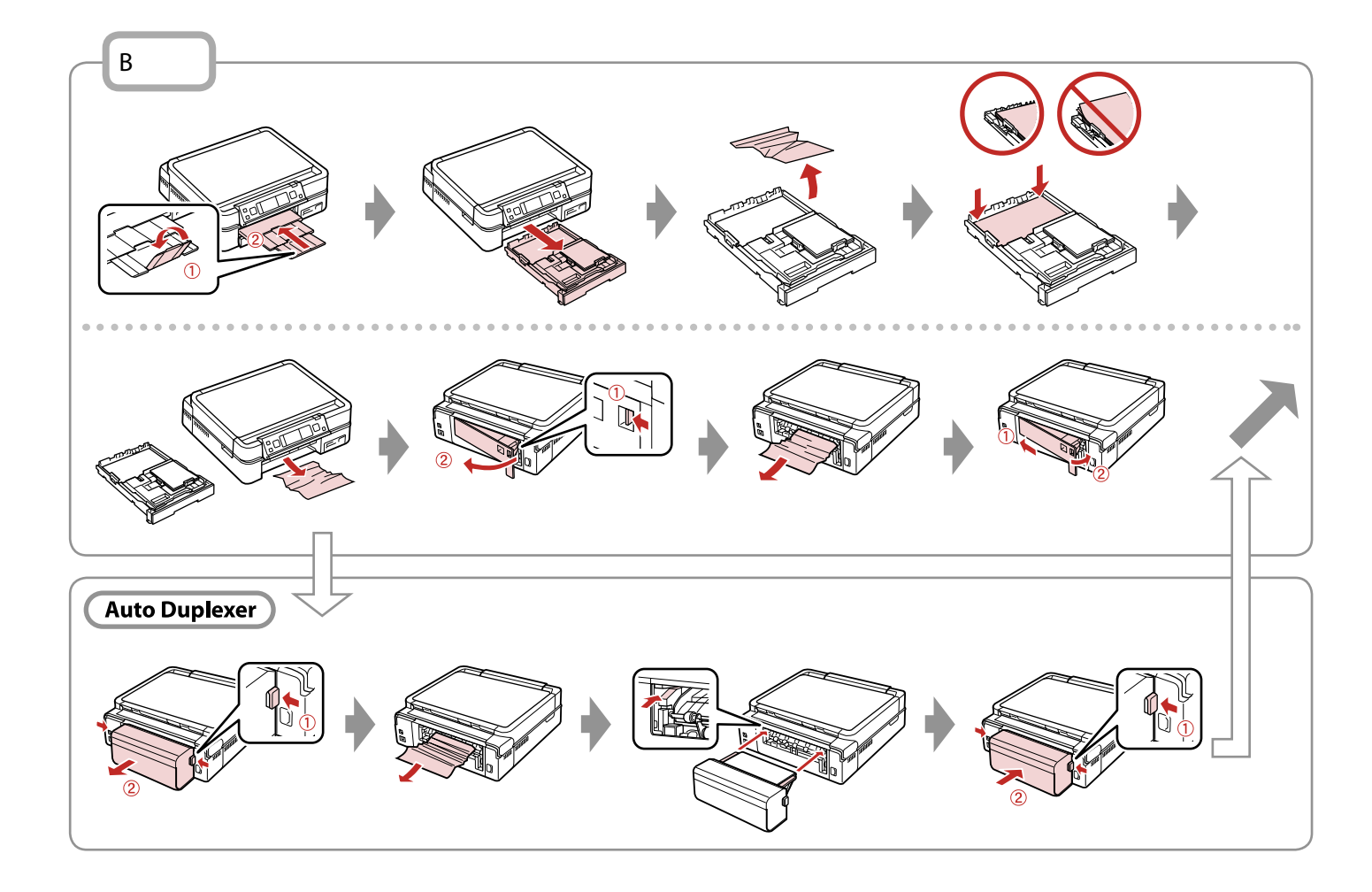

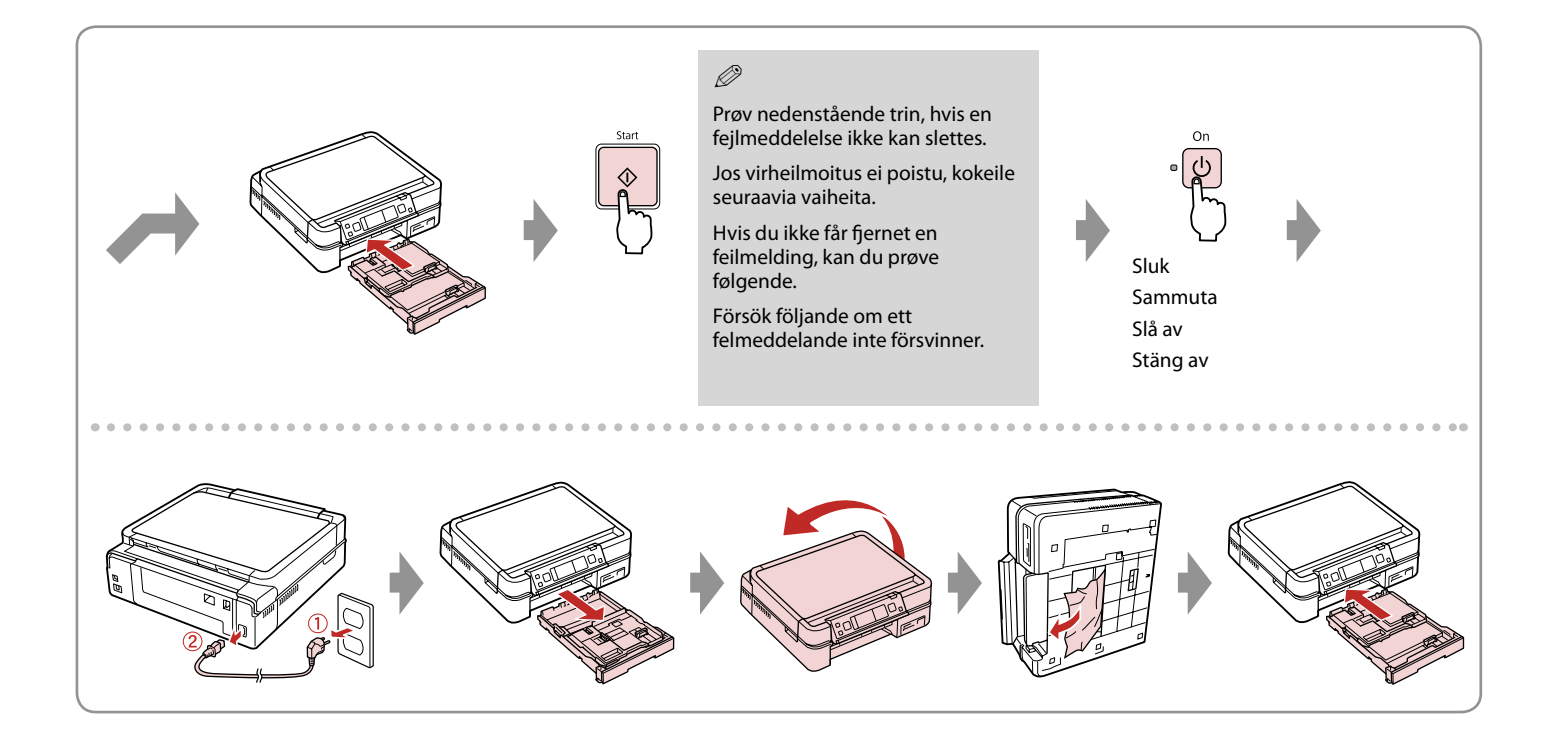

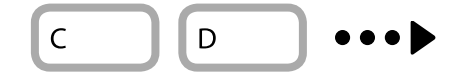

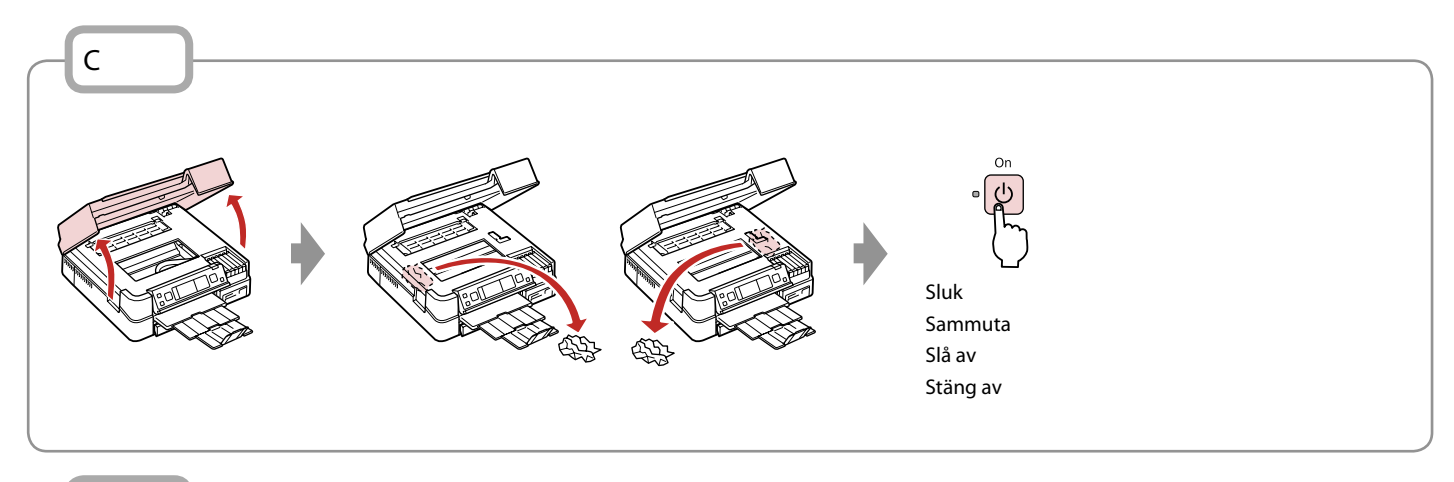

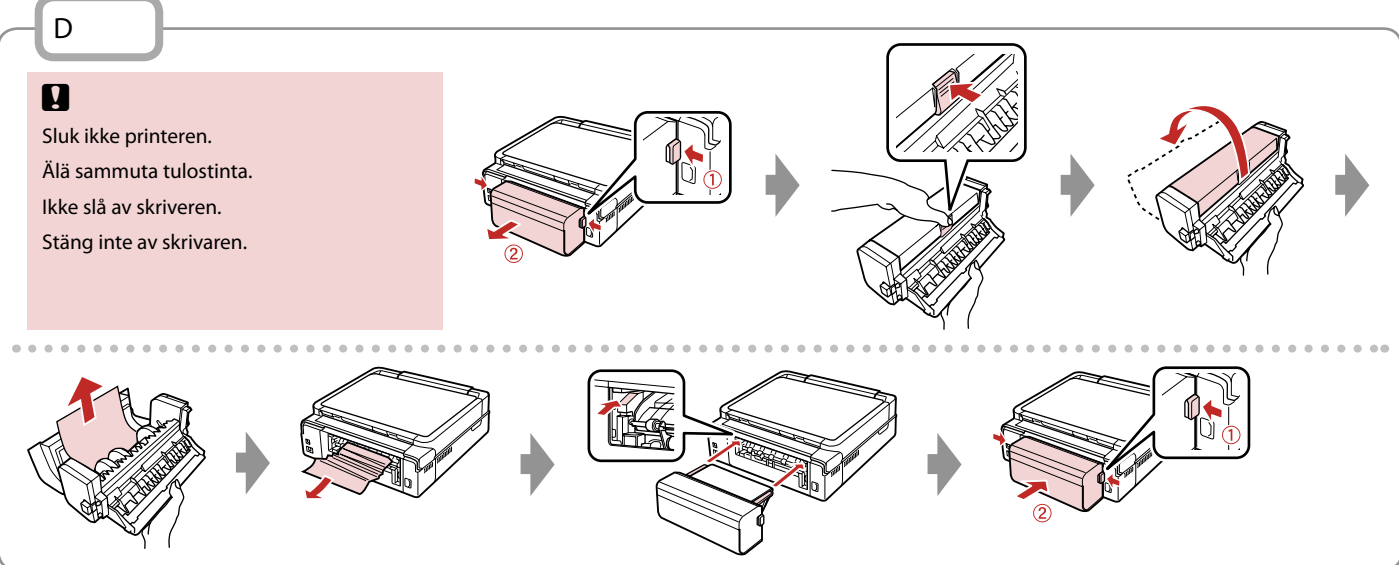

Printerfejl Tulostinvirhe Skriverfeil Skrivarfel Sluk printeren, og kontroller, at der ikke er mere papir i printeren.  $\square \Rightarrow 90$ Sammuta tulostin ja varmista sitten, ettei tulostimen sisään ole jäänyt paperia.  $\square \Rightarrow 90$ Slå av skriveren, og kontroller at det ikke er gjenværende papir i skriveren.  $\square \Rightarrow 90$ Stäng av skrivaren och kontrollera att det inte finns papper kvar i skrivaren.  $\square \Rightarrow 90$ 

Hvis det beskyttende materiale sidder på dets oprindelige position, skal du fjerne det og placere det som vist til højre. Tænd til sidst printeren igen. Kontakt Epson support, hvis fejlmeddelelsen stadig vises.

Jos suojamateriaali on alkuperäisellä paikallaan, poista ja asenna se oikealla esitetyn mukaisesti. Kytke lopulta tulostimeen virta. Jos virheilmoitus esiintyy edelleen, ota yhteys Epson-tukeen.

Hvis det beskyttende materialet er i sin opprinnelige posisjon, tar du det ut og setter det inn som vist til høyre. Til slutt slår du skriveren på igjen. Kontakt Epson kundestøtte hvis feilmeldingen vises fremdeles.

Om skyddsmaterialet är i ursprungsläget ska du ta bort det och montera det så som visas till höger. Slå sedan på skrivaren igen. Kontakta Epsons kundtjänst om felmeddelandet fortfarande visas.

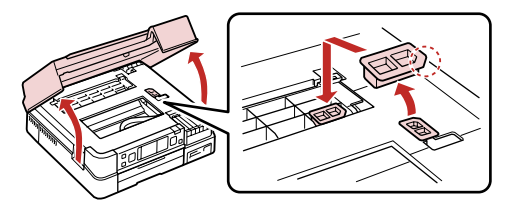

#### Problemer med udskriftskvalitet/ layout

Tulostuslaatu-/ asetteluongelmat

Problemer med utskriftskvalitet/ oppsett

Problem med utskriftskvalitet/ layout

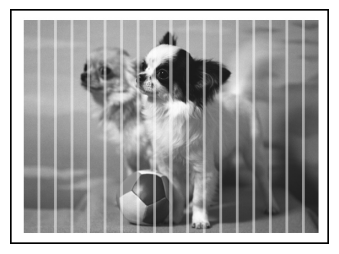

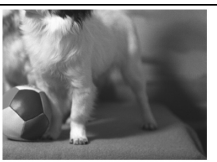

DA Prøv følgende løsninger i nævnte rækkefølge. Se den online **Brugervejledning** for at få yderligere oplysninger.

| Prob                                                         | lemer                                                                                                    | Løsning nr. |  |
|--------------------------------------------------------------|----------------------------------------------------------------------------------------------------|-------------|--|
| Der er striber (lyse linjer) på udskrifterne eller kopierne. |                                                                                                    | 094579      |  |
| Udskriften er uskarp eller udtværet.                         |                                                                                                    | 094568      |  |
| Udskriften har huller.                                       |                                                                                                    | 00800       |  |
| Udskriften har huller.                                       |                                                                                                    | 6           |  |
| Farverne er forkerte eller mangler.                          |                                                                                                    | <b>00</b>   |  |
| Bille                                                        | dets størrelse eller placering er ikke korrekt.                                                                                                    | 00080       |  |
| Løsr                                                         | inger                                                                                                    |             |  |
| 0                                                            | Husk at vælge den korrekte papirtype. 🗁 🕈 16                                                                                                    |             |  |
| 0                                                            | Kontroller, at udskriftssiden (den hvideste eller den blankeste side) af papiret vender korrekt. 🗁 🌩 18                                                                                               |             |  |
| 8                                                            | Når du vælger <b>Standardkval.</b> eller <b>Bedst</b> som indstilling for <b>Kvalitet</b> , skal du indstille <b>Tovejs</b> til <b>Fra</b> . Tovejs udskrivning reducerer udskriftskvaliteten. 🗅 🕈 55 |             |  |
| 0                                                            | Rens skrivehovedet. 🗆 🕈 72                                                                                                    |             |  |
| 6                                                            | Juster skrivehovedet. 🗅 🌩 74                                                                                                    |             |  |
| 6                                                            | Ved rengøring af printeren indvendigt tages en kopi uden at lægge et dokument på glaspladen. Se den online <b>Brugervejledning</b> for at få yderligere oplysninger.                                  |             |  |
| 0                                                            | Brug en blækpatron op inden for seks måneder efter åbning af vakuumpakningen. 🗂 🕈 86                                                                                                    |             |  |
| 8                                                            | Prøv at bruge originale Epson-blækpatroner og det af Epson anbefalede papir.                                                                                                    |             |  |
| 0                                                            | Hvis der forekommer et moiré-mønster (dobbeltskraveret) på kopien, skal du ændre indstillingen for <b>Zoom</b> eller ændre placeringen af originalen.                                                 |             |  |
| 0                                                            | Kontroller, at du har valgt korrekt indstilling for <b>Papirstr., Layout, Udvid.</b> og <b>Zoom</b> for det papir, du har lagt i. 🗆 🕈 36, 55                                                          |             |  |
| 0                                                            | Kontroller, at du har lagt papir i, og at originalen er placeret korrekt. 🗆 🕈 18, 26                                                                                                    |             |  |
| Ð                                                            | Juster cd/dvd-udskriftspositionen, hvis den ikke er korrekt. 🗁 🕈 35                                                                                                    |             |  |
| ₿                                                            | Hvis kopiens eller fotoets kanter er beskåret, skal du flytte originalen lidt væk fra hjørnet.                                                                                                    |             |  |
| Ø                                                            | Rengør glaspladen. Se den online <b>Brugervejledning</b> .                                                                                                    |             |  |

#### Kokeile seuraavia ratkaisuja järjestyksessä. Jos haluat lisätietoja, katso verkossa oleva Käyttöopas.

FI

| Ongelmat                                                |                                                                                                    | Ratkaisunumero |  |
|---------------------------------------------------------|----------------------------------------------------------------------------------------------------|----------------|--|
| Tulosteissa tai kopioissa on juovia (vaaleita viivoja). |                                                                                                    | 000000         |  |
| Tuloste on epätarkka tai sotkuinen.                     |                                                                                                    | 00000          |  |
| Tuloste on haalea tai siinä on aukkoja. 00000           |                                                                                                    | 00800          |  |
| Tuloste on rakeinen. 6                                  |                                                                                                    | 6              |  |
| Tulosteessa on vääriä tai puuttuvia värejä.             |                                                                                                    | 00             |  |
| Kuva                                                    | n koko tai paikka on väärä.                                                                                                    | 00080          |  |
| Ratk                                                    | aisut                                                                                                    |                |  |
| 0                                                       | Varmista, että valitset oikean paperityypin. 🗁 🌩 16                                                                                                    |                |  |
| 0                                                       | Varmista, että paperin tulostettava puoli (vaaleampi tai kiiltävämpi) on oikeinpäin. 🞞 🌩 18                                                                                     |                |  |
| 8                                                       | Kun valitset <b>Vakiolaatu</b> tai <b>ParLaatu</b> -asetukseksi, valitse <b>Kaksisuunt</b> -asetukseksi <b>Pois</b> . Kaksisuuntainen tulostus heikentää tulostuslaatua. □ → 55 |                |  |
| 4                                                       | Puhdista tulostuspää. □ → 72                                                                                                    |                |  |
| 6                                                       | Kohdista tulostuspää. 🗔 🕈 74                                                                                                    |                |  |
| 6                                                       | Kun haluat puhdistaa tulostimen sisäosan, ota kopio asettamatta asiakirjaa asiakirjatasolle.Kun haluat lisätietoja, katso<br>verkossa oleva <b>Käyttöopas</b> .                 |                |  |
| Ø                                                       | Käytä värikasetti kuuden kuukauden kuluessa tyhjöpakkauksen avaamisesta. 🗂 🕈 86                                                                                                 |                |  |
| 8                                                       | Yritä käyttää alkuperäisiä Epson-värikasetteja ja Epsonin suosittelemaa paperia.                                                                                                |                |  |
| 9                                                       | Jos kopioon tulee moire (ristiviivoitus) -kuvio, muuta <b>Zoom</b> -asetusta tai vaihda alkuperäisen paikkaa.                                                                   |                |  |
| 0                                                       | Varmista, että valitaan asetettua paperia vastaava Paperikoko-, Asett- Laajennus- ja Zoom-asetus. 🗆 🕈 36, 55                                                                    |                |  |
| 0                                                       | Varmista, että paperi on asetettu ja sijoitettu oikein. □ → 18, 26                                                                                                    |                |  |
| Ð                                                       | Säädä CD-/DVD-levyn tulostuskohtaa, jos se ei ole kohdallaan. 🖙 ➡ 35                                                                                                    |                |  |
| ß                                                       | Jos kopion tai valokuvan reunat on rajattu pois, siirrä alkuperäistä hieman nurkasta poispäin.                                                                                  |                |  |
| Ø                                                       | Puhdista asiakirjataso. Katso verkossa oleva <b>Käyttöopas</b> .                                                                                                    |                |  |

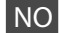

| Prob                                                      | lemer                                                                                                    | Løsning nr. |  |
|-----------------------------------------------------------|----------------------------------------------------------------------------------------------------|-------------|--|
| Det er striper (lyse streker) på utskriften eller kopien. |                                                                                                    | 000609      |  |
| Utskriften er uklar eller flekkete.                       |                                                                                                    | 000668      |  |
| Utsk                                                      | Utskriften er svak eller har tomme partier.                                                                                                    |             |  |
| Utsk                                                      | Utskriften er kornet. 6                                                                                                    |             |  |
| Det er feil eller manglende farger.                       |                                                                                                    | <b>40</b>   |  |
| Det                                                       | er feil bildestørrelse eller -plassering.                                                                                                    | 00080       |  |
| Løsn                                                      | inger                                                                                                    |             |  |
| 0                                                         | Kontroller at du velger riktig papirtype. 🗁 🌩 17                                                                                                    |             |  |
| 0                                                         | Kontroller at den utskrivbare siden (hvitest eller blankest) av arket vender riktig vei. 🗔 🏓 18                                                                                                    |             |  |
| 0                                                         | Når du velger <b>Standardkvalitet</b> eller <b>Best</b> som innstilling for <b>Kval.</b> , setter du innstillingen <b>Toveis</b> til <b>Av</b> . Toveisutskrift reduserer utskriftskvaliteten. □ → 55 |             |  |
| 4                                                         | Rengjør skrivehodet. □ → 72                                                                                                    |             |  |
| 6                                                         | Juster skrivehodet. □ → 74                                                                                                    |             |  |
| 6                                                         | Vil du rengjøre skriveren innvendig, tar du en kopi uten å legge et dokument på glassplaten. Vil du ha mer informasjon, kan<br>du se i den elektroniske <b>Brukerhåndbok</b> .                        |             |  |
| 0                                                         | Bruk opp blekkpatronen innen seks måneder etter at du åpnet vakuumpakket eske. 쯔 🕈 86                                                                                                    |             |  |
| 8                                                         | Prøv å bruke originale Epson-blekkpatroner og papir som anbefales av Epson.                                                                                                    |             |  |
| 9                                                         | Hvis det vises et moarémønster (kryss-skravert) på kopien, endrer du innstillingen for <b>Zoom</b> eller flytter litt på originalen.                                                                  |             |  |
| 0                                                         | Kontroller at du har valgt riktig <b>Papirstr., opps., Utvidelse</b> og <b>Zoom</b> for papiret du la i. 🗆 🕈 36, 55                                                                                   |             |  |
| 0                                                         | Kontroller at du har lagt i papir og plassert originalen riktig. 🗁 🌩 18, 26                                                                                                    |             |  |
| Ø                                                         | Juster CD/DVD-utskriftsposisjonen hvis ute av stilling. □ → 35                                                                                                    |             |  |
| ₿                                                         | B Hvis kantene på kopien eller bildet er beskåret, flytter du originalen litt vekk fra hjørnet.                                                                                                    |             |  |
| Ø                                                         | Rengjør glassplaten. Se i den elektroniske <b>Brukerhåndbok</b> .                                                                                                    |             |  |

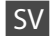

| Prob                                                                                                    | lem                                                                                                    | Lösning nr.          |
|----------------------------------------------------------------------------------------------------|----------------------------------------------------------------------------------------------------|----------------------|
| Ränder (ljusa linjer) syns på utskrifter eller kopior.     020909                                                                                                    |                                                                                                    | 000609               |
| Utskriften är suddig eller kladdig.                                                                                                    |                                                                                                    | 000668               |
| Utskriften är blek eller har mellanrum. 00300                                                                                                    |                                                                                                    | 00800                |
| Utskriften är kornig.                                                                                                    |                                                                                                    |                      |
| Fel färger eller färger saknas.     Image: Comparison of the saknas of the saknas of the |                                                                                                    | 00                   |
| Bilde                                                                                                    | ens storlek eller position är fel.                                                                                                    | 00080                |
| Lösr                                                                                                    | ingar                                                                                                    |                      |
| 0                                                                                                    | Kontrollera att du valt rätt papperstyp. 🗁 🕈 17                                                                                                    |                      |
| 0                                                                                                    | Kontrollera att utskriftssidan (den vitare eller glansigare sidan) på papperet är riktad i rätt riktning. 🗆 🕈                                                                                               | 18                   |
| 8                                                                                                    | När du väljer <b>Standardkvalitet</b> eller <b>Bäst</b> som inställning för <b>Kvalitet</b> , ska du ställa in <b>Dubbelriktad</b> på <b>Av</b> . Dubbelriktad utskrift ger sämre utskriftskvalitet. 🖵 🕈 55 |                      |
| 4                                                                                                    | Rengör skrivhuvudet. □ → 72                                                                                                    |                      |
| 6                                                                                                    | Justera skrivhuvudet. 🗁 🕈 74                                                                                                    |                      |
| 6                                                                                                    | Rengör skrivarens insida genom att göra en kopia utan att placera ett dokument på dokumentbordet. Mer information finns i<br>Användarhandbok online.                                                        |                      |
| 0                                                                                                    | Använd bläckpatroner inom sex månader efter det att vakuumförpackningen öppnats. 🗔 🕈 86                                                                                                    |                      |
| 8                                                                                                    | Försök använda Epson originalpatroner och papper som rekommenderas av Epson.                                                                                                    |                      |
| 9                                                                                                    | Om ett moarémönster (streckat) syns på kopiorna, ska du ändra inställningen <b>Zoom</b> eller flytta originalet.                                                                                            |                      |
| 0                                                                                                    | Kontrollera att du valt rätt inställningar för <b>Ppr.format, Layout, Expansion</b> och <b>Zoom</b> för det påfyllda p                                                                                      | oapperet. 🗀 🕈 36, 55 |
| 0                                                                                                    | Kontrollera att du har fyllt på papper och placerat originalet på rätt sätt. 🗁 🏓 18, 26                                                                                                    |                      |
| Ð                                                                                                    | Justera utskriftsläget för CD/DVD:n om det är fel. □ → 35                                                                                                    |                      |
| ₿                                                                                                    | Flytta originalet en aning bort från hörnet om kanterna på en kopia eller ett foto beskärs.                                                                                                    |                      |
| Ø                                                                                                    | Rengör dokumentbordet. Se <b>Användarhandbok</b> online.                                                                                                    |                      |

### Andre problemer Muita ongelmia Andre problemer Övriga problem

I nogle tilfælde, f.eks. hvis scannerenheden har stået åben i et stykke tid, kan printeren stoppe udskrivningen halvvejs og skubbe papiret eller cd/dvd'en ud. Luk scannerenheden, hvis den er åben. Printeren genoptager muligvis udskrivningen, men hvis ikke, prøv da at udskrive igen.

Joissakin tapauksissa, kuten jos skanneriyksikkö on jäänyt auki tietyksi aikaa, tulostin saattaa lopettaa tulostuksen puoliväliin ja paperi tai CD/DVD saatetaan poistaa. Jos skanneriyksikkö on auki, sulje se. Tulostin saattaa jatkaa tulostusta, mutta jos se ei tee sitä, yritä tulostaa uudelleen.

l enkelte tilfeller, for eksempel når skannerenheten har blitt stående åpen en stund, kan skriveren slutte å skrive halvveis og papiret eller CD/DVD-en kan bli matet ut. Lukk skannerenheten hvis den er åpen. Skriveren fortsetter kanskje å skrive ut. Hvis ikke, starter du utskriften på nytt.

l vissa fall kan skrivaren sluta skriva ut halvvägs och papperet eller CD/DVD:n matas ut, t.ex. om skannerenheten lämnas öppen under en viss tid. Stäng skannerenheten om den är öppen. Skrivaren kanske återupptar utskriften. Starta utskriften igen om den inte gör det.

#### Kontakt til kundesupport

Yhteydenotto asiakastukeen

Kontakte kundestøtte Kontakta kundtjänst Hvis du ikke kan løse problemet vha. oplysningerne om fejlfinding, skal du kontakte kundesupportservices for at få hjælp. Kontaktoplysninger til kundesupport for dit land fremgår af den online Brugervejledning eller garantikortet. Hvis det ikke er anført der, kontakt da den forhandler, hvor du købte produktet.

Jos et pysty ratkaisemaan ongelmaa vianetsintäohjeiden avulla, pyydä asiakastuesta lisätietoja. Löydät alueesi asiakastuen yhteystiedot verkossa olevasta Käyttöopas tai takuukortista. Jos et löydä tietoja sieltä, ota yhteys jälleenmyyjään, jolta hankit tuotteen.

Hvis du ikke kan løse problemet ved hjelp av feilsøkingsinformasjonen, kontakter du kundestøtte for å få hjelp. Du finner kontaktinformasjon for kundestøtten der du bor, i den elektroniske Brukerhåndbok eller på garantiseddelen. Hvis den ikke står oppført der, kontakter du forhandleren der du kjøpte produktet.

Kontakta vår kundtjänst om du inte kan lösa problemet med hjälp av felsökningsinformationen. Information om hur du kontaktar kundtjänsten i ditt område finns i Användarhandbok online eller på garantikortet. Kontakta återförsäljaren som produkten inhandlades från om du inte kan hitta informationen.

## DA Stikordsregister

| Syn              | nbols                                    |
|------------------|------------------------------------------|
|                  | 2-sidet udskrivning                      |
| Α                |                                          |
|                  | Automatisk dupleksenhed11                |
|                  | Automatisk skrivehovedvedligeholdelse    |
| В                |                                          |
|                  | Backup hukommelseskort                   |
|                  | bageste låge11                           |
|                  | Betjeningspanel                          |
|                  | Blækniveauer78                           |
|                  | blækpatron, udskiftning86                |
|                  | Bog/2-op                                 |
|                  | Bog/dobbeltside27.36                     |
| С                |                                          |
|                  | Cd-tæthed55                              |
|                  | Cd/dvd-hylster, udskrivning48            |
|                  | Cd/dvd-udskrivningsposition, justering35 |
| D                |                                          |
|                  | Datoudskrivning55                        |
|                  | Diasshow                                 |
|                  | Digitalkamera, udskrivning fra76         |
|                  | Display12                                |
|                  | dobbeltsidet kopi31                      |
|                  | Dysecheck78                              |
|                  |                                          |
| E                |                                          |
| E                | Eksempel på PhotoEnhance                 |
| E                | Eksempel på PhotoEnhance                 |
| E<br>F           | Eksempel på PhotoEnhance                 |
| E<br>F           | Eksempel på PhotoEnhance                 |
| E<br>F           | Eksempel på PhotoEnhance                 |
| F                | Eksempel på PhotoEnhance                 |
| F                | Eksempel på PhotoEnhance                 |
| F                | Eksempel på PhotoEnhance                 |
| F                | Eksempel på PhotoEnhance                 |
| F                | Eksempel på PhotoEnhance                 |
| F                | Eksempel på PhotoEnhance                 |
| F                | Eksempel på PhotoEnhance                 |
| F                | Eksempel på PhotoEnhance                 |
| E<br>F           | Eksempel på PhotoEnhance                 |
| E<br>F<br>G      | Eksempel på PhotoEnhance                 |
| E<br>F<br>G      | Eksempel på PhotoEnhance                 |
| E<br>F<br>G      | Eksempel på PhotoEnhance                 |
| E<br>F<br>G      | Eksempel på PhotoEnhance                 |
| E<br>F<br>G      | Eksempel på PhotoEnhance                 |
| E<br>F<br>G<br>H | Eksempel på PhotoEnhance                 |
| E<br>F<br>G<br>H | Eksempel på PhotoEnhance                 |
| E<br>F<br>G<br>H | Eksempel på PhotoEnhance                 |

| Justering af skrivehovedet            | 74       |
|---------------------------------------|----------|
| Kameratekst                           |          |
| Knapper betieningspanel               | 812      |
| Kontrast                              | 55       |
| koniering, gendannelse af falmet foto | 32       |
| kopiering af dokument                 | 30       |
| kopiering af fotos                    |          |
| Korrektionsark (miniaturehilleder)    | 55       |
| Kort                                  |          |
| Kulitat                               |          |
| Rvalitet                              |          |
| Lysstyrke                             | 55       |
| Mætning                               | 55       |
| Mannavala                             |          |
| ministurshilledindeks udskrivninger   |          |
| miniaturebiledindeks, duskrivninger   |          |
| miniaturebiliedvisning                |          |
| Motivregistrering                     | 55       |
| PLM                                   | 36.55    |
| Panel                                 | 8 11 12  |
| Papirston                             | 90       |
| PictBridge-onsætning                  | 76       |
|                                       |          |
| rengøring, inde i printeren           |          |
| røde øjne, korrektion                 | 13.55    |
|                                       |          |
| S/H-udskrivning                       | 36.55    |
| Scan (dokumentkopi)                   | 30       |
| Scan (fotokopi)                       | 32       |
| Scanneområde                          | 67       |
| Scan til Email                        | 65.67    |
| Scan til hukommelseskort              | 64.67    |
| Scan til PC                           | 65.67    |
| Scan til PDF                          | 65.67    |
| sepiaudskrivning                      | 36.55    |
| Sikkerhedsanvisninger                 | 6        |
| Skærmskåner                           | 78       |
| Skarphed                              |          |
| Sprog. skift                          |          |
| status for blækpatroner               | 70       |
| · • · · · ·                           |          |
| Tilpas ramme                          | 55       |
| tilretning (beskæring)                | 13.43.47 |
| Tørretid                              |          |
| Tovejs (udskrivningshastighed)        | 55       |
| Tykt papir                            | 78       |
|                                       |          |

J

Κ

L

М

Ρ

R

S

Т

| U |                             |    |
|---|-----------------------------|----|
|   | Uden kant/med kant          |    |
|   | Udskriv alle fotos          |    |
|   | Udskriv linjeret papir      | 67 |
|   | Udvidelse (fotos uden kant) |    |
|   | understøttet papir          |    |
| V |                             |    |
|   | Vælg efter dato (foto)      |    |
|   | Vælg sted                   | 14 |
|   | Vis format                  |    |
|   | visning                     |    |
|   | Vis PhotoEnhance            |    |
| Ζ |                             |    |
|   | zoom                        |    |
|   | zoom (beskæring)            |    |

### FI Hakemisto

#### Symbols

| Jyi | TIDOIS                                                   |          |
|-----|----------------------------------------------------------|----------|
|     | 2-puolinen tulostus                                      | 31.37    |
| Α   |                                                          |          |
|     | asjakirjan kopiointi                                     | 30       |
|     | Automaattinen kaksinuoleisyksikkö                        | 11       |
|     | Automaattinen tulostuspään huolto                        | 70       |
| ~   | Automaattinen tulostuspaan huoito                        |          |
| C   |                                                          |          |
|     | CD-/DVD-päällys, tulostus                                | 48       |
|     | CD-tiheys                                                | 56       |
|     | CD/DVD:n tulostuskohta, säätö                            |          |
| D   |                                                          |          |
| -   | Diaesitys                                                | 56       |
|     | Digitaalikamara tulastus                                 | 76       |
|     | Digitadiikamera, tuiostus                                |          |
| н   |                                                          |          |
|     | Hakemistoarkki                                           | 52       |
|     | hienosäätö (rajaus)                                      |          |
| К   |                                                          |          |
|     | kaksinuolinen konio                                      | 31       |
|     | Kaksipuonten kopioliinininininininininininininininininin |          |
|     | Kaksisuuntainen (tulostusnopeus)                         |          |
|     | Kamerateksti                                             |          |
|     | Kansiovalinta                                            | 79       |
|     | Katso kuvaparannus                                       |          |
|     | Kieli, muuttaminen                                       |          |
|     | Kiria/2-puolinen                                         | 27 37    |
|     | Kirja/kaksinuolinon                                      |          |
|     |                                                          |          |
|     | KIRKAUS                                                  |          |
|     | Kohtauksen tunnistus                                     | 56       |
|     | Kontrasti                                                | 56       |
|     | kopiointi, haalistuneen valokuvan entisöinti             |          |
|     | Kuivumisaika                                             | 37       |
|     | Kuwanarannuksen esikatselu                               | 8        |
|     | Kuvaparannuksen esikatsetu                               | 12 27 56 |
|     | Kuvaparannus                                             |          |
|     | kuvien kopiointi                                         |          |
|     | Kylläisyys                                               | 56       |
| L   |                                                          |          |
|     | Laaiennus (reunattomat valokuvat)                        |          |
|     | Laatu                                                    | 96       |
|     | licävarustoot                                            | 2        |
|     | lisaval usteet                                           |          |
| IVI |                                                          |          |
|     | Muistikortti                                             | 24       |
|     | MV-tulostus                                              |          |
| Ν   |                                                          |          |
|     | Näytönsäästäjä                                           |          |
|     | Näyttö                                                   | 12       |
|     | Näyttömuoto                                              | 70       |
| 0   | Nayttomatto                                              |          |
| U   |                                                          |          |
| _   | Ohjauspaneeli                                            |          |
| Р   |                                                          |          |
|     | P.I.M                                                    |          |
|     |                                                          |          |

| Päätaso                               |          |
|---------------------------------------|----------|
| Painikkeet, ohjauspaneeli             | 8.12     |
| Päivän tulostus                       | 56       |
| Paksu paperi                          | 79       |
| Palauta oletusasetukset               |          |
| Paneeli                               | .8.11.12 |
| Paperi tukokset                       | 90       |
| Paranna                               | 37 56    |
| PictBridge-acetus                     | 76       |
| nikkukuvabakomista tulostuksat        | 56       |
| pikkukuvanäkemisto, tulostukset       |          |
| pikkukuvallakyllia                    |          |
| punuistus, tulostimen sisaosa         | 1250     |
| punasiimaisyys, korjaus               | 13.56    |
| rajaa valokuva                        | 13.43    |
| Reunaton/reunallinen                  | 37.56    |
| Ryhmävalinta                          | 14.79    |
| senia-tulostus                        | 37 56    |
| Sidontacuunta                         |          |
| Skappaa muistikortillo                | 6167     |
| Skalillaa Illuistikoi tille           | 04.07    |
| Skannaa PC:nen                        | 05.07    |
| Skannaa PDF-muotoon                   | 65.67    |
| Skannaa sankopostiin                  | 65.67    |
| Skannaus (asiakirjan kopio)           | 30       |
| Skannaus (kuvan kopio)                | 32       |
| Skannausalue                          | 67       |
| Sovita kehys                          | 56       |
| Suodatin (sepia, mustavalkoinen)      | 37.56    |
| Suutintesti                           | 79       |
| takakansi                             |          |
| Tallenna kuvat (varmuuskopio)         |          |
| Terävyys                              | 56       |
| Tervebdyskortti                       | 49       |
| Testisiyu (nikkukuva)                 | 56       |
| tukinaneri                            | 16       |
| Tukokset napori                       |          |
| Tukoksel, paperi                      |          |
| Tulosta Kaikki kuvat                  |          |
| Tulosta viivoitetut paperit           |          |
| Tulostuspaan kohdistus                | /4       |
| Iurvallisuusohjeet                    | 6        |
| Valitse paikka                        | 14       |
| Valitse päivämäärän mukaan (valokuva) | 56       |
| Valokuvatarra                         | 21       |
| Valokuvataso                          |          |
| Värien palautus                       |          |
| värikasetin tila                      |          |
| värikasetti vaihto                    |          |
|                                       |          |

R

S

т

V

| Väritasot                      | 79    |
|--------------------------------|-------|
| Värityskirja                   | 62    |
| Varmuuskopioinnin muistikortti | 66.67 |
| Vianetsintä                    | 81    |
| viewer                         |       |
| Virheilmoitukset               | 82    |
|                                |       |
| zoom (pienennys/suurennos)     |       |
| zoom (rajaus)                  |       |

Ζ

## NO Indeks

| Syı   | mbols                                                      |       |
|-------|------------------------------------------------------------|-------|
| 1     | 2-sidig utskrift                                           |       |
| Α     |                                                            |       |
|       | alternativer                                               | 3     |
|       | Automatisk dupleksenhet                                    | 11    |
|       | Automatisk hodevedlikehold                                 | 79    |
| В     |                                                            |       |
|       | bakre deksel                                               | 11    |
|       | beskjære bilde                                             | 13.43 |
|       | Bildeskuff                                                 |       |
|       | Blekknivå                                                  | 79    |
|       | blekkpatron, skifte ut                                     | 86    |
|       | blekkpatronstatus                                          | 70    |
|       | Bok/2-i-1                                                  |       |
|       | Bok/dobbel side                                            |       |
| С     |                                                            |       |
|       | CD-tetthet                                                 |       |
|       | CD/DVD-omslag, skrive ut                                   | 48    |
|       | CD/DVD-utskriftsposision, justere                          |       |
| D     |                                                            |       |
|       | Datoutskrift                                               |       |
|       | Digitalkamera, skrive ut fra                               |       |
|       | dobbeltsidia kopi                                          | 31    |
|       | Dysekontroll                                               |       |
| F     | - )                                                        |       |
| ÷.,   | Fargegienoppretting                                        | 32    |
|       | Feilmeldinger                                              |       |
|       | Feilsøking                                                 |       |
|       | Filter (Senia S/H)                                         | 38 56 |
|       | Forbedre                                                   |       |
|       | Forhåndsvis fotoforbedring                                 |       |
|       | Fotoetiketter                                              | 21    |
|       | Fotoforbedring                                             |       |
|       | fremviser                                                  | 12    |
| G     | in entry ber                                               |       |
| 0     | Gratulasionskort                                           | 49    |
|       | Gruppevalg                                                 | 14 79 |
| н     | eropperarg                                                 |       |
| · · · | Hovedskuff                                                 | 18    |
| 1     |                                                            |       |
| ÷.,   | Indeksark                                                  | 52    |
|       | Innbindingsretning                                         | 38    |
| 1     |                                                            |       |
| 5     | lustere skrivebodet                                        | 74    |
| к     | שמוניים אוויירווטערו אוויירוואיייייייייייייייייייייייייייי | /4    |
| IX.   | Kameratekst                                                | 56    |
|       | Knanner kontrollnanel                                      |       |
|       | Kontrast                                                   |       |
|       | Kontrollnanel                                              |       |
|       | North on purier and an an an an an an an an an an an an an |       |

| kopiere, gjenopprette falmet bilde32 |  |  |  |  |  |
|--------------------------------------|--|--|--|--|--|
| kopiere bilder                       |  |  |  |  |  |
| kopiere dokument                     |  |  |  |  |  |
| Kvalitet96                           |  |  |  |  |  |
|                                      |  |  |  |  |  |
| Lagre bilder (sikkerhetskopi)        |  |  |  |  |  |
| Lysbildefremvisning                  |  |  |  |  |  |
| Lysstyrke                            |  |  |  |  |  |
|                                      |  |  |  |  |  |
| Mappevalg                            |  |  |  |  |  |
| Metning                              |  |  |  |  |  |
| miniatyrindeks, utskrifter           |  |  |  |  |  |
| Mina alcost                          |  |  |  |  |  |
| Minnekort                            |  |  |  |  |  |
| Motivregistrening                    |  |  |  |  |  |
| DIM 38.56                            |  |  |  |  |  |
| Panel 81112                          |  |  |  |  |  |
| Panir stopp 90                       |  |  |  |  |  |
| PictBridge-oppsett 76                |  |  |  |  |  |
| Provetrykk (miniatyr) 56             |  |  |  |  |  |
|                                      |  |  |  |  |  |
| rengiøre, innvendig i skriveren      |  |  |  |  |  |
| røde øvne, korrigering               |  |  |  |  |  |
| , .,                                 |  |  |  |  |  |
| S/H-utskrift                         |  |  |  |  |  |
| sepiautskrift                        |  |  |  |  |  |
| Sikkerhetsinstruksjoner 6            |  |  |  |  |  |
| Sikkerhetskopier minnekort           |  |  |  |  |  |
| Skann (bildekopi)                    |  |  |  |  |  |
| Skann (dokumentkopi)                 |  |  |  |  |  |
| Skanneomr68                          |  |  |  |  |  |
| Skann til e-post65.68                |  |  |  |  |  |
| Skann til minnekort64.68             |  |  |  |  |  |
| Skann til PC65.68                    |  |  |  |  |  |
| Skann til PDF65.68                   |  |  |  |  |  |
| Skarphet56                           |  |  |  |  |  |
| Skjerm12                             |  |  |  |  |  |
| Skjermsparer79                       |  |  |  |  |  |
| Skriv ut alle bildene                |  |  |  |  |  |
| Skriv ut linjert papir68             |  |  |  |  |  |
| Språk, endre79                       |  |  |  |  |  |
| Stopp, papir90                       |  |  |  |  |  |
| støttet papir16                      |  |  |  |  |  |
| Tognobok                             |  |  |  |  |  |
| Till st standardingst 70             |  |  |  |  |  |
| Tilpass ramma 56                     |  |  |  |  |  |
| Tarkatid 20                          |  |  |  |  |  |
| Toyeic (utskriftshastighet) 56       |  |  |  |  |  |
| וטיבוז (ענזגרוו נזומזנוטוופנ)        |  |  |  |  |  |

L

Μ

Ρ

R

S

Т

|   | trimming (beskjære)<br>Tykt papir     |    |
|---|---------------------------------------|----|
| U |                                       |    |
|   | Uten kant / Med kant                  |    |
|   | Utvidelse (bilder uten kant)          |    |
| V |                                       |    |
|   | Velg etter dato (bilde)               |    |
|   | Velg plassering                       | 14 |
|   | Vise PhotoEnhance                     | 13 |
|   | Visningsformat                        | 79 |
| Ζ | · · · · · · · · · · · · · · · · · · · |    |
|   | zoom                                  |    |
|   | zoom (beskjære)                       |    |

### SV Index

#### Symbols

| зу | mbols                             |   |
|----|-----------------------------------|---|
|    | 2-sidig utskrift                  |   |
| A  |                                   |   |
|    | Anpassa ram                       |   |
|    | Aterställ standardinst80          |   |
|    | Automatisk duplexenhet11          |   |
|    | Automatiskt huvudunderhåll80      |   |
| D  | Avkänn scen                       |   |
| Б  | Backup minneskort                 | L |
|    | bakre lucka                       |   |
|    | beskära foto                      |   |
|    | Bildsnel 57                       | Ν |
|    | Bindningsriktning 39              |   |
|    | Bläcknivå 80                      |   |
|    | blacknatron byta 86               |   |
|    | blackpatronsstatus 70             |   |
|    | Bok/2-upp 27.30                   |   |
|    | Bok/2-upp                         |   |
| c  | Bok/Dubbelsluigt27.39             | D |
| C  |                                   |   |
|    | CD-tatnet                         |   |
|    | CD/DVD-fodral, skriva ut          |   |
| -  | CD/DVD-utskriftslage, justera     |   |
| υ  |                                   |   |
|    | Datumutskrift                     |   |
|    | Digitalkamera, skriva ut från76   | В |
|    | Dubbelriktad (utskriftshastighet) |   |
| _  | dubbelsidig kopia                 | ~ |
| E  |                                   | 5 |
| -  | Expansion (kantfria foton)        |   |
| F  | F" %                              |   |
|    | Fargaterstallning                 |   |
|    | Felmeddelanden                    |   |
|    | Felsokning                        |   |
|    | Filter (Sepia, SV)                |   |
|    | Forbattra                         |   |
|    | Förbättra foto                    |   |
|    | Förhandsgranska Förbättra foto 8  |   |
|    | Fotoetiketter                     |   |
|    | Fotofack                          |   |
| н  |                                   |   |
|    | Hälsningskort                     |   |
|    | Huvudfack18                       |   |
| 1  |                                   |   |
|    | Indexark                          |   |
| J  |                                   |   |
|    | Justera skrivhuvudet74            |   |
| Κ  |                                   |   |
|    | Kameratext                        | Т |
|    |                                   |   |

| Kanttri/Mod kant                                                                                                    | 20.57                                                                                                    |
|----------------------------------------------------------------------------------------------------|----------------------------------------------------------------------------------------------------|
| Kantun/ Meu Kantun                                                                                                    |                                                                                                    |
| Knappar, kontrolipanei                                                                                                    |                                                                                                    |
| Kontrast                                                                                                    |                                                                                                    |
| Kontrolipanei                                                                                                    |                                                                                                    |
| kopiera, aterstalla biekt foto                                                                                                    |                                                                                                    |
| kopiera dokument                                                                                                    |                                                                                                    |
| kopiera foton                                                                                                    |                                                                                                    |
| Korrektur (miniatyr)                                                                                                    |                                                                                                    |
| Kvalitet                                                                                                    |                                                                                                    |
|                                                                                                    |                                                                                                    |
| läsare                                                                                                    | 12                                                                                                    |
| Ljusstyrka                                                                                                    | 57                                                                                                    |
|                                                                                                    |                                                                                                    |
| Målarbok                                                                                                    | 62                                                                                                    |
| Mättnad                                                                                                    | 57                                                                                                    |
| miniatyrindex, skriva ut                                                                                                    | 57                                                                                                    |
| miniatyrvy                                                                                                    | 80                                                                                                    |
| Minneskort                                                                                                    | 24                                                                                                    |
| Munst.kontr                                                                                                    | 80                                                                                                    |
|                                                                                                    |                                                                                                    |
| P.I.M.                                                                                                    |                                                                                                    |
| Panel                                                                                                    | 8.11.12                                                                                                    |
| Papper stopp                                                                                                    | 90                                                                                                    |
| napper, scopp initiation användas                                                                                                    | 16                                                                                                    |
| PictBridge-inst                                                                                                    | 76                                                                                                    |
| The bridge mathematical and a second second s |                                                                                                    |
|                                                                                                    |                                                                                                    |
| rengöra skrivarens insida                                                                                                    | 99                                                                                                    |
| rengöra, skrivarens insida                                                                                                    |                                                                                                    |
| rengöra, skrivarens insida<br>röda ögon, korrigera                                                                                                    |                                                                                                    |
| rengöra, skrivarens insida<br>röda ögon, korrigera<br>Säkerbetsapvisningar                                                                                                    |                                                                                                    |
| rengöra, skrivarens insida<br>röda ögon, korrigera<br>Säkerhetsanvisningar                                                                                                    |                                                                                                    |
| rengöra, skrivarens insida<br>röda ögon, korrigera                                                                                                    |                                                                                                    |
| rengöra, skrivarens insida<br>röda ögon, korrigera<br>Säkerhetsanvisningar<br>sepiautskrift<br>Skanna (dokumentkopia)                                                                                                    |                                                                                                    |
| rengöra, skrivarens insida<br>röda ögon, korrigera                                                                                                    | 99<br>                                                                                                    |
| rengöra, skrivarens insida                                                                                                    | 99<br>                                                                                                    |
| rengöra, skrivarens insida<br>röda ögon, korrigera<br>Säkerhetsanvisningar<br>sepiautskrift.<br>Skanna (dokumentkopia)<br>Skanna (fotkopia)<br>Skanna t e-post<br>Skanna t minneskort                                                                                                    | 99<br>                                                                                                    |
| rengöra, skrivarens insida<br>röda ögon, korrigera                                                                                                    | 99<br>                                                                                                    |
| rengöra, skrivarens insida<br>röda ögon, korrigera                                                                                                    | 99<br>                                                                                                    |
| rengöra, skrivarens insida<br>röda ögon, korrigera<br>Säkerhetsanvisningar<br>sepiautskrift.<br>Skanna (dokumentkopia)<br>Skanna t fotokopia)<br>Skanna t e-post<br>Skanna t e-post<br>Skanna t PDF<br>Skanna t PDF<br>Skanna t PDF                                                                                                    | 99<br>                                                                                                    |
| rengöra, skrivarens insida                                                                                                    | 99<br>13.57<br>6<br>39.57<br>30<br>32<br>65.68<br>64.68<br>65.68<br>65.68<br>6 |
| rengöra, skrivarens insida<br>röda ögon, korrigera                                                                                                    | 99<br>13.57<br>                                                                                                    |
| rengöra, skrivarens insida                                                                                                    | 99<br>13.57<br>                                                                                                    |
| rengöra, skrivarens insida                                                                                                    | 99<br>13.57<br>                                                                                                    |
| rengöra, skrivarens insida<br>röda ögon, korrigera                                                                                                    | 99<br>13.57<br>                                                                                                    |
| rengöra, skrivarens insida                                                                                                    | 99<br>13.57<br>                                                                                                    |
| rengöra, skrivarens insida                                                                                                    | 99<br>13.57<br>                                                                                                    |
| rengöra, skrivarens insida                                                                                                    | 99<br>13.57<br>                                                                                                    |
| rengöra, skrivarens insida                                                                                                    | 99<br>13.57<br>                                                                                                    |
| rengöra, skrivarens insida                                                                                                    | 99<br>13.57<br>                                                                                                    |
| rengöra, skrivarens insida                                                                                                    | 99<br>13.57<br>                                                                                                    |
| rengöra, skrivarens insida                                                                                                    | 99<br>13.57<br>                                                                                                    |

Μ

R

| Tjockt ppr                | 80 |
|---------------------------|----|
| Torktid                   |    |
| trimma (beskära)          |    |
| V                         |    |
| Välj efter datum (foto)   | 57 |
| Välj grupp                |    |
| Välj mapp                 | 80 |
| Välj plats                | 14 |
| Visa PhotoEnhance         |    |
| Z                         |    |
| zoom (förminska/förstora) |    |
| zooma (beskära)           |    |

### Angivelse af ophavsret Tekijänoikeudet Merknad om opphavsrett Copyrightmeddelande

No part of this publication may be reproduced, stored in a retrieval system, or transmitted in any form or by any means, electronic, mechanical, photocopying, recording, or otherwise, without the prior written permission of Seiko Epson Corporation. The information contained herein is designed only for use with this product. Epson is not responsible for any use of this information as applied to other printers.

Neither Seiko Epson Corporation nor its affiliates shall be liable to the purchaser of this product or third parties for damages, losses, costs, or expenses incurred by the purchaser or third parties as a result of accident, misuse, or abuse of this product or unauthorized modifications, repairs, or alterations to this product, or (excluding the U.S.) failure to strictly comply with Seiko Epson Corporation's operating and maintenance instructions.

Seiko Epson Corporation shall not be liable for any damages or problems arising from the use of any options or any consumable products other than those designated as Original Epson Products or Epson Approved Products by Seiko Epson Corporation.

Seiko Epson Corporation shall not be held liable for any damage resulting from electromagnetic interference that occurs from the use of any interface cables other than those designated as Epson Approved Products by Seiko Epson Corporation.

EPSON® and EPSON STYLUS® are registered trademarks, and Exceed Your Vision is a trademark of Seiko Epson Corporation.

PRINT Image Matching™ and the PRINT Image Matching logo are trademarks of Seiko Epson Corporation. Copyright © 2001 Seiko Epson Corporation. All rights reserved.

SDHC<sup>™</sup> is a trademark.

Memory Stick, Memory Stick Duo, Memory Stick PRO, Memory Stick PRO Duo, Memory Stick PRO-HG Duo, Memory Stick Micro, MagicGate Memory Stick, and MagicGate Memory Stick Duo are trademarks of Sony Corporation.

xD-Picture Card<sup>™</sup> is a trademark of Fuji Photo Film Co., Ltd.

The Bluetooth® word mark is owned by the Bluetooth SIG, Inc. and licensed to Seiko Epson Corporation.

General Notice: Other product names used herein are for identification purposes only and may be trademarks of their respective owners. Epson disclaims any and all rights in those marks.

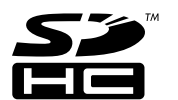

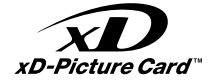

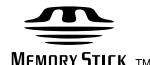

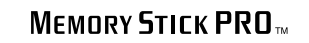

Exif Print

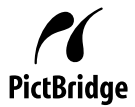

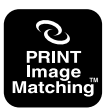

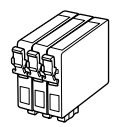

De blækpatronstørrelser, der kan fås, varierer afhængig af land. Värikasettien koot vaihtelevat alueittain. Tilgjengelige blekkpatronstørrelser varierer fra sted til sted.

Storlekarna på bläckpatronerna varierar beroende på region.

|                                                      |   | ВК              | С               | М               | Y               | LC              | LM              |
|------------------------------------------------------|---|-----------------|-----------------|-----------------|-----------------|-----------------|-----------------|
| Epson<br>Stylus<br>Photo<br>PX710W<br>* <sup>1</sup> |   | T0801           | T0802           | T0803           | T0804           | T0805           | T0806           |
|                                                      | 0 | T0791           | T0792           | T0793           | T0794           | T0795           | T0796           |
| Epson Stylus Photo<br>TX710W * <sup>2</sup>          |   | 82N<br>(T0821N) | 82N<br>(T0822N) | 82N<br>(T0823N) | 82N<br>(T0824N) | 82N<br>(T0825N) | 82N<br>(T0826N) |
|                                                      |   | 81N<br>(T0811N) | 81N<br>(T0812N) | 81N<br>(T0813N) | 81N<br>(T0814N) | 81N<br>(T0815N) | 81N<br>(T0816N) |
| DA                                                   |   | Sort            | Cyan            | Magenta         | Gul             | Lys cyan        | Lys magenta     |
| FI                                                   |   | Musta           | Syaani          | Magenta         | Keltainen       | Vaalea syaani   | Vaalea magenta  |
| NO                                                   |   | Svart           | Cyan            | Magenta         | Gul             | Lys cyan        | Lys magenta     |
| SV                                                   |   | Svart           | Cyan            | Magenta         | Gul             | Ljus cyanblå    | Ljus magenta    |

- \*1 Til serie PX710W anbefaler Epson T080-blækpatroner ved normalt udskriftsbehov.
- \*2 Til serie TX710W vises blækpatronnumrene i parentes muligvis afhængig af land.
- \*1 Epson suosittelee T080-värikasetteja PX710W-sarjalle tavalliseen tulostuskäyttöön.
- \*2 Suluissa olevat värikasettinumerot TX710W-sarjalle saatetaan näyttää alueesta riippuen.
- \*1 For PX710W-serien anbefaler Epson T080-blekkpatronene ved normalt utskriftsforbruk.
- \*2 For TX710W-serien kan blekkpatronnumrene i parentes vises, avhengig av sted.
- \*1 Epson rekommenderar bläckpatronerna T080 när PX710W Series används för normala utskriftsvolymer.
- \*2 Bläckpatronsnumren inom parentes kan visas beroende på regionen för TX710W Series.

Copyright © 2009 Seiko Epson Corporation. All rights reserved. Printed in XXXXXX

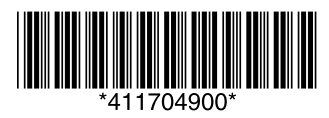